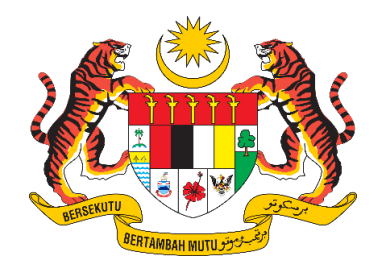

# **DOKUMEN MANUAL PENGGUNA**

# SISTEM MAKLUMAT PROMOSI KESIHATAN KEBANGSAAN (MALAYSIA HEALTH PROMOTION INFORMATION SYSTEM (MyHPIS))

## MODUL PROGRAM (WELLNESS HUB) PENYELARAS WELLNESS HUB

| NAMA AGENSI       | : | BAHAGIAN PENDIDIKAN KESIHATAN  |
|-------------------|---|--------------------------------|
| NAMA AGENSI INDUK | : | KEMENTERIAN KESIHATAN MALAYSIA |
| TARIKH DOKUMEN    | : | 30 Julai 2024                  |
| VERSI DOKUMEN     | : | 0.1                            |

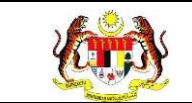

## PENYEDIAAN DAN SEMAKAN DOKUMEN

| Disediakan Oleh                                                                                             | Tarikh           |
|----------------------------------------------------------------------------------------------------|------------------|
| Bahagian Pendidikan Kesihatan (BPK),<br>Kementerian Kesihatan Malaysia (KKM) & Pocket<br>Data (M) Sdn. Bhd. | 31 Disember 2024 |

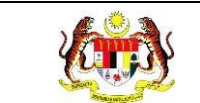

## KAWALAN DOKUMEN

| No. Versi | Tarikh              | Ringkasan Pindaan | Penyediaan |
|-----------|---------------------|-------------------|------------|
| 0.1       | 31 Disember<br>2024 |                   |            |

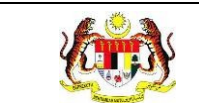

PERKARA

## ISI KANDUNGAN

## MUKA SURAT

| PENYEDIAAN DAN SEMAKAN DOKUMEN                               | 1        |
|--------------------------------------------------------------|----------|
| KAWALAN DOKUMEN                                              | 2        |
| ISI KANDUNGAN                                                | 3        |
| SENARAI JADUAL                                               | 6        |
| 1.0 MAKLUMAT DOKUMEN                                         | 7        |
| 1.1 JADUAL MAKLUMAT PROJEK                                   | 7        |
| 1.2 PENGENALAN                                               | 7        |
| 1.3 OBJEKTIF                                                 | 7        |
| 1.4 DOKUMEN RUJUKAN                                          | 8        |
| 1.5 AKRONIM                                                  | 9        |
| 2.0 KETERANGAN FUNGSI SISTEM                                 | . 10     |
| 2.1 PERANAN PENGGUNA                                         | 10       |
| 2.2 PERANAN DAN TAHAP CAPAIAN                                | 11       |
| 2.3 LOG MASUK                                                | 12       |
| 3.0 WELLNESS HUB                                             | . 14     |
| 3.1 PROSES MENDAFTAR MAKLUMAT KLIEN                          | 14       |
| 3.1.1 PROSES PENDAFTARAN KLIEN WELLNESS HUB                  | 14       |
| 3.1.2 PROSES MEMBUAT ANALISA BAGI KLIEN-KLIEN YA<br>DIDAFTAR | NG<br>27 |
| 3.1.3 PROSES MENENTUKAN PAKEJ BAGI KLIEN YA<br>BERDAFTAR     | NG<br>40 |
| 3.2 PKBM                                                     | 43       |

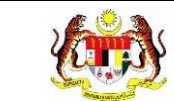

| 43               |         | NG PRA UJI            | MENGISI BORAN            | PROSES N              | .2.1 F            | 3      |
|------------------|---------|-----------------------|--------------------------|-----------------------|-------------------|--------|
| PAKEJ YANG<br>47 | KIRANYA | NG PKBM (SEK          | MENGISI BORAN<br>KBM)    | PROSES N<br>ADALAH PI | .2.2 F<br>IILIH A | 3<br>C |
| KEHADIRAN<br>51  | SESI    | MAKLUMAT<br>QUIT DATE | MENAMBAH<br>N SETUJU SET | PROSES<br>ANYA KLIE   | .2.3 F<br>EKIRA   | 3<br>S |
| 55               |         | NG POST UJI           | MENGISI BORAN            | PROSES N              | .2.4 F            | 3      |
| 59               | PKBM)   | J RUJUKAN (P          | I SEMULA PAKE            | PAPARAN               | .2.5 F            | 3      |
| 62               |         |                       |                          | ER                    | IFitE             | 3.3    |
| 62               |         |                       | IFITER                   | TETAPAN               | .3.1              | 3      |
| 62               |         | SIRI IFITER           | ES MENAMBAH              | .1 PROSE              | 3.3.1.            |        |
| 66               | ER      | KINI SIRI IFITEI      | ES MENGEMASI             | .1 PROSE              | 3.3.1.            |        |
| 68               |         | S SIRI IFITER         | ES MENGHAPU              | .2 PROSE              | 3.3.1.2           |        |
| 69               |         |                       |                          | PRA UJI               | .3.2 F            | 3      |
| 69               |         |                       | GAN PRA UJI              | .1 SARINO             | 3.3.2.            |        |
| 74               |         |                       | Л 1                      | PASCA UJ              | .3.3 F            | 3      |
| 74               |         | I 1                   | GAN PASCA UJ             | .1 SARINO             | 3.3.3.            |        |
| 80               |         |                       | JI 2                     | PASCA UJ              | .3.4 F            | 3      |
| 80               |         | I 2                   | GAN PASCA UJ             | .1 SARINO             | 3.3.4.            |        |
| 86               |         |                       | ADIRAN IFITER            | SESI KEH/             | .3.5 \$           | 3      |
| 86               |         | N                     | R SENARAI KLIE           | .1 PAPAR              | 3.3.5.            |        |
| 90               |         |                       | DIRAN KLIEN              | .2 KEHAD              | 3.3.5.2           |        |
| 97               |         |                       |                          | UM                    | UMU               | 3.4    |
| 97               |         |                       |                          | PRA UJI               | .4.1 F            | 3      |
| 97               | JI      | RANG PRA UJI          | ES MENGISI BO            | .1 PROSE              | 3.4.1.            |        |

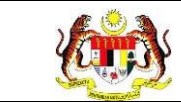

| 105          |         |          |              | JI              | POST l          | 3.4.2            |
|--------------|---------|----------|--------------|-----------------|-----------------|------------------|
| 105          |         | ST UJI   | BORANG POS   | SES MENGISI     | .1 PR0          | 3.4.             |
| 113          |         |          |              | RUJUKAN         | PAKEJ           | 3.4.3            |
| 113          | ИUM)    | JKAN (UN | A PAKEJ RUJL | ARAN SEMUL      | .1 PAF          | 3.4.             |
| <b>RAKAN</b> | URUS    | LIBAT    | MAKLUMAT     | MENAMBAH<br>NGO | OSES<br>GIK DAN | 3.5 PI<br>STRATE |
| NGO 120      | K DAN I | RATEGI   | AN RAKAN ST  | S PENDAFTAF     | PROSE           | 3.5.1            |
| 123          | US      | IBAT UR  | MAKLUMAT L   | S MENAMBAH      | PROSE           | 3.5.2            |
| US 126       | BAT UR  | UMAT LI  | EMULA MAKL   | S MEMAPAR S     | PROSE           | 3.5.3            |

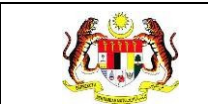

## SENARAI JADUAL

## 

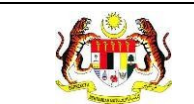

## 1.0 MAKLUMAT DOKUMEN

## 1.1 JADUAL MAKLUMAT PROJEK

| Nama Projek              | Sistem Maklumat Promosi Kesihatan Kebangsaan<br>(Malaysia Health Promotion Information System<br>(MyHPIS)) |
|--------------------------|----------------------------------------------------------------------------------------------------|
| Pemilik Projek           | Bahagian Pendidikan Kesihatan (BPK), Kementerian<br>Kesihatan Malaysia (KKM)                               |
| Pengarah Projek          | Encik Zulkifli Bin Jantan                                                                                  |
| Kontraktor Yang Dilantik | Pocket Data (M) Sdn. Bhd.                                                                                  |

#### 1.2 PENGENALAN

Dokumen ini adalah manual pengguna bagi **Modul Wellness Hub** yang merangkumi fungsi-fungsi Daftar Klien, membuat analisa bagi klien yang didaftarkan, menambah maklumat libat urus yang terlibat bersama Wellness Hub, serta merekodkan maklumat Pra Uji, Pasca Uji 1, Pasca Uji 2, PKBM, Post Uji serta kehadiran bagi klien yang berdaftar dibawah Wellness Hub mengikut pakej masing-masing.

#### 1.3 OBJEKTIF

Tujuan dokumen ini adalah untuk memberikan panduan terperinci kepada pihak Bahagian Pendidikan Kesihatan, Kementerian Kesihatan Malaysia bagi pembangunan Sistem Maklumat Promosi Kesihatan Kebangsaan (Malaysia Health Promotion Information System (MyHPIS)) dalam **Modul Wellness Hub** yang merangkumi fungsi-fungsi Daftar Klien, membuat analisa bagi klien yang didaftarkan, memapar semula maklumat kien yang didaftarkan, menambah maklumat libat urus yang terlibat bersama Wellness Hub, serta merekodkan maklumat Pra Uji, Pasca Uji 1, Pasca Uji 2, PKBM, Post Uji serta kehadiran

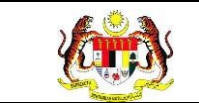

bagi klien yang berdaftar dibawah Wellness Hub mengikut pakej masingmasing.

## 1.4 DOKUMEN RUJUKAN

Sumber rujukan untuk penyediaan dokumen manual pengguna bagi **Modul Wellness Hub** ini adalah seperti berikut:

- a. Skrip Ujian Penerimaan Pengguna (UAT).
- b. Skrip Ujian Penerimaan Sementara (PAT).
- c. Skrip Ujian Penerimaan Akhir (FAT).

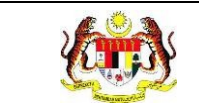

## 1.5 AKRONIM

| Bil. | Akronim | Deskripsi                                                |
|------|---------|----------------------------------------------------------|
| 1.   | API     | Application Programming Interface                        |
| 2.   | BPK     | Bahagian Pendidikan Kesihatan                            |
| 3.   | ККМ     | Kementerian Kesihatan Malaysia                           |
| 4.   | FAT     | Final Acceptance Test (Ujian Penerimaan Akhir)           |
| 5.   | PDF     | Portable Document Format                                 |
| 6.   | UAT     | User Acceptance Test (Ujian Penerimaan Pengguna)         |
| 7.   | URS     | User Requirement Specification                           |
| 8.   | PAT     | Provisional Acceptance Test (Ujian Penerimaan Sementara) |

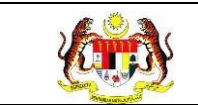

## 2.0 KETERANGAN FUNGSI SISTEM

## 2.1 PERANAN PENGGUNA

Peranan pengguna yang digunakan untuk mengakses Modul Wellness Hub adalah seperti berikut:

- a. Penyelaras Wellness Hub
- b. Penyelaras negeri Wellness Hub
- c. Penyelaras Kebangsaan Wellness Hub (HQ)

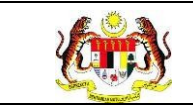

## 2.2 PERANAN DAN TAHAP CAPAIAN

Berikut adalah Peranan dan Tahap Capaian yang terdapat dalam Modul Pengurusan Pengguna:

| Bil. | Peranan                               | Tahap Capaian                                                                                                    |
|------|---------------------------------------|----------------------------------------------------------------------------------------------------|
| 1.   | Penyelaras Wellness Hub               | Mendaftar klien, membuat analisa bagi klien<br>yang didaftarkan, memapar semula<br>maklumat klien yang didaftarkan, menambah<br>maklumat libat urus yang terlibat bersama<br>Wellness Hub, merekodkan maklumat Pra<br>Uji, Pasca Uji 1, Pasca Uji 2, PKBM, Post Uji<br>serta kehadiran bagi klien yang berdaftar<br>dibawah Wellness Hub mengikut pakej<br>masing-masing. |
| 2.   | Penyelaras negeri<br>Wellness Hub     | Memapar semula maklumat klien Wellness Hub<br>mengikut negeri.                                                                                                    |
| 3.   | Penyelaras kebangsaan<br>Wellness Hub | Memapar semula maklumat klien Wellness Hub<br>semua negeri serta menetapkan tetapan yang<br>akan digunakan bagi Wellness Hub.                                                                                                    |

## Jadual 1: Senarai Peranan dan Tahan Capaian

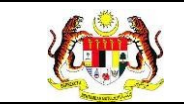

## 2.3 LOG MASUK

- 1. Pilih mana-mana pelayar seperti *Microsoft Edge, Chrome* dan *Mozilla Firefox* dengan versi terkini.
- 3. Masukkan pautan <u>http://myhpis.moh.gov.my/</u>.
- 4. Sistem akan memaparkan skrin Log Masuk Pengguna.

|                | Kata Laluan       |
|----------------|-------------------|
|                | Kata Laluan 💿     |
|                | LOG MASUK         |
|                | Daftar Akaun Baru |
| Lihat Semua >> |                   |

- 5. Langkah untuk Log Masuk seperti berikut:
  - i. No Kad Pengenalan/E-mel
  - ii. Kata Laluan
- 6. Klik
- OG MASUK

untuk log masuk dalam sistem.

| Rujukan:<br>MyHPIS /MANUAL<br>PENGGUNA         | Tajuk:<br>Modul Program - Wellness H                                                                                                    | łub    | Muka surat:<br>13 |
|------------------------------------------------|----------------------------------------------------------------------------------------------------|--------|-------------------|
| SIS <sup>-</sup><br>KE<br>Log Ma<br>No Kad Per | CONTRACTOR OF THE CONTRACTOR OF THE CONT OF THE CONTRACTOR OF THE CONTRACTOR OF THE | ì      |                   |
| No Kad                                         | Pengenalan/E-mel                                                                                                    |        |                   |
| Kata Laluar                                    |                                                                                                    | ri i i |                   |
| Kata La                                        | luan 💿                                                                                                    |        |                   |
|                                                | Lupa Kata Laluan?                                                                                                    |        |                   |
|                                                | LOG MASUK                                                                                                    |        |                   |
|                                                | Daftar Akaun Baru                                                                                                    |        |                   |

7. Sistem memaparkan skrin *LANDING PAGE*.

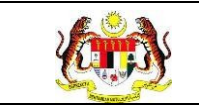

#### 3.0 WELLNESS HUB

#### 3.1 PROSES MENDAFTAR MAKLUMAT KLIEN

Menu ini digunakan oleh Penyelaras Wellness Hub untuk mendaftar serta membuat analisa bagi klien yang telah hadir ke Wellness Hub.

#### 3.1.1 PROSES PENDAFTARAN KLIEN WELLNESS HUB

- 1. Log masuk sebagai Penyelaras Wellness Hub (rujuk Log Masuk).
- 2. Klik pada Senarai Klien pada menu Wellness Hub.

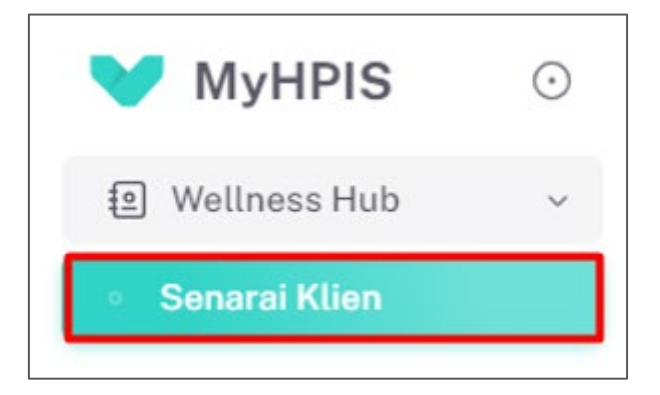

3. Sistem akan memaparkan skrin SENARAI KLIEN.

|                  | IATANGAN                      | TA                                           | RIKH DAFTAR                                   |                                        | STATUS ANALISA PENILAIAN                      |             |
|------------------|-------------------------------|----------------------------------------------|-----------------------------------------------|----------------------------------------|-----------------------------------------------|-------------|
| SILA PIL         | .HC                           | ~ ] [1                                       | 3                                             |                                        | SILA PILIH                                    |             |
|                  |                               |                                              | SET SEMUL                                     | A TAPIS                                |                                               |             |
|                  |                               |                                              |                                               |                                        |                                               |             |
|                  |                               | ٩                                            |                                               |                                        | SS QF                                         | Code +KLI   |
| BIL              | JENIS KEDATANGAN              | NO KP                                        | NAMA KLIEN                                    | TARIKH DAFTAR                          | STATUS ANALISA PENILAIAN                      | TINDAKAN    |
|                  | WALK-IN                       | 990710035027                                 | ADAM ZIKRI                                    | 2024-07-02                             | Selesai                                       |             |
| 1                |                               |                                              |                                               |                                        |                                               |             |
| 2                | WALK-IN                       | 991229035027                                 | ADAM ZIKRI                                    | 2024-07-02                             | Selezai                                       |             |
| 2                | WALK-IN<br>WALK-IN            | 991229035027                                 | ADAM ZIKRI<br>HADI BIN ABDULLAH               | 2024-07-02                             | Seleca<br>Untuk Tindakan                      | L<br>C      |
| 1<br>2<br>3<br>4 | WALK-IN<br>WALK-IN<br>WALK-IN | 991229035027<br>991228085021<br>991228085025 | ADAM ZIKRI<br>HADI BIN ABDULLAH<br>ADAM HANIF | 2024-07-02<br>2024-07-02<br>2024-07-02 | Sidesai<br>Uletuk Tindakon<br>Uletuk Tindakon | t<br>C<br>C |

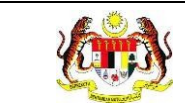

4. Klik pada butang [QR Code] untuk memaparkan paparan kod QR bagi

wellness hub berkenaan.

| TAPISAN    |                  |              |                   |               |                          |          |
|------------|------------------|--------------|-------------------|---------------|--------------------------|----------|
| JENIS KEDA | TANGAN           | TAR          | IKH DAFTAR        |               | STATUS ANALISA PENILAIAN |          |
| SILA PILI  | 4                | ~ 6          |                   |               | SILA PILIH               | ~        |
|            |                  |              | SET SEMULA        | TAPIS         |                          |          |
|            |                  |              |                   |               |                          |          |
| Carian     |                  | Q            |                   |               | 88 QR Code               | +KLIEN   |
| BIL        | JENIS KEDATANGAN | NO KP        | NAMA KLIEN        | TARIKH DAFTAR | STATUS ANALISA PENILAIAN | TINDAKAN |
| T.         | WALK-IN          | 990710035027 | ADAM ZIKRI        | 2024-07-02    | Selesai                  |          |
| 2          | WALK-IN          | 991229035027 | ADAM ZIKRI        | 2024-07-02    | Selosai                  |          |
| 3          | WALK-IN          | 991228085021 | HADI BIN ABDULLAH | 2024-07-02    | Untuk Tindakan           | Ľ        |
| 4          | WALK-IN          | 991228085025 | ADAM HANIF        | 2024-07-02    | Untuk Tindakan           | C        |
| 5          | WALK-IN          | 991228085027 | AHMAD MUZZAMMIL   | 2024-07-02    | Untuk Tindakan           | C        |
|            |                  |              |                   | 5~            | 1-5 daripada 34 < 👖 2    | 7 >      |

5. Sistem akan memaparkan skrin tetingkap bagi kod QR berkenaan.

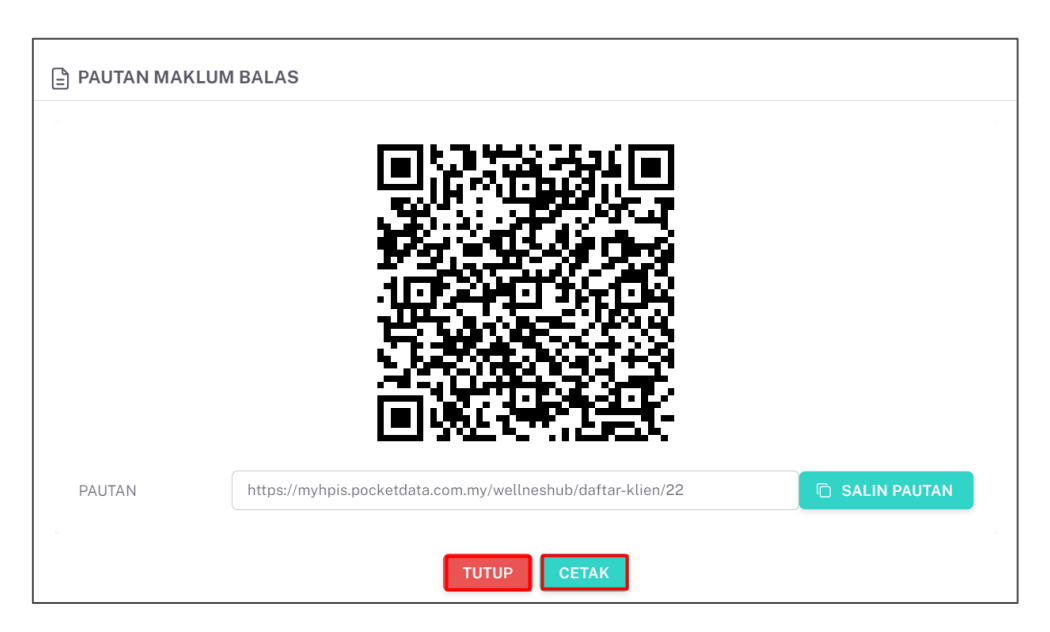

**Nota:** Klik pada **[SALIN PAUTAN]** untuk menyalin pautan yang disediakan. Klik pada butang **[CETAK]** sekiranya ingin mencetak kod QR berikut. Klik pada butang **[TUTUP]** untuk kembali pada skrin utama.

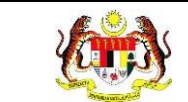

6. Klik pada butang **[+KLIEN]** untuk mendaftar maklumat klien.

| Carian |                  | Q            |               |               | BR QR                     | Code +KLIEN |
|--------|------------------|--------------|---------------|---------------|---------------------------|-------------|
| BIL    | JENIS KEDATANGAN | NO KP        | NAMA KLIEN    | TARIKH DAFTAR | STATUS ANALISA PENILAIAN  | TINDAKAN    |
| 1      | WALK-IN          | 991010035024 | ALIA ADHA     | 2024-05-09    | Selesai                   |             |
| 2      | DIRUJUK          | 991010035042 | AIDA RAZMAN   | 2024-05-09    | Solosai                   |             |
| 3      | WALK-IN          | 991212065023 | MUHAMAD AIMAN | 2024-05-09    | Selesai                   |             |
| 4      | WALK-IN          | 300616011961 | YAZID         | 2024-05-02    | Selesai                   |             |
| 5      | WALK-IN          | 030616011961 | DANISH        | 2024-05-01    | Untuk Tindakan            | Ċ           |
|        |                  |              |               |               | 5 V 1-5 daripada 28 < 1 2 | ···· 6 >    |

7. Sistem akan memaparkan skrin DAFTAR KLIEN.

| C 1 LATAR BELAKANG KLIEN > 2 DEMOGRAFI > 3 STATUS KESIHATAN > 4 AKTIVITI FIZIKAL > 5 PEMAKANAN SIHAT > 6 > |                                          |  |  |  |  |  |
|----------------------------------------------------------------------------------------------------|------------------------------------------|--|--|--|--|--|
| JENIS KEDATANGAN *                                                                                         | • WALK-IN O DIRUJUK O VIRTUAL O OUTREACH |  |  |  |  |  |
| SUMBER MAKLUMAT *                                                                                          | PILIH SUMBER MAKLUMAT     >              |  |  |  |  |  |
| NO KAD PENGENALAN*                                                                                         | MASUKKAN NO KAD PENGENALAN               |  |  |  |  |  |
| NAMA PENUH *                                                                                               | MASUKKAN NAMA PENUH                      |  |  |  |  |  |
| TARIKH KEDATANGAN KE<br>WELLNESS HUB *                                                                     | 8                                        |  |  |  |  |  |
| ← KEMBALI KE SENARAI                                                                                       | SETERUSNYA →                             |  |  |  |  |  |

8. Sekiranya JENIS KEDATANGAN yang dipilih adalah "WALK-IN", sistem akan

memaparkan medan-medan seperti berikut:

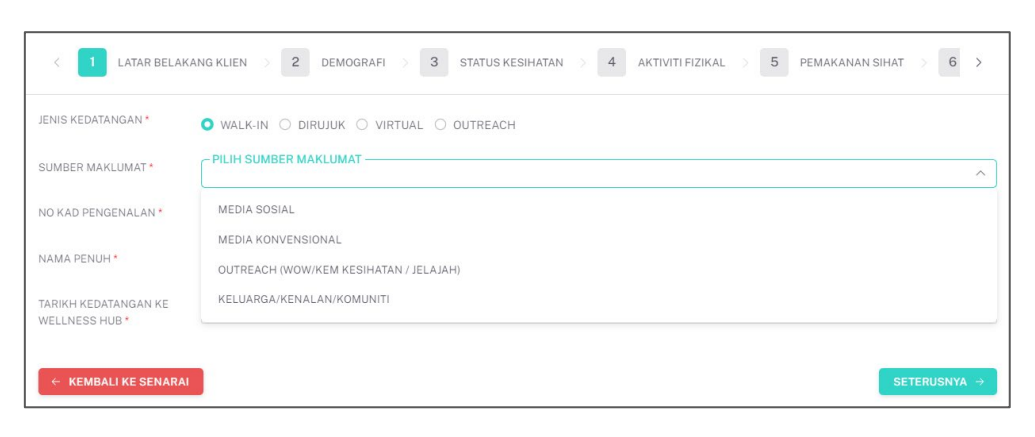

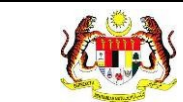

9. Sekiranya JENIS KEDATANGAN yang dipilih adalah "DIRUJUK", sistem akan

memaparkan medan-medan seperti berikut:

| < 1 LATAR BELAK                                                                                                    | ang klien () 2 demografi () 3 status kesihatan () 4 aktiviti fizikal () 5 pemakanan sihat () 6 > |                                                                             |
|----------------------------------------------------------------------------------------------------|--------------------------------------------------------------------------------------------------|-----------------------------------------------------------------------------|
| JENIS KEDATANGAN *                                                                                                    | ○ WALK-IN O DIRUJUK ○ VIRTUAL ○ OUTREACH                                                         |                                                                             |
| SUMBER RUJUKAN *                                                                                                    | PILIH SUMBER MAKLUMAT                                                                            | STATUS KESIHATAN > 4 AKTIVITI FIZIKAL > 5 PEMAKANAN SIHAT > 6 ><br>OUTREACH |
| NO KAD PENGENALAN *                                                                                                    | KLINIK KESIHATAN                                                                                 |                                                                             |
| NAMA PENUH *                                                                                                    | HOSPITAL<br>KLINIK PERGIGIAN                                                                     |                                                                             |
| TARIKH KEDATANGAN KE                                                                                                    | KOSPEN                                                                                           |                                                                             |
| WEELNESS HOB                                                                                                    | OUTREACH                                                                                         |                                                                             |
| LUAR BELAKANG KLEN 2 DEMOGRAFI 2<br>JENIS KEDATANGAN* OWALK-IN ODIRUJUK OVIRTU.<br>SUMBER RUJUKAN* PILIH SUMBER MAKLUMAT<br>NO KAD PENGENALAN* KLINIK KESIHATAN<br>NAMA PENUH* KLINIK KESIHATAN<br>NAMA PENUH* KLINIK PERGIGIAN<br>KASPEN<br>OUTREACH<br>C KEMBALI KE SENARAI | SETERUSNYA →                                                                                     |                                                                             |

10. Sekiranya JENIS KEDATANGAN yang dipilih adalah "VIRTUAL", sistem akan

memaparkan medan-medan seperti berikut:

| 1 LATAR BELAKANG KLIEN > 2 DEMOGRAFI > 3 STATUS KESIHATAN > 4 AKTIVITI FIZIKAL > 5 PEMAKANAN SIHAT > 6 > |                                          |  |  |  |  |
|----------------------------------------------------------------------------------------------------|------------------------------------------|--|--|--|--|
| JENIS KEDATANGAN*                                                                                        | ○ WALK-IN ○ DIRUJUK ● VIRTUAL ○ OUTREACH |  |  |  |  |
| SUMBER RUJUKAN *                                                                                         | PILIH SUMBER MAKLUMAT                    |  |  |  |  |
| NO KAD PENGENALAN *                                                                                      | FACEBOOK LIVE                            |  |  |  |  |
| NAMA PENUH *                                                                                             | YOUTUBE LIVE<br>TIKTOK LIVE              |  |  |  |  |
| TARIKH KEDATANGAN KE<br>WELLNESS HUB *                                                                   | ä                                        |  |  |  |  |
| ← KEMBALI KE SENARAI                                                                                     | SETERUSNYA →                             |  |  |  |  |

11. Sekiranya JENIS KEDATANGAN yang dipilih adalah "OUTREACH", sistem akan

memaparkan medan-medan seperti berikut:

| 1 LATAR BELAKANG KLIEN > 2 DEMOGRAFI > 3 STATUS KESIHATAN > 4 AKTIVITI FIZIKAL > 5 PEMAKANAN SIHAT > ( > |                                          |  |  |  |  |
|----------------------------------------------------------------------------------------------------|------------------------------------------|--|--|--|--|
| JENIS KEDATANGAN *                                                                                       | ○ WALK-IN ○ DIRUJUK ○ VIRTUAL ● OUTREACH |  |  |  |  |
| NO KAD PENGENALAN *                                                                                      | MASUKKAN NO KAD PENGENALAN               |  |  |  |  |
| NAMA PENUH *                                                                                             | MASUKKAN NAMA PENUH                      |  |  |  |  |
| TARIKH KEDATANGAN KE<br>WELLNESS HUB *                                                                   | 8                                        |  |  |  |  |
| ← KEMBALI KE SENARAI                                                                                     | SETERUSNYA →                             |  |  |  |  |

- 12. Sila masukkan maklumat seperti berikut:
  - a) JENIS KEDATANGAN
  - b) SUMBER MAKLUMAT
  - c) NO KAD PENGENALAN
  - d) NAMA PENUH
  - e) TARIKH KEDATANGAN KE WELLNESS HUB

\*\*Nota: Medan-medan yang bertanda (\*) adalah wajib diisi.\*\*

13. Setelah mengisi medan-medan yang berkenaan, klik pada butang

#### [SETERUSNYA].

| < 1 LATAR BELAK                        | ang klien $>$ 2 demografi $>$ 3 status kesihatan $>$ 4 aktiviti fizikal $>$ 5 pemakanan sihat $>$ 6 $>$ |
|----------------------------------------|----------------------------------------------------------------------------------------------------|
| JENIS KEDATANGAN *                     | • WALK-IN O DIRUJUK O VIRTUAL O OUTREACH                                                                |
| SUMBER MAKLUMAT *                      | PILH SUMBER MARLUMAT                                                                                    |
| NO KAD PENGENALAN *                    | 990101035028                                                                                            |
| NAMA PENUH *                           | ALIAAA                                                                                                  |
| TARIKH KEDATANGAN KE<br>WELLNESS HUB * | 🛱 10/10/2024, 09:47 ×                                                                                   |
| ← KEMBALI KE SENARAI                   | SETERUSNYA →                                                                                            |

- 14. Sistem memaparkan skrin tab **DEMOGRAFI**.
- 15. Sila masukkan maklumat seperti berikut:
  - a) TINGGI (m)
  - b) BERAT BADAN (kg)
  - c) BI (kg/m2)
  - d) UMUR
  - e) JANTINA
  - f) BANGSA
  - g) STATUS PERKAHWINAN
  - h) TAHAP PENDIDIKAN

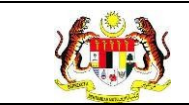

#### i) STATUS PEKERJAAN

- \*\*Nota: Medan-medan yang bertanda (\*) adalah wajib diisi.\*\*
- 16. Setelah mengisi medan-medan yang berkenaan, klik pada butang

#### [SETERUSNYA].

| TINGGI (m) *         | TINGGI               |
|----------------------|----------------------|
| BERAT BADAN (kg) *   | BERAT BADAN          |
| BMI (kg/m2) *        | BMI                  |
| KATEGORI BMI *       | KATEGORI BMI         |
| JMUR •               | 24                   |
| IANTINA *            | O LELAKI O PEREMPUAN |
| BANGSA *             | SILA PILIH           |
| STATUS PERKAHWINAN * | SILA PILIH           |
| AHAP PENDIDIKAN *    | SILA PILIH           |
| STATUS PEKERJAAN •   | SILAPILIH            |

\*\*Nota: Klik pada butang [SIMPAN DRAF] sekiranya ingin menyimpan sebagai draf.\*\*

17. Sistem akan memaparkan skrin tab STATUS KESIHATAN.

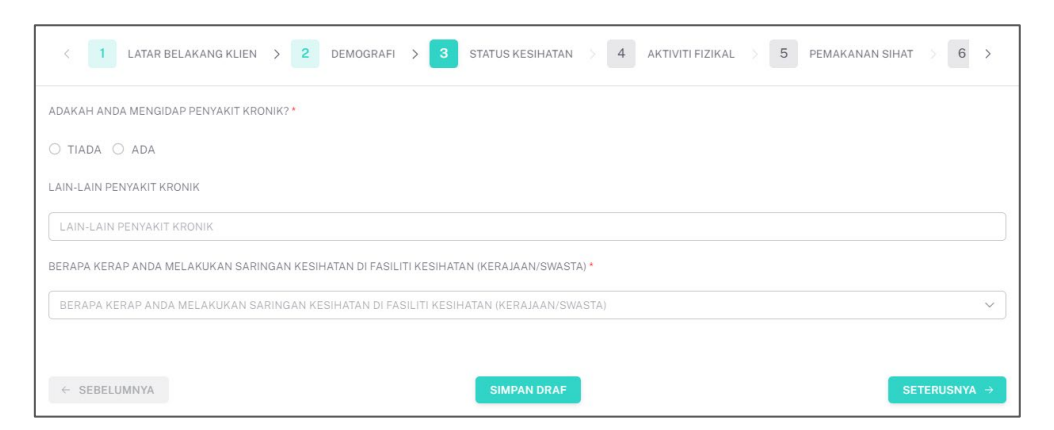

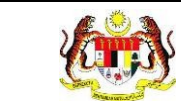

## [SETERUSNYA].

| 1 LATAR BELAKANG KLIEN > 2 DEMOGRAFI > 3 STATUS KESIHATAN > 4 AKTIVITI FIZIKAL > 5 PEMAKANAN SIHAT > 6 > |
|----------------------------------------------------------------------------------------------------|
| ADAKAH ANDA MENGIDAP PENYAKIT KRONIK? *                                                                  |
| ○ TIADA ○ ADA                                                                                            |
| LAIN-LAIN PENYAKIT KRONIK                                                                                |
| LAIN-LAIN PENYAKIT KRONIK                                                                                |
| BERAPA KERAP ANDA MELAKUKAN SARINGAN KESIHATAN DI FASILITI KESIHATAN (KERAJAAN/SWASTA) *                 |
| BERAPA KERAP ANDA MELAKUKAN SARINGAN KESIHATAN DI FASILITI KESIHATAN (KERAJAAN/SWASTA)                   |
|                                                                                                    |
| SEBELUMNYA SEPERUSNYA →                                                                                  |

\*\*Nota: Klik pada butang [SIMPAN DRAF] sekiranya ingin menyimpan sebagai draf.\*\*

19. Sistem akan memaparkan skrin tab AKTIVITI FIZIKAL.

| 1 LATAR BELAKANG KLIEN > 2 DEMOGRAFI > 3 STATUS KESIHATAN > 4 AKTIVITI FIZIKAL > 5 PEMAKA                                                                                                    | ANAN SIHAT > 6 >        |
|----------------------------------------------------------------------------------------------------|-------------------------|
| 1. BERAPA KALI ANDA MELAKUKAN AKTIVITI FIZIKAL SEKURANG-KURANGNYA 30 MINIT SETIAP SESI DALAM TEMPOH SEMINGGU? *                                                                                                    |                         |
| 1. BERAPA KALI ANDA MELAKUKAN AKTIVITI FIZIKAL SEKURANG-KURANGNYA 30 MINIT SETIAP SESI DALAM TEMPOH SEMINGGU?                                                                                                    | ~                       |
| 2. DALAM TEMPOH MASA SEMINGGU YANG LEPAS, SILA NYATAKAN BERAPA KALI ANDA MENGAMBIL BAHAGIAN DALAM AKTIVITI FIZIKAL BERIKUT SELAMA<br>MINIT ATAU LEBIH PADA SATU MASA.<br>A. AKTIVITI FIZIKAL RINGAN (INTENSITI RINGAN)                       | A SEKURANG-KURANGNYA 30 |
| eesta an santannak turung tandida     Ministema sunah     Menyintema Porkok, Bennain edilika, Bermann gol                                                                                                    |                         |
| PILIH SATU                                                                                                    | ~                       |
| B. AKTIVITI FIZIKAL SEDERHANA (INTENSITI SEDERHANA)<br>CONTON AKTIVITI<br>- BERIALAI PANTAD<br>- BERIALAI PANTAD<br>- BERIALAI PANTAD<br>- BERIALAI PANTAD<br>- MENAR TUO, SEMARDEGIK, SUCAR RIADAH<br>- MENAR TUO, SEMARDEGIK, SUCAR RIADAH |                         |
| PILIH SATU                                                                                                    | ~                       |
| C, AKTIVITI FIZIKAL BERAT (INTENSITI TINGGI)<br>CONTON AKTIVIT<br>BERLARI, DODIO, BERBASIKAL IAMANJAU, LOMPATALI, ERRINANG, MENDANI BUKITIGUNUNG<br>BERJUKIN SEPERTI VITIAL, BADUNITON DAN BERMAN BOLA SEPAK                                 |                         |
| PILIH SATU                                                                                                    | ~                       |
| 3. BERAPA LAMAKAH ANDA MENGHABISKAN MASA UNTUK DUDUK ATAU BARING PADA SETIAP HARI? *                                                                                                    |                         |
| 3. BERAPA LAMAKAH ANDA MENGHABISKAN MASA UNTUK DUDUK ATAU BARING PADA SETIAP HARI?                                                                                                    | ~                       |
| ← SEBELUMNYA SIMPAN DRAF                                                                                                    | SETERUSNYA →            |

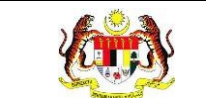

## [SETERUSNYA].

| 1 LATAR BELAKANG KLIEN > 2 DEMOGRAFI > 3 STATUS KESIHATAN > 4 AKTIVITI FIZIKAL > 5 PEMAKANAN SIHAT > 6                                                                                                    | >    |
|----------------------------------------------------------------------------------------------------|------|
| BERAPA KALI ANDA MELAKUKAN AKTIVITI FIZIKAL SEKURANG-KURANGNYA 30 MINIT SETIAP SESI DALAM TEMPOH SEMINGGU?*                                                                                                    |      |
| 1. BERAPA KALI ANDA MELAKUKAN AKTIVITI FIZIKAL SEKURANG-KURANGNYA 30 MINIT SETIAP SESI DALAM TEMPOH SEMINGGU?                                                                                                    | ~    |
| DALAM TEMPOH MASA SEMINGGU YANG LEPAS. SILA NYATAKAN BERAPA KALI ANDA MENGAMBIL BAHAGIAN DALAM AKTIVITI FIZIKAL BERIKUT SELAMA SEKURANG-KURANGNY<br>IINIT ATAU LEBIH PADA SATU MASA.<br>A. AKTIVITI FIZIKAL RINGAN (INTENSITI RINGAN)<br>CONTOH AKTIVIT<br>= BIRALA SANITANINI TUNUN TUNUN TANGA<br>= BIRALA SANITANINI TUNUN TUNUN TANGA | A 30 |
| PILIH SATU                                                                                                    | ~    |
| 3. AKTUTUT FIZIKAL SEDERHANA (INTENSITI SEDERHANA)<br>CONTON ANTUTI FIZIKAL SEDERHANG (INTENSITI SEDERHANG)<br>= BERIASKAL PANTAKA BERENANG<br>= MENDADIKAL PANTAKA BERENANG<br>= MENDADIKAL PANTAKA BERENANG<br>= MENDADIKAL SUKAN RADAH                                                                                                 | -    |
| 2. AKTIVITI TEJIKAL BERAT (INTENSITI TINGGI)<br>Contoh aktiviti<br>e eralari jogging, berbasikal jakwijaki lommat tali berenang, mendaki buktigunung<br>• latikuk berunti tutski, bakminton dan berman bola sepak                                                                                                    |      |
| PILIH SATU                                                                                                    | ~    |
| BERAPA LAMAKAH ANDA MENGHABISKAN MASA UNTUK DUDUK ATAU BARING PADA SETIAP HARI? *                                                                                                    |      |
| 3. BERAPA LAMAKAH ANDA MENGHABISKAN MASA UNTUK DUDUK ATAU BARING PADA SETIAP HARI?                                                                                                    | ~    |
| ← SEBELUMNYA SIMPAN DRAF                                                                                                    | -    |

\*\*Nota: Klik pada butang [SIMPAN DRAF] sekiranya ingin menyimpan sebagai draf.\*\*

21. Sistem akan memaparkan skrin tab PEMAKANAN SIHAT.

| < 1 LATAR BELAKANG KLIEN >                    | 2 DEMOGRA         | FI > 3           | STATUS KESIHA   | TAN > 4     | AKTIVITI FIZIKAL | 5 PEMAKANAN SIHAT | 6 >        | >  |
|-----------------------------------------------|-------------------|------------------|-----------------|-------------|------------------|-------------------|------------|----|
| 1. NYATAKAN SUKATAN PENGAMBILAN MAKANA        | AN YANG ANDA AM   | IALKAN DALAN     | I SATU HIDANGAN | L*          |                  |                   |            |    |
|                                               | SKALA             | 1                | 1/2             | 1/4         | 0                |                   |            |    |
|                                               | KETERANGAN        | 1 PINGGAN        | 1/2 PINGGAN     | 1/4 PINGGAN | 0 PENGAMBILAN    |                   |            |    |
| SAYUR/BUAH-BUAHAN *                           |                   |                  |                 | ○ 1         | ○ 1/2 ○ 1/4 ○ 0  |                   |            |    |
| IKAN/AYAM/DAGING/KEKACANG *                   |                   |                  |                 | 0 1         | ○ 1/2 ○ 1/4 ○ 0  |                   |            |    |
| NASI/MI/ROTI/BIJIRIN/PRODUK BIJIRIN/UBI *     |                   |                  |                 | 0 1         | ○ 1/2 ○ 1/4 ○ 0  |                   |            |    |
| 2. BERAPAKAH GELAS AIR KOSONG YANG ANDA       | AMBIL DALAM SE    | HARI? (1 GELA    | S = 250ML) *    |             |                  |                   |            |    |
| 2. BERAPAKAH GELAS AIR KOSONG YANG AM         | IDA AMBIL DALAN   | SEHARI? (1 GE    | ELAS = 250ML)   |             |                  |                   | ×          | -  |
| 3. Apakah anda mengambil hidangan sayur-sayur | an dan buah-buaha | n setiap hari? * |                 |             |                  |                   |            |    |
| ○ YA ○ TIDAK                                  |                   |                  |                 |             |                  |                   |            |    |
| ← SEBELUMNYA                                  |                   |                  | SIMPAN DR.      | AF          |                  | SE                | TERUSNYA - | ÷. |

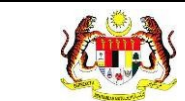

## [SETERUSNYA].

| < 1 LATAR BELAKANG KLIEN >                      | 2 DEMOGRAFI       | > 3            | STATUS KESIHAT  | AN > 4      | AKTIVITI FIZIKAL | 5 PEMAKANAN SIHAT > 6 > |
|-------------------------------------------------|-------------------|----------------|-----------------|-------------|------------------|-------------------------|
| 1. NYATAKAN SUKATAN PENGAMBILAN MAKANAI         | N YANG ANDA AMA   | LKAN DALAM     | I SATU HIDANGAN | .•          |                  |                         |
|                                                 | SKALA             | 1              | 1/2             | 1/4         | 0                |                         |
|                                                 | KETERANGAN        | 1 PINGGAN      | 1/2 PINGGAN     | 1/4 PINGGAN | 0 PENGAMBILAN    |                         |
| SAYUR/BUAH-BUAHAN *                             |                   |                |                 | 01          | 0 1/2 0 1/4 0 0  | )                       |
| IKAN/AYAM/DAGING/KEKACANG *                     |                   |                |                 | 01          | ○ 1/2 ○ 1/4 ○ 0  |                         |
| NASI/MI/ROTI/BIJIRIN/PRODUK BIJIRIN/UBI *       |                   |                |                 | 01          | ○ 1/2 ○ 1/4 ○ 0  | )                       |
| 2. BERAPAKAH GELAS AIR KOSONG YANG ANDA         | AMBIL DALAM SEH   | IARI? (1 GELAS | S = 250ML) *    |             |                  |                         |
| 2. BERAPAKAH GELAS AIR KOSONG YANG AND          | A AMBIL DALAM     | SEHARI? (1 GE  | LAS = 250ML)    |             |                  | ~                       |
| 3. Apakah anda mengambil hidangan sayur-sayurar | i dan buah-buahan | setiap hari? * |                 |             |                  |                         |
| ⊖ YA ⊖ TIDAK                                    |                   |                |                 |             |                  |                         |
| ← SEBELUMNYA                                    |                   |                | SIMPAN DRA      | AF.         |                  | SETERUSNYA →            |

\*\*Nota: Klik pada butang [SIMPAN DRAF] sekiranya ingin menyimpan sebagai draf.\*\*

23. Sistem akan memaparkan skrin tab KESIHATAN MENTAL DAN SOKONGAN

#### SOSIAL.

| < 'US KESIHATAN >                                       | 4 AKTIVITI F                   | IZIKAL > 5 PEMAKANAN       | NSIHAT > 6         | KESIHATAN MENTAL DAN   | SOKONGAN SOSIAL > 7       | PENGGUNAAN |
|---------------------------------------------------------|--------------------------------|----------------------------|--------------------|------------------------|---------------------------|------------|
| SARINGAN MINDA SIHAT (WH                                | OOLEY)                         |                            |                    |                        |                           |            |
| 1. DALAM SEBULAN YANG LEP/                              | AS, ADAKAH AND                 | A TERGANGGU DENGAN MASALA  | H MERASA MURUNG    | SEDIH ATAU TIADA HARAI | PAN?*                     |            |
| 2. DALAM SEBULAN YANG LEP<br>〇 YA 〇 TIDAK               | AS, ADAKAH AND                 | A TERGANGGU DENGAN MASALA  | AH KURANG MINAT AT | AU KESERONOKAN DALAM   | / MELAKUKAN KERJA-KERJA?* |            |
| SARINGAN MINDA SIHAT (GAI<br>1. DALAM TEMPOH 2 MINGGU ) | <b>D-2)</b><br>(ANG LEPAS, BER | APA KERAP ANDA TERGANGGU O | LEH MASALAH BERIK  | :UT? *                 |                           |            |
| BERASA RESAH, GELISAH ATA                               | U TEGANG                       |                            |                    |                        |                           |            |
| TIDAK DAPAT MENGHENTIKAN                                | ATAU MENGAWA                   | L KEBIMBANGAN              |                    |                        |                           |            |
|                                                         | SKALA                          | 0                          | 1                  | 2                      | 3                         |            |
|                                                         | KETERANGAN                     | TIDAK PERNAH SAMA SEKALI   | BEBERAPA HARI      | LEBIH DARI SEMINGGU    | HAMPIR SETIAP HARI        |            |
| BERASA RESAH, GELISAH ATAU                              | TEGANG                         |                            |                    |                        | 0010203                   |            |
| TIDAK DAPAT MENGHENTIKAN A                              | TAU MENGAWAL KE                | BIMBANGAN                  |                    |                        | 00010203                  |            |
|                                                         |                                |                            |                    |                        |                           |            |
| ← SEBELUMNYA                                            |                                |                            | SIMPAN DRAF        |                        |                           | SETERUSNYA |

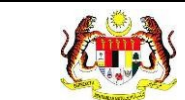

## [SETERUSNYA].

| < 'US KESIHATAN >                                       | 4 AKTIVITI F                  | ZIKAL > 5 PEMAKANAN        | N SIHAT > 6        | KESIHATAN MENTAL DAN   | I SOKONGAN SOSIAL         | PENGGUNAAN > |
|---------------------------------------------------------|-------------------------------|----------------------------|--------------------|------------------------|---------------------------|--------------|
| SARINGAN MINDA SIHAT (WH                                | OOLEY)                        |                            |                    |                        |                           |              |
| 1. DALAM SEBULAN YANG LEPA                              | AS, ADAKAH AND                | A TERGANGGU DENGAN MASALA  | H MERASA MURUNG    | SEDIH ATAU TIADA HARAI | PAN?*                     |              |
| 2. DALAM SEBULAN YANG LEP<br>O YA O TIDAK               | AS, ADAKAH AND                | A TERGANGGU DENGAN MASALA  | AH KURANG MINAT AT | AU KESERONOKAN DALAM   | M MELAKUKAN KERJA-KERJA?* |              |
| SARINGAN MINDA SIHAT (GAU<br>1. DALAM TEMPOH 2 MINGGU Y | <b>0-2)</b><br>ANG LEPAS, BER | APA KERAP ANDA TERGANGGU O | LEH MASALAH BERIH  | (UT?*                  |                           |              |
| BERASA RESAH, GELISAH ATA                               | J TEGANG                      |                            |                    |                        |                           |              |
| TIDAK DAPAT MENGHENTIKAN                                | ATAU MENGAWA                  | L KEBIMBANGAN              |                    |                        |                           |              |
|                                                         | SKALA                         | 0                          | 1                  | 2                      | 3                         |              |
|                                                         | KETERANGAN                    | TIDAK PERNAH SAMA SEKALI   | BEBERAPA HARI      | LEBIH DARI SEMINGGU    | HAMPIR SETIAP HARI        |              |
| BERASA RESAH, GELISAH ATAU '                            | EGANG                         |                            |                    |                        | 00010203                  |              |
| TIDAK DAPAT MENGHENTIKAN A                              | TAU MENGAWAL KEI              | BIMBANGAN                  |                    |                        | 00010203                  |              |
|                                                         |                               |                            |                    |                        |                           |              |
| ← SEBELUMNYA                                            |                               |                            | SIMPAN DRAF        | ]                      |                           | SETERUSNYA → |

\*\*Nota: Klik pada butang [SIMPAN DRAF] sekiranya ingin menyimpan sebagai draf.\*\*

25. Sistem akan memaparkan skrin tab **PENGGUNAAN TEMBAKAU.** 

| < 1VITI FIZIKAL > 5 PEMAKANAN SIHAT > 6 KESIHATAN MENTAL DAN SOKONGAN SOSIAL > 7 PENGGUNAAN TEMBAKAU > 8 PERSEI >                           |
|----------------------------------------------------------------------------------------------------|
| 1. ADAKAH ANDA SEORANG PEROKOK (ROKOK/ROKOK ELEKTRONIK/SHISHA)?                                                                             |
| • YA O TIDAK                                                                                                    |
| SOALAN FAGESTROM                                                                                                    |
| 1. BILAKAH ANDA MULA MENGHISAP ROKOK SELEPAS BANGUN TIDUR?*<br>O KURANG 5 MINIT O 6 HINGGA 30 MINIT O 31 HINGGA 60 MINIT O LEBIH 60 MINIT   |
| 2. ADAKAH ANDA MENGHADAPI MASALAH UNTUK MENGELAKKAN DIRI DARI MEROKOK APABILA ANDA BERADA DI DALAM KAWASAN LARANGAN MEROKOK? * 🔿 YA 🔿 TIDAK |
| 3. PADA WAKTU BILAKAH PALING SUKAR UNTUK ANDA TIDAK MEROKOK? *                                                                              |
| 4. BERAPA BATANG ROKOK YANG ANDA HISAP SETIAP HARI? *                                                                                       |
| 5. ADAKAH ANDA MEROKOK LEBIH KERAP DALAM TEMPOH SATU JAM SELEPAS BANGUN DARI TIDUR BERBANDING WAKTU LAIN? * 🔿 YA 🔿 TIDAK                    |
| 6. ADAKAH ANDA MEROKOK WALAUPUN DI WAKTU SAKIT?*<br>O YA O TIDAK                                                                            |
| ← SEBELUMNYA SIMPAN DRAF                                                                                                    |

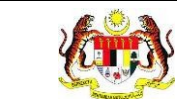

26. Sekiranya jawapan yang dipilih pada soalan pertama adalah '**YA',** sistem akan

memaparkan medan-medan seperti berikut;

| < 1VITI FIZIKAL > 5 PEMAKANAN SIHAT > 6 KESIHATAN MENTAL DAN SOKONGAN SOSIAL > 7 PENGGUNAAN TEMBAKAU > 8 PERSEI >                           |
|----------------------------------------------------------------------------------------------------|
| 1. ADAKAH ANDA SEORANG PEROKOK (ROKOK/ROKOK ELEKTRONIK/SHISHA)?                                                                             |
| • YA O TIDAK                                                                                                    |
| SOALAN FAGESTROM                                                                                                    |
| 1. BILAKAH ANDA MULA MENGHISAP ROKOK SELEPAS BANGUN TIDUR?*<br>O KURANG 5 MINIT O 6 HINGGA 30 MINIT O 31 HINGGA 60 MINIT O LEBIH 60 MINIT   |
| 2. ADAKAH ANDA MENGHADAPI MASALAH UNTUK MENGELAKKAN DIRI DARI MEROKOK APABILA ANDA BERADA DI DALAM KAWASAN LARANGAN MEROKOK? * 🔿 YA 🔿 TIDAK |
| 3. PADA WAKTU BILAKAH PALING SUKAR UNTUK ANDA TIDAK MEROKOK? *                                                                              |
| 4. BERAPA BATANG ROKOK YANG ANDA HISAP SETIAP HARI? *                                                                                       |
| 5. ADAKAH ANDA MEROKOK LEBIH KERAP DALAM TEMPOH SATU JAM SELEPAS BANGUN DARI TIDUR BERBANDING WAKTU LAIN?*                                  |
| 6. ADAKAH ANDA MEROKOK WALAUPUN DI WAKTU SAKIT?*                                                                                            |
| ← SEBELUMNYA SEBELUMNYA →                                                                                                    |

27. Sekiranya jawapan yang dipilih pada soalan pertama adalah 'TIDAK', sistem

akan memaparkan medan-medan seperti berikut;

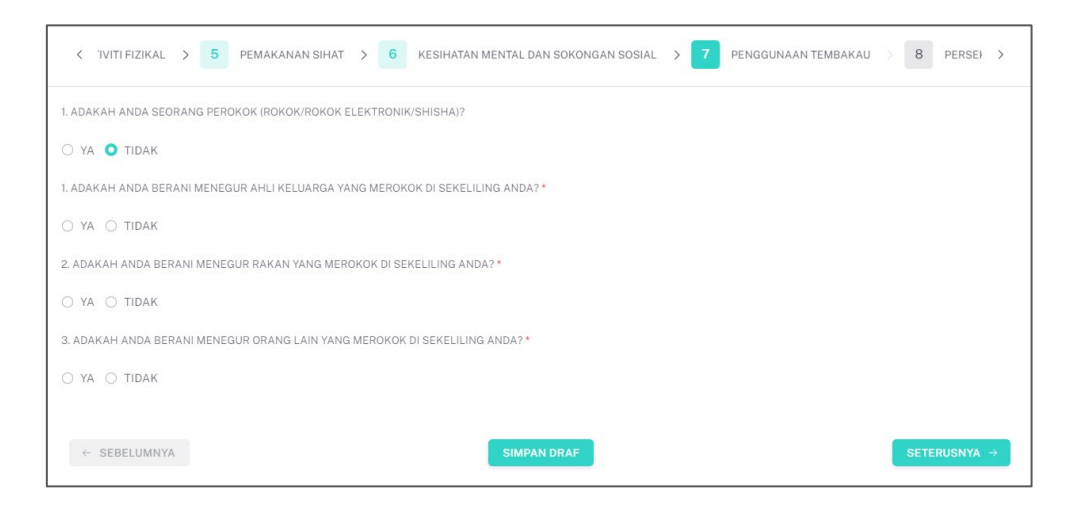

\*\*Nota: Klik pada butang [SIMPAN DRAF] sekiranya ingin menyimpan sebagai draf.\*\* 28. Setelah mengisi medan-medan yang berkenaan, klik pada butang [SETERUSNYA]. 29. Sistem akan memaparkan skrin tab **PENILAIAN KESEDIAAN KLIEN.** 

| KESIHATAN MENTAL DAN SOKONGAN SOSIA        | L > 7 PENGGUNAAN TEMBAKAU > 8 PERSEKITARAN BERSIH > 9 PENILAIAN KESEDIAAN KLIEN | >  |
|--------------------------------------------|---------------------------------------------------------------------------------|----|
| ADAKAH ANDA BERSEDIA UNTUK MENYERTAI AKTIV | ITI DI WELLNESS HUB? *                                                          |    |
|                                            | SKALA 1 2 3 4 5                                                                 |    |
|                                            | KETERANGAN TIDAK BERSEDIA SANGAT BERSEDIA                                       |    |
| SKOR O 1 O 2                               | 030405                                                                          |    |
| ← SEBELUMNYA                               | SIMP                                                                            | AN |

30. Setelah mengisi skor bagi klien tersebut, klik pada butang [SIMPAN].

| < KESIHATAN MENTAL     | DAN SOKONGAN SOSIAL   | > 7 PENGG           | UNAAN TEMBAI | KAU > | 8 | PERSEKITARAN BERSIH | > 9 | PENILAIAN KESEDIAAN KLIEN | >   |
|------------------------|-----------------------|---------------------|--------------|-------|---|---------------------|-----|---------------------------|-----|
| ADAKAH ANDA BERSEDIA U | NTUK MENYERTAI AKTIVI | TI DI WELLNESS HUB? |              |       |   |                     |     |                           |     |
|                        |                       | SKALA               | 1            | 2 3   | 4 | 5                   |     |                           |     |
|                        |                       | KETERANGAN TI       | DAK BERSEDIA |       |   | SANGAT BERSEDIA     |     |                           |     |
| SKOR                   | ○ 1 ○ 2               | ○ 3 ○ 4 ○ 5         |              |       |   |                     |     |                           |     |
| ← SEBELUMNYA           |                       |                     |              |       |   |                     |     | SIM                       | PAN |

31. Sistem memaparkan notifikasi tetingkap.

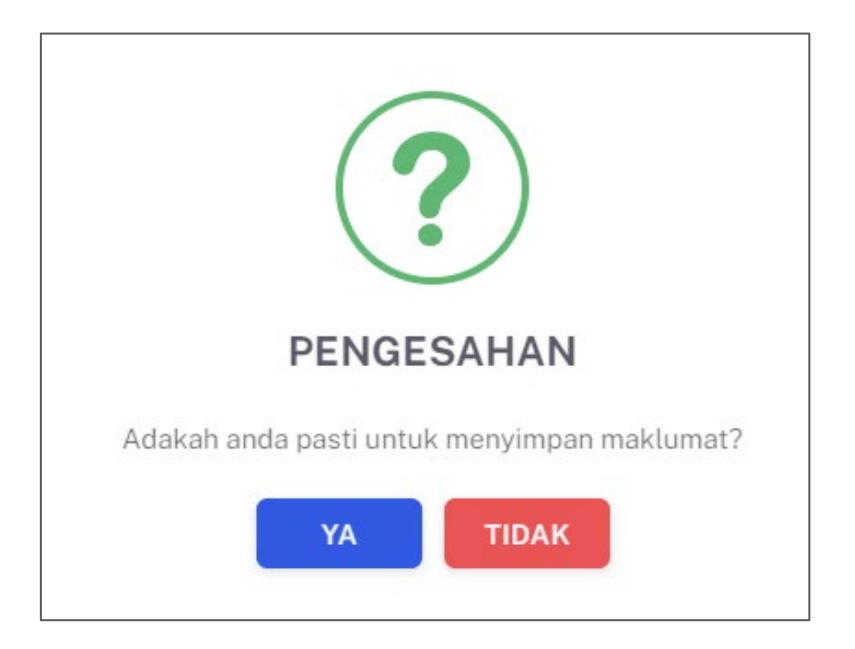

32.Klik butang  $\ensuremath{\left[ YA \right]}$  untuk meneruskan proses atau klik butang  $\ensuremath{\left[ TIDAK \right]}$  untuk

menutup semula notifikasi tetingkap berkenaan.

33. Sistem memaparkan notifikasi berjaya serta menyatakan "Maklumat berjaya

#### disimpan".

| 🖂 Maklun   | nat berjaya disimpan. |              |                    |               |                          | ×        |
|------------|-----------------------|--------------|--------------------|---------------|--------------------------|----------|
| ≣ WELL     | NESS HUB BANGI        |              |                    |               |                          |          |
|            |                       |              |                    |               |                          |          |
| TAPISAN    |                       |              |                    |               |                          |          |
| JENIS KED/ | ATANGAN               | TA           | RIKH DAFTAR        |               | STATUS ANALISA PENILAIAN |          |
| SILA PIL   | IH                    | ~ E          | 3                  |               | SILA PILIH               | ~        |
|            |                       |              | SET SEMULA         | TAPIS         |                          |          |
|            |                       |              |                    |               |                          |          |
|            |                       |              |                    |               |                          |          |
|            |                       |              |                    |               |                          |          |
| Carian     |                       | Q            |                    |               |                          |          |
|            |                       |              |                    |               |                          | *KLIEN   |
| BIL        | JENIS KEDATANGAN      | NO KP        | NAMA KLIEN         | TARIKH DAFTAR | STATUS ANALISA PENILAIAN | TINDAKAN |
| 1          | WALK-IN               | 991228085048 | AINA NAZIHAH       | 2024-03-12    | Untuk Tindakan           | Ľ        |
| 2          | DIRUJUK               | 800909115439 | IZAM FAHMI RUJUKAN | 2024-03-10    | Selesai                  |          |
| 3          | DIRUJUK               | 800909115439 | IZAM FAHMI ALIAS   | 2024-03-07    | Selesai                  |          |
|            |                       |              |                    |               | 5 v 1-3 daripada 3       | < 1 >    |

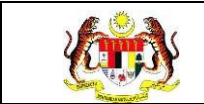

### 3.1.2 PROSES MEMBUAT ANALISA BAGI KLIEN-KLIEN YANG DIDAFTAR

1. Pada skrin SENARAI KLIEN, klik pada ikon Kemas Kini pada senarai yang

berstatus 'Untuk Tindakan' untuk membuat analisa.

|          | ATANGAN                       | TA                                           | RIKH DAFTAR       |                          | STATUS ANALISA PENILAIAN         |               |
|----------|-------------------------------|----------------------------------------------|-------------------|--------------------------|----------------------------------|---------------|
| SILA PIL | IH                            | ~ 6                                          | 3                 |                          | SILA PILIH                       |               |
|          |                               |                                              | SET SEMUL         | TAPIS                    |                                  |               |
|          |                               |                                              |                   |                          |                                  |               |
|          |                               | 0                                            |                   |                          | _                                |               |
|          |                               | ~                                            |                   |                          | 88                               | QR Code +KLIE |
| BIL      | JENIS KEDATANGAN              | NO KP                                        | NAMA KLIEN        | TARIKH DAFTAR            | STATUS ANALISA PENILAIAN         | TINDAKAN      |
|          | WALK-IN                       | 990710035027                                 | ADAM ZIKRI        | 2024-07-02               | Setesai                          |               |
|          |                               |                                              | ADAM ZIKRI        | 2024-07-02               | Selesai                          |               |
|          | WALK-IN                       | 991229035027                                 | Septem prove      |                          |                                  |               |
|          | WALK-IN<br>WALK-IN            | 991229035027<br>991228085021                 | HADI BIN ABDULLAH | 2024-07-02               | Untuk Tindakan                   | Ľ             |
|          | WALK-IN<br>WALK-IN<br>WALK-IN | 991229035027<br>991228085021<br>991228085025 | HADI BIN ABDULLAH | 2024-07-02<br>2024-07-02 | Untuk Tindakan<br>Untuk Tindakan | Ċ             |

2. Sistem memaparkan skrin **PENILAIAN TINGKAH LAKU**.

| < 1 LATAR BELAK                        | NING KLIEN > 2 DEMOGRAFI > 3 STATUS KESIHATAN > 4 AKTIVITI FIZIKAL > 5 PEMAKANAN SIHAT > 6 > |
|----------------------------------------|----------------------------------------------------------------------------------------------|
| JENIS KEDATANGAN *                     | • WALK-IN O DIRUJUK O VIRTUAL O OUTREACH                                                     |
| SUMBER MAKLUMAT *                      | PILH SUMBER MANLUMAT                                                                         |
| SUMBER MAKLUMAT *                      | PILH SUMBER MARLUMAT                                                                         |
| NO KAD PENGENALAN *                    | 991228085046                                                                                 |
| NAMA PENUH *                           | ALISHA BATRISYIA                                                                             |
| TARIKH KEDATANGAN KE<br>WELLNESS HUB * |                                                                                              |
|                                        |                                                                                              |
| ← KEMBALI KE SENARAI                   | SETERUSNYA →                                                                                 |

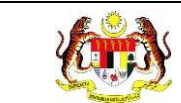

## 3. Klik pada butang [SETERUSNYA].

4. Sistem memaparkan skrin **DEMOGRAFI.** 

| < 1 LATAR BELAKA       | ang klien > 2 demografi > 3 status kesihatan > 4 aktiviti fizikal > 5 pemakanan sihat > 6 | >        |
|------------------------|-------------------------------------------------------------------------------------------|----------|
| TINGGI (m) *           |                                                                                           |          |
| BERAT BADAN (kg) *     |                                                                                           |          |
| BMI (kg/m2) *          |                                                                                           |          |
| KATEGORI BMI *         |                                                                                           |          |
| UMUR *                 | 24                                                                                        |          |
| JANTINA *              | 🔾 LELAKI O PEREMPUAN                                                                      |          |
| BANGSA *               |                                                                                           | ~        |
| STATUS PERKAHWINAN *   |                                                                                           | ~        |
| TAHAP PENDIDIKAN *     |                                                                                           | ~        |
| PENDAPATAN ISI RUMAH * |                                                                                           | ~        |
| ← SEBELUMNYA           | SETERUSNYA                                                                                | <i>→</i> |

- 5. Klik pada butang [SETERUSNYA].
- 6. Sistem memaparkan skrin STATUS KESIHATAN

| 1 LATAR BELAKANG KLIEN > 2 DEMOGRAFI > 3 STATUS KESIHATAN > 4 AKTIVITI FIZIKAL > 5 PEMAKANANS | SIHAT > 6  | >    |
|-----------------------------------------------------------------------------------------------|------------|------|
| ADAKAH ANDA MENGIDAP PENYAKIT KRONIK? *                                                       |            |      |
| O TIADA () ADA                                                                                |            |      |
| LAIN-LAIN PENYAKIT KRONIK                                                                     |            |      |
|                                                                                               |            |      |
| BERAPA KERAP ANDA MELAKUKAN SARINGAN KESIHATAN DI FASILITI KESIHATAN (KERAJAAN/SWASTA) *      |            |      |
|                                                                                               |            | ~    |
| ANALISA PEGAWAI *                                                                             |            |      |
| O MENEPATI SASARAN O TIDAK MENEPATI SASARAN                                                   |            |      |
| ← SEBELUMNYA                                                                                  | SETERUSNYA | · -> |

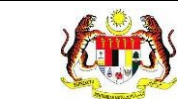

7. Pada bahagian ANALISA PEGAWAI, klik pada radio button untuk membuat

## analisa dan klik butang [SETERUSNYA].

| 1 LATAR BELAKANG KLIEN > 2 DEMOGRAFI > 3 STATUS KESIHATAN > 4 AKTIVITI FIZIKAL > 5 PEMAKANAN SIHAT > 6 > |  |  |  |  |  |  |  |  |  |
|----------------------------------------------------------------------------------------------------|--|--|--|--|--|--|--|--|--|
| ADAKAH ANDA MENGIDAP PENYAKIT KRONIK?*                                                                   |  |  |  |  |  |  |  |  |  |
| ● TIADA ○ ADA                                                                                            |  |  |  |  |  |  |  |  |  |
| LAIN-LAIN PENYAKIT KRONIK                                                                                |  |  |  |  |  |  |  |  |  |
|                                                                                                    |  |  |  |  |  |  |  |  |  |
| BERAPA KERAP ANDA MELAKUKAN SARINGAN KESIHATAN DI FASILITI KESIHATAN (KERAJAAN/SWASTA) *                 |  |  |  |  |  |  |  |  |  |
| LEBIH 6 BULAN                                                                                            |  |  |  |  |  |  |  |  |  |
|                                                                                                    |  |  |  |  |  |  |  |  |  |
| O MENEPATI SASARAN O TIDAK MENEPATI SASARAN                                                              |  |  |  |  |  |  |  |  |  |
| ← SEBELUMNYA                                                                                             |  |  |  |  |  |  |  |  |  |

8. Sistem memaparkan skrin tab AKTIVITI FIZIKAL.

| < 1 LATAR BELAKANG KLIEN > 2 DEMOGRAFI > 3 STATUS KESIHATAN > 4 AKTIVITI FIZIKAL > 5 PEMAKANAN SIHAT > 6 >.                                                                                                    |
|----------------------------------------------------------------------------------------------------|
| 1. BERAPA KALI ANDA MELAKUKAN AKTIVITI FIZIKAL SEKURANG-KURANGNYA 30 MINIT SETIAP SESI DALAM TEMPOH SEMINGGU? 2                                                                                                    |
| SEKALI 🕹                                                                                                    |
| ANALISA PEGAWAJ*                                                                                                    |
| 🔿 MENEPATI SASARAN 🕥 TIDAK MENEPATI SASARAN                                                                                                    |
| 2.<br>2 DALAM TEMPOH MASA SEMINOGU YANG LEPAS, SILA NYATAKAN BERAPA KALI ANDA MENGAMBIL BAHAGIAN DALAM AKTIVITI FIZIKAL BERIKUT SELAMA SEKURANG-KURANGNYA 30<br>MINIT ATAU LEBIH PADA SATU MASA.                                                                                                    |
| A. AKTIVITI FIZIKAL RINGAN (INTENSITI RINGAN)<br>ONTOK AKTIVIT.<br>ERITAL, UN SATUMANIK TRUINI YANGGA<br>MENGENAR PRIMAH<br>MENGENAR PRIMAH<br>DIALAMANI BOLING, BERMANI BOLING, BERMANI BOLI |
| 4 KALI Y                                                                                                    |
| B. AKTIVITI FIZIKAL SEDERHANA (INTENSITI SEDERHANA)<br>CONTRA ARTIVITI<br>BERRIALAN MANTAS<br>BERRIALAN MANTAS<br>BERRIALAN MANTAS<br>BERRIALAN MANTAS<br>BERRIALAN MANTAS<br>MENGENDU FILAN MANTAS<br>MENGENDU FILAN MANTAS<br>MENGENDU FILAN MANTAS                                                                                                    |
| 4 KALI                                                                                                    |
| C. AKTIVITI FIZIKAL BERAT (INTENSITI TINGGI)<br>CONTON AKTICIT<br>ERETARI, IOODI BEERASKAL HAMJIAA LOBIRATTALL BERENARD, MENDAKI BURITOUNUND<br>ELATI-NAVEEBANAR<br>EINERUKAN ESERTI TITALL BARMINTON DAN BERMAR BOLA SERAK                                                                                                    |
| 5 KALI ×                                                                                                    |
| ANALISA PEGAWAI *                                                                                                    |
| O AKTIF O SEDERHANA AKTIF O KURANG AKTIF/SEDERHANA                                                                                                    |
| s. BERAPA LAMAKAH ANDA MENGHABISKAN MASA UNTUK DUDUK ATAU BARING PADA SETIAP HARI? *                                                                                                    |
| 4 JAM                                                                                                    |
| ANALISA PEGAWAI*                                                                                                    |
| O TINGKAH LAKU SEDENTARI O AKTIF                                                                                                    |
| ← SEBELUMNYA                                                                                                    |

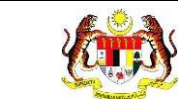

9. Pada bahagian ANALISA PEGAWAI, klik pada radio button untuk membuat

## analisa dan klik butang [SETERUSNYA].

| C 1 LATAR BELAKANG KLIEN > 2 DEMOGRAFI > 3 STATUS KESIHATAN > 4 AKTIVITI FIZIKAL > 5 PEMAKANAN SIHAT > 6 >                                                                                                    |
|----------------------------------------------------------------------------------------------------|
| . BERAPA KALI ANDA MELAKUKAN AKTIVITI FIZIKAL SEKURANG-KURANGNYA 30 MINIT SETIAP SESI DALAM TEMPOH SEMINGGU? *                                                                                                    |
| v.                                                                                                    |
| ANALISA PEGAWAI *                                                                                                    |
| O MENEPATI SASARAN O TIDAK MENEPATI SASARAN                                                                                                    |
| 2 DALAM TEMPOH MASA SEMINOGU YANG LEPAS, SILA NYATAKAN BERAPA KALI ANDA MENGAMBIL BAHAGIAN DALAM AKTIVITI FIZIKAL BERIKUT SELAMA SEKURANG KURANGNYA 30<br>MINT ATAU LEBIH PADA SATU MASA.                                           |
| A, AKTIVITI FIZIKAL, RINGAN (INTENSITI RINGAN)<br>CONTA AKTIVIT<br>BERINA NA SANTANANAK TARUN TANDA<br>MARINA AKTIVAN<br>MARINA AKTIVAN SOLIVI, BERINAN SOLIVI, BERINAN GOL                                                         |
| 400                                                                                                    |
| B. AKTIVITI FIZIKAL SEDERHANA (INTENSITI SEDERHANA)<br>CORIUM AKTIVITI<br>BERUKAN INVOKI<br>BERUKAN INTENSI KENDIANA<br>BERUKAN DARAM KENDIANAN KENDIANA<br>BERUKAN DARAMARDIK BUKAN REMERIKA<br>MINURANG LARAMARDIK BUKAN REMERIKA |
| 4KALI v                                                                                                    |
| C. AKTIVITI FIZIKAL BERAT (INTENSITI TINGGI)<br>CONTON AKTIVITI<br>BERLARI, DODING BERARAKA, IMMANA LOMAT SILI BERNAND, MENDANI BURTIGENUND<br>E LAZIMAN BERARAM<br>BURSIANA SUPERINA<br>BURSIANA SUPERINA                          |
|                                                                                                    |
| ANALISA PEGAWAI *                                                                                                    |
| O AKTIF O SEDERHANA AKTIF O KURANG AKTIF/SEDERHANA                                                                                                    |
| 3 BERAPA LAMAKAH ANDA MENDHABISKAN MASA UNTUK DUDUK ATAU BARING PADA SETIAP HARI? *                                                                                                    |
| 41M                                                                                                    |
| ANALISA PEGAWAI *                                                                                                    |
| 🔿 TINGKAH LAKU SEDENTARI 🔿 AKTIF                                                                                                    |
| 6 - CERELLIARIYA                                                                                                    |

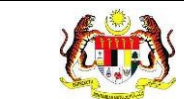

## 10. Sistem memaparkan skrin tab **PEMAKANAN SIHAT.**

| < 1 LATAR BELAKANG KLIEN >                                                       | 2 DEMOGRAFI         | > 3            | STATUS KESIHA | TAN > 4     | AKTIVITI FIZIKAL | > 5 | PEMAKANAN SIHA | т > 6 >     |  |
|----------------------------------------------------------------------------------|---------------------|----------------|---------------|-------------|------------------|-----|----------------|-------------|--|
| I. NYATAKAN SUKATAN PENGAMBILAN MAKANAN YANG ANDA AMALKAN DALAM SATU HIDANGAN, * |                     |                |               |             |                  |     |                |             |  |
|                                                                                  | SKALA               | 1              | 1/2           | 1/4         | 0                |     |                |             |  |
|                                                                                  | KETERANGAN          | 1 PINGGAN      | 1/2 PINGGAN   | 1/4 PINGGAN | 0 PENGAMBILAN    |     |                |             |  |
| SAYUR/BUAH-BUAHAN *                                                              |                     |                |               |             | 0 1/2 0 1/4      |     |                |             |  |
| IKAN/AYAM/DAGING/KEKACANG *                                                      |                     |                |               |             | 0 1/2 0 1/4      |     |                |             |  |
| NASI/MI/ROTI/BIJIRIN/PRODUK BUIRIN/UBI*                                          |                     |                |               |             | ○ 1/2 ○ 1/4      |     |                |             |  |
| ANALISA PEGAWAJ* O MENEPATI SASARAN O TIDAK MENEPATI SASARAN                     |                     |                |               |             |                  |     |                |             |  |
| 2. BERAPAKAH GELAS AIR KOSONG YANG ANDA                                          | AMBIL DALAM SEH     | IARI? (1 GELA  | S = 250ML) *  |             |                  |     |                |             |  |
| 4 GELAS                                                                          |                     |                |               |             |                  |     |                | ~           |  |
| ANALISA PEGAWAI*                                                                 |                     |                |               |             |                  |     |                |             |  |
| O MENEPATI SASARAN O TIDAK MENEPAT                                               | TI SASARAN          |                |               |             |                  |     |                |             |  |
| 3. Apakah anda mengambil hidangan sayur-sayura                                   | n dan buah-buahan : | setiap hari? * |               |             |                  |     |                |             |  |
| O YA 🔿 TIDAK                                                                     |                     |                |               |             |                  |     |                |             |  |
| ANALISA PEGAWAI *                                                                | TI SASARAN          |                |               |             |                  |     |                |             |  |
| ← SEBELUMNYA                                                                     |                     |                |               |             |                  |     |                | ETERUSNYA > |  |

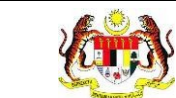

11. Pada bahagian ANALISA PEGAWAI, klik pada radio button untuk membuat

## analisa dan klik butang [SETERUSNYA].

| < 1 LATAR BELAKANG KLIEN >                                                      | 2 DEMOGRA          | FI > 3          | STATUS KESIHAT | AN > 4      | AKTIVITI FIZIKAL | 5 PEMAKANAN SIHAT 6 > |  |  |
|---------------------------------------------------------------------------------|--------------------|-----------------|----------------|-------------|------------------|-----------------------|--|--|
| l nyatakan sukatan pengambilan makanan yang anda amalkan dalam satu hidangan. * |                    |                 |                |             |                  |                       |  |  |
|                                                                                 | SKALA              | 1               | 1/2            | 1/4         | 0                |                       |  |  |
|                                                                                 | KETERANGAN         | 1 PINGGAN       | 1/2 PINGGAN    | 1/4 PINGGAN | 0 PENGAMBILAN    |                       |  |  |
| SAYUR/BUAH BUAHAN *                                                             |                    |                 |                |             | 0 1/2 0 1/4 0 0  |                       |  |  |
| IKAN/AYAM/DADIND/KEKACANG *                                                     |                    |                 |                |             | 0 1/2 0 1/4 0 0  |                       |  |  |
| NASI/MI/ROTUBIJIRIN/PRODUK BIJIRIN/UBI *                                        |                    |                 |                |             | 0 1/2 0 1/4 0 0  |                       |  |  |
| 2. BERAPAKAH GELAS AIR KOSONG YANG AND<br>4 GELAS                               | A AMBIL DALAM SE   | HARI? (I GELAS  | S = 250ML) *   |             |                  | ~                     |  |  |
| ANALISA PEGAWAI                                                                 |                    |                 |                |             |                  |                       |  |  |
| 🔿 MENEPATI SASARAN 🕥 TIDAK MENEP                                                | ATI SASARAN        |                 |                |             |                  |                       |  |  |
| 3. Apakah anda mengambil hidangan sayur-sayur                                   | an dan buah-buahai | n setiap hari?* |                |             |                  |                       |  |  |
| O YA () TIDAK                                                                   |                    |                 |                |             |                  |                       |  |  |
| ANALISA PEGAWAI*                                                                | ATI SASARAN        |                 |                |             |                  |                       |  |  |
| ← SEBELUMNYA                                                                    |                    |                 |                |             |                  |                       |  |  |

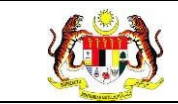

## 12. Sistem memaparkan skrin tab KESIHATAN MENTAL DAN SOKONGAN

## SOSIAL.

| < US KESIHATAN >                                       | 4 AKTIVITI FI             | ZIKAL > 5 PEMAKANAN       | I SIHAT > 6       | KESIHATAN MENTAL DAN   | SOKONGAN SOSIAL           | PENGGUNAAN > |
|--------------------------------------------------------|---------------------------|---------------------------|-------------------|------------------------|---------------------------|--------------|
| SARINGAN MINDA SIHAT (WH                               | DOLEY)                    |                           |                   |                        |                           |              |
| 1. DALAM SEBULAN YANG LEPA                             | AS, ADAKAH ANDA           | TERGANGGU DENGAN MASALAI  | H MERASA MURUNG,  | SEDIH ATAU TIADA HARAI | PAN?*                     |              |
| ANALISA PEGAWAI *                                      |                           |                           |                   |                        |                           |              |
| 🔿 TIDAK BERISIKO 🔿 B                                   | ERISIKO                   |                           |                   |                        |                           |              |
| 2. DALAM SEBULAN YANG LEPA                             | AS, ADAKAH ANDA           | A TERGANGGU DENGAN MASALA | H KURANG MINAT AT | AU KESERONOKAN DALAI   | M MELAKUKAN KERJA-KERJA?* |              |
| ANALISA PEGAWAI *                                      |                           |                           |                   |                        |                           |              |
| 🔿 TIDAK BERISIKO 🔿 B                                   | ERISIKO                   |                           |                   |                        |                           |              |
| BERASA RESAH, GELISAH ATAI<br>TIDAK DAPAT MENGHENTIKAN | J TEGANG<br>ATAU MENGAWAL | KEBIMBANGAN               |                   |                        |                           |              |
|                                                        | SKALA                     | 0                         | 1                 | 2                      | 3                         |              |
|                                                        | KETERANGAN                | TIDAK PERNAH SAMA SEKALI  | BEBERAPA HARI     | LEBIH DARI SEMINGGU    | HAMPIR SETIAP HARI        |              |
| BERASA RESAH, GELISAH ATAU T                           | EGANG                     |                           |                   |                        | 00010203                  |              |
| TIDAK DAPAT MENGHENTIKAN AT                            | TAU MENGAWAL KEB          | IMBANGAN                  |                   |                        | 00010203                  |              |
| ANALISA PEGAWAI *                                      |                           |                           |                   |                        |                           |              |
| O TIDAK BERISIKO O BE                                  | RISIKO                    |                           |                   |                        |                           |              |
| ← SEBELUMNYA                                           |                           |                           |                   |                        |                           | SETERUSNYA → |

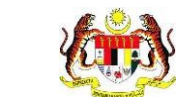

13. Pada bahagian ANALISA PEGAWAI, klik pada radio button untuk membuat

#### analisa dan klik butang [SETERUSNYA].

| < US KESIHATAN >           | 4 AKTIVITI FI    | ZIKAL > 5 PEMAKAN        | AN SIHAT > 6         | ESIHATAN MENTAL DA  | AN SOKONGAN SOSIAL         | PENGGUNAAN >  |
|----------------------------|------------------|--------------------------|----------------------|---------------------|----------------------------|---------------|
| SARINGAN MINDA SIHAT (WH   | IOOLEY)          |                          |                      |                     |                            |               |
| 1 DALAM SEBULAN YANG LEP   | AS, ADAKAH ANDA  | TERGANGGU DENGAN MASAL   | AH MERASA MURUNG, S  | EDIH ATAU TIADA HAR | APAN?*                     |               |
| O YA O TIDAK               |                  |                          |                      |                     |                            |               |
| ANALISA PEGAWAI*           |                  |                          |                      |                     |                            |               |
| -                          |                  |                          |                      |                     |                            |               |
| O TIDAK BERISIKO O I       | BERISIKO         |                          |                      |                     |                            |               |
| 2. DALAM SEBULAN YANG LEP  | AS, ADAKAH AND   | A TERGANGGU DENGAN MASA  | LAH KURANG MINAT ATA | J KESERONOKAN DAL   | AM MELAKUKAN KERJA-KERJA?* |               |
| O VA O TIDAK               |                  |                          |                      |                     |                            |               |
| ANALISA PEGAWAI*           |                  |                          |                      |                     |                            |               |
|                            | BERISIKO         |                          |                      |                     |                            |               |
| O nonvocitorito O i        | ournaine.        |                          |                      |                     |                            |               |
| SARINGAN MINDA SIHAT (GA   | D-2)             |                          |                      |                     |                            |               |
| 1. DALAM TEMPOH 2 MINGGU   | YANG LEPAS, BERJ | APA KERAP ANDA TERGANGGU | OLEH MASALAH BERIKU  | T? *                |                            |               |
| BERASA RESAH, GELISAH ATA  | UTEGANG          |                          |                      |                     |                            |               |
| TIDAK DAPAT MENGHENTIKAN   | ATAU MENGAWAL    | . KEBIMBANGAN            |                      |                     |                            |               |
|                            | SKALA            | 0                        | 1                    | 2                   | 3                          |               |
|                            | NETEO AND AN     | TIDAY DEDUAL CAMA CEVAL  | DEDEDADA LIADI       |                     | UAMPIP OFTIAD UADI         |               |
|                            | NE LENAGUAN      | HUAN PENNAN SAMA SEKALI  | DEDERATA HAN         | LEDIN DANI SEMINGU  | nampin sellar hant         |               |
|                            |                  |                          |                      |                     | 0.01.01.01                 |               |
| BERASA RESAH, GELISAH ATAU | TEGANG           |                          |                      |                     | 00010203                   |               |
| TIDAK DAPAT MENGHENTIKAN A | TAU MENGAWAL KEB | IMBANGAN                 |                      |                     | 00010203                   |               |
|                            |                  |                          |                      |                     |                            |               |
| ANALISA PEGAWAI *          |                  |                          |                      |                     |                            |               |
| O TIDAK BERISIKO O BE      | ERISIKO          |                          |                      |                     |                            |               |
|                            |                  |                          |                      |                     |                            |               |
|                            |                  |                          |                      |                     | 1                          |               |
| SEBELUMNYA                 |                  |                          |                      |                     |                            | SETERUSNYA -> |

#### 14. Sistem memaparkan skrin tab PENGGUNAAN TEMBAKAU.

| < PEMAKANAN SIHAT > 6 K                  | ESIHATAN MENTAL D | AN SOKONGAN SO | SIAL > 7    | PENGGUNA | AN TEMBAKAU > 8 | PERSEKI1 > |
|------------------------------------------|-------------------|----------------|-------------|----------|-----------------|------------|
| 1. ADAKAH ANDA SEORANG PEROKOK (ROKOF    | ROKOK ELEKTRONI   | K/SHISHA)?     |             |          |                 |            |
| O YA 🔿 TIDAK                             |                   |                |             |          |                 |            |
| SOALAN FAGESTROM                         |                   |                |             |          |                 |            |
| KESEDIAAN BERHENTI MEROKOK?*             |                   |                |             |          |                 |            |
|                                          | SKALA             | 1              | 2           | 3        |                 |            |
|                                          | KETERANGAN        | TIDAK PENTING  | TIDAK PASTI | PENTING  |                 |            |
| ADAKAH ANDA BERSEDIA UNTUK BERHENTI MERC | кок? *            |                |             |          | 010203          |            |
| ADAKAH ANDA YAKIN UNTUK BERHENTI MEROKO  | 17 *              |                |             |          | 010203          |            |
| ADAKAH PENTING UNTUK ANDA BERHENTI MERO  | (OK?*             |                |             |          | 010203          |            |
| ANALISA PEGAWAI *                        |                   |                |             |          |                 |            |
| 🔘 KETAGIHAN RENDAH 🔘 KETAGIHAN S         | EDERHANA 🔘 KE     | TAGIHAN TINGGI |             |          |                 |            |
| ← SEBELUMNYA                             |                   |                |             |          | SETE            | RUSNYA →   |

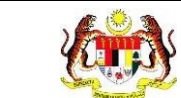

15. Pada bahagian ANALISA PEGAWAI, klik pada radio button untuk membuat

#### analisa dan klik butang [SETERUSNYA].

| <                                                           | PEMAKANAN SIHAT        | > 6          | KESIHATAN MENTAL D | AN SOKONGAN SO | SIAL > 7    | PENGGUNA | AN TEMBAKAU > 8 | B PERSEKI1 | >            |
|-------------------------------------------------------------|------------------------|--------------|--------------------|----------------|-------------|----------|-----------------|------------|--------------|
| 1. ADAKA                                                    | H ANDA SEORANG PE      | ROKOK (ROK)  | OK/ROKOK ELEKTRONI | (/SHISHA)?     |             |          |                 |            |              |
| <b>O</b> YA                                                 | 🔿 TIDAK                |              |                    |                |             |          |                 |            |              |
| SOALAN                                                      | FAGESTROM              |              |                    |                |             |          |                 |            |              |
| KESEDIA                                                     | AN BERHENTI MEROK      | OK?*         |                    |                |             |          |                 |            |              |
|                                                             |                        |              | SKALA              | 1              | 2           | 3        |                 |            |              |
|                                                             |                        |              | KETERANGAN         | TIDAK PENTING  | TIDAK PASTI | PENTING  |                 |            |              |
| ADAKA                                                       |                        | REDUENTI ME  | DOVOK2 1           |                |             |          | 010203          |            |              |
| ADAKA                                                       | H ANDA YAKIN UNTUK BER | RHENTI MEROK | OK?*               |                |             |          | 010203          |            |              |
| ADAKA                                                       | H PENTING UNTUK ANDA I | BERHENTI MER | OKOK? *            |                |             |          | 010203          |            |              |
| ANALISA PEGAWAI *                                           |                        |              |                    |                |             |          |                 |            |              |
| 🔿 KETAGIHAN RENDAH 🔿 KETAGIHAN SEDERHANA 🔿 KETAGIHAN TINGGI |                        |              |                    |                |             |          |                 |            |              |
| ← s                                                         | EBELUMNYA              |              |                    |                |             |          |                 | SETERUSNYA | <del>)</del> |

16. Sistem memaparkan skrin tab **PERSEKITARAN BERSIH.** 

| < KESIHATAN MENTAL DAN SOKONGAN SOSIAL > 7 PENGGUNAAN TEMBAKAU > 8 PERSEKITARAN BERSIH >              | 9 PENILAI. > |
|----------------------------------------------------------------------------------------------------|--------------|
| I. ADAKAH ANDA MELAKUKAN KEBERSIHAN PERSEKITARAN DI DALAM/LUAR RUMAH?*                                |              |
| • YA O TIDAK                                                                                          |              |
| 2. BERAPA KERAP ANDA MELAKUKAN AKTIVITI PEMBERSIHAN DI PREMIS KEDIAMAN ANDA? *                        |              |
| SEMINGOU SEKALI                                                                                       |              |
| 3. ADAKAH ANDA MENGASINGKAN SAMPAH MENGIKUT KUMPULAN? (PLASTIK, KACA, KERTAS, SISA MAKANAN) *         |              |
| O YA O TIDAK                                                                                          |              |
| 4. ADAKAH ANDA MELAKUKAN AKTIVITI CARI DAN MUSNAH TEMPAT PEMBIAKAN NYAMUK AEDES PADA SETIAP MINGGU? * |              |
| O YA O TIDAK                                                                                          |              |
| 5. TEMPAT-TEMPAT YANG ANDA KERAP BERSIHKAN DI DALAM RUMAH? *                                          |              |
| KOLAH AIR, PELAPIK RAK PINGGAN                                                                        | ~            |
| 6. TEMPAT-TEMPAT YANG ANDA KERAP BERSIHKAN DI LUAR RUMAH?*                                            |              |
| SALURAN AIR HUJAN, BEKAS POLISTERIN                                                                   | ×            |
| ANALISA PEGAWAI*                                                                                      |              |
| O MENEPATI SASARAN O TIDAK MENEPATI SASARAN                                                           |              |
| ← SEBELUMNYA                                                                                          | SETERUSNYA → |
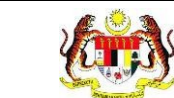

17. Pada bahagian ANALISA PEGAWAI, klik pada radio button untuk membuat

#### analisa dan klik butang [SETERUSNYA].

| < KESIHATAN MENTAL DAN SOKONGAN SOSIAL > 7 PENGGUNAAN TEMBAKAU > 8 PERSEKITARAN BERSIH >              | 9 PENILAL >  |
|----------------------------------------------------------------------------------------------------|--------------|
| 1. ADAKAH ANDA MELAKUKAN KEBERSIHAN PERSEKITARAN DI DALAM/LUAR RUMAH?*                                |              |
| • YA O TIDAK                                                                                          |              |
| 2. BERAPA KERAP ANDA MELAKUKAN AKTIVITI PEMBERSIHAN DI PREMIS KEDIAMAN ANDA? *                        |              |
| SEMINOGU SEKALI                                                                                       |              |
| 3. ADAKAH ANDA MENGASINGKAN SAMPAH MENGIKUT KUMPULAN? (PLASTIK, KACA, KERTAS, SISA MAKANAN) *         |              |
| O YA O TIDAK                                                                                          |              |
| 4. ADAKAH ANDA MELAKUKAN AKTIVITI CARI DAN MUSNAH TEMPAT PEMBIAKAN NYAMUK AEDES PADA SETIAP MINGGU? * |              |
| O YA O TIDAK                                                                                          |              |
| 5. TEMPAT-TEMPAT YANG ANDA KERAP BERSIHKAN DI DALAM RUMAH? *                                          |              |
| KOLAH AIR, PELAPIK RAK PINGGAN                                                                        | 8            |
| 6. TEMPAT-TEMPAT YANG ANDA KERAP BERSIHKAN DI LUAR RUMAH? *                                           |              |
| SALURAN AIR HUJAN, BEKAS POLISTERIN                                                                   | $\times$     |
|                                                                                                    |              |
|                                                                                                    |              |
|                                                                                                    |              |
| ← SEBELUMNYA                                                                                          | SETERUSNYA → |

#### 18. Sistem memaparkan skrin tab **PENILAIAN KESEDIAAN KLIEN.**

| < > 7 PE          | ENGGUNAAN TEMBAKAU    | > 8 P         | ERSEKITARAN BERS  | ін > | 9   | PENILAIAN KES | EDIAAN KLIEN | > 10 | LAPORANI   | >        |
|-------------------|-----------------------|---------------|-------------------|------|-----|---------------|--------------|------|------------|----------|
| ADAKAH ANDA BERSE | DIA UNTUK MENYERTAI P | AKEJ/INTERVEN | SI DI WELLNESS HU | B? * |     |               |              |      |            |          |
|                   |                       | SKALA         | 1                 | 2    | 3 4 | 5             |              |      |            |          |
|                   |                       | KETERANGAN    | TIDAK BERSEDIA    |      |     | BERSEDIA      |              |      |            |          |
| SKOR              | 0102                  | 2 0 3 () 4    | 0 5               |      |     |               |              |      |            |          |
| ANALISA PEGAWAI*  |                       |               |                   |      |     |               |              |      |            |          |
| TIDAK BERSEDIA    | C KURANG BERSEDIA     | A 🔿 BERSEDIA  | A                 |      |     |               |              |      |            |          |
| ← SEBELUMNYA      |                       |               |                   |      |     |               |              |      | SETERUSNYA | <b>→</b> |

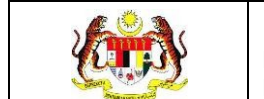

19. Pada bahagian ANALISA PEGAWAI, klik pada radio button untuk membuat

#### analisa dan klik butang [SETERUSNYA].

| < > 7         | PENGGUNAAN TEMBAK  | AU > 8 PEI          | RSEKITARAN BE      | RSIH >   | 9 PE | NILAIAN KESEDIA | AAN KLIEN | 10 LAPORAN | >   |
|---------------|--------------------|---------------------|--------------------|----------|------|-----------------|-----------|------------|-----|
|               |                    | SKALA<br>KETERANGAN | 1<br>TIDAK BERSEDI | 2 3<br>A | 4    | 5<br>BERSEDIA   |           |            |     |
| SKOR          |                    | 20304(              |                    |          |      |                 |           |            |     |
| ANALISA PEGAW | /AI *              |                     |                    |          |      |                 |           |            |     |
| TIDAK BERSE   | DIA 🔘 KURANG BERSE | DIA 🔘 BERSEDIA      |                    |          |      |                 |           |            |     |
| ← SEBELUMNY   | A                  |                     |                    |          |      |                 |           | SETERUSNY  | A_⇒ |

20. Sistem memaparkan skrin tab LAPORAN PENILAIAN.

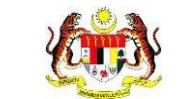

|    | GAINAGRAM                                                                                                    |                                                                                                    | LAPORAN PENILAIAN     |
|----|----------------------------------------------------------------------------------------------------|----------------------------------------------------------------------------------------------------|-----------------------|
|    | STATUS RESIDENT                                                                                                    |                                                                                                    | WPNPHIT REPORT        |
|    | artwitteppkar                                                                                                    |                                                                                                    |                       |
|    | 1. BERAPA KALI ANDA MELANUKAN ANTIATI POBRAL SERURANG HUPAN<br>TEMPOH SEMINGGU?                                                                                                    | IGNIVE SIGNING GETLAP SESI DALAM                                                                                                    | VENERALI SUSARAN      |
|    | SEKAU<br>2. DALAM TEMPOTHINASA SEMINOSU YANG LEPAS, SILA MYATAKAN BERJ<br>DALAM AKTIVITI PENAL BERNUT SELAMA SENURANG-KUTANGNYA SI                                                                                                    | APA KALI ANDA MENGAMDI LOA MAGIAN<br>MINIT ATAU LEBIH PADA SATU MASA,                                                                                                    |                       |
|    | A. ANTINITI HURK BL. HUNKLAN (INTERNETT HUNKLAN)<br>COMPANIETUTE     ODDALAR SECTOR     DIDALAR SECTOR     DIDALAR SECTOR                                                                                                    |                                                                                                    |                       |
|    | <ul> <li>INDEED/IM PORCE, DEPARTY EDU, N.S. DEPARTY GOL.</li> </ul>                                                                                                    |                                                                                                    |                       |
|    | E KALI                                                                                                    |                                                                                                    |                       |
|    | <ol> <li>AKTIVITI PIZIKAL SEDERHANA (INTENSITI SEDERHANA)<br/>(SMICH FUTUR)</li> </ol>                                                                                                    |                                                                                                    |                       |
|    | <ul> <li>MENALA AN EXAMPLA</li> <li>MENALA AN EXAMPLA</li> <li>MENALA AN EXAMPLA AN EXAMPLA<br/>EXAMPLA AN EXAMPLA AN EXAMPLA AN EXAMPLA<br/>EXAMPLA AN EXAMPLA AN EXAMPLA<br/>EXAMPLA AN EXAMPLA AN EXAMPLA<br/>EXAMPLA AN EXAMPLA AN EXAMPLA<br/>EXAMPLA AN EXAMPLA<br/>EXAMPLA AN EXAMPLA<br/>EXAMPLA AN EXAMPLA<br/>EXAMPLA AN EXAMPLA<br/>EXAMPLA AN EXAMPLA<br/>EXAMPLA AN EXAMPLA<br/>EXAMPLA<br/>E</li></ul> |                                                                                                    | SEDERHAMA AWTIF       |
|    | <ul> <li>REPERTING ALTERNATION AND A DESCRIPTION AND A DESCRIP</li></ul>                                                                                                    |                                                                                                    |                       |
|    | <ul> <li>INTERNETING CONTRACTOR ALLOCATION CONTRACTOR</li> </ul>                                                                                                    |                                                                                                    |                       |
|    | 8.64()                                                                                                    |                                                                                                    |                       |
|    | C. AKTIVITI FIZIKUL BERAT (INTENDITI TIVIDO)<br>SZETCH INTVID                                                                                                    |                                                                                                    |                       |
|    | <ul> <li>MORENE DESCRIPTION REPORT OF THE MERINAL MERINAL MERIN<br/>MERINAL MERINAL MERINAL MERINAL MERINAL MERINAL MERINAL MERINAL MERINAL MERINAL MERINAL MERINAL MERINAL MERINAL MERINAL MERINAL MERINAL MERINAL MERINAL MERINAL MERINAL MERINAL MERINAL MERINAL MERINAL MERINAL MERINAL MERINAL MERINAL ME</li></ul>                                                                                                    | auxi voununo                                                                                                    |                       |
|    | <ul> <li>INTERACTORY DEPENDENCE IN CONTRACTORY OF THE ACCOUNT.</li> </ul>                                                                                                    |                                                                                                    |                       |
|    | 5 (AL)                                                                                                    |                                                                                                    |                       |
|    | 3. BERAPH LAMARAK ANDA MENGHASIEKAN MARA DATUK DUDUK ATAU                                                                                                    | BARING MGA BETIAP HARP                                                                                                    |                       |
|    | 5.JAN                                                                                                    |                                                                                                    | ENGLISH LANDIEDENIARI |
|    | PEHNK KNAN SEK/F                                                                                                    |                                                                                                    |                       |
|    | L NYADARAR SEKARAI PENGAMBELAN MAKAMAR TANG ANDA AMALKAP                                                                                                    | DALAM SKIL HOANGAN.                                                                                                    |                       |
|    |                                                                                                    |                                                                                                    |                       |
|    | 0                                                                                                    | 1 0 12 0 14 0 6                                                                                                    |                       |
|    | SALDE EDIDI-GOVINAL.                                                                                                    |                                                                                                    |                       |
|    | TON WIND DIG REKISCHIG                                                                                                    | 1 () 112 () 114 () ()                                                                                                    | WHATHER FERENCES      |
|    |                                                                                                    | 1 0 12 0 14 0 0                                                                                                    |                       |
|    | 2. BERAPAKAH GELAS AIR KOSONG YANG ANDA AMBIL DALAM SEHARIT                                                                                                    | (I GELAS = 250HL)                                                                                                    |                       |
|    | A 75.14                                                                                                    |                                                                                                    | MENERALI SASARAN      |
|    | 3. Apakah anda mengerintit hidangan sayar-sayaran dan tuahbaahan estiap                                                                                                    | land 2                                                                                                    |                       |
|    | 10114                                                                                                    |                                                                                                    | MENERATI SASARAN      |
|    | RESIDENTIAL PERIOD AND A STATEMENT OF A DESCRIPTION OF A DESCRIPTION OF A                                                                                                    |                                                                                                    |                       |
|    | 1 YO M REPORTED AND AND AND A REPORT OF A REPORT OF A                                                                                                    | The second second |                       |
|    | SUMMER STREET, STREET, STRE                                                                                                    |                                                                                                    | The second second     |
|    | tibax.                                                                                                    |                                                                                                    | 1144 (10143)#1)       |
|    | 2 DALAM SEBULAN YANG LEPAS, ADAKAH ANDA TERGANGGU DEMEAN MA                                                                                                    | ASALAH KURANG MINATATAL                                                                                                    |                       |
|    | KESETONOKAN DALAM MELAKUKAN KERUA KETUA?                                                                                                    |                                                                                                    | T DAK BORSKO          |
|    | tA .                                                                                                    |                                                                                                    |                       |
|    | SARINGAN MINDA SINAT (GAD-S)<br>L DALAM TEMPOH 2 MING DU YANG LEPAS, BERAPA KERAP ANDA TERGA                                                                                                    | NGGU OLEH MASALAH BERIKUTT                                                                                                    |                       |
|    |                                                                                                    | 0.0010203                                                                                                    | The BOYSET            |
|    | UCHASA RESARL CELISARI ATAU TESARS "                                                                                                    | 0.0.0.0.0                                                                                                    |                       |
|    | TICAN DAPAT MENCHENTIKAN ATAU MENCAWAL KEBUN SANCAN "                                                                                                    | ~~ <b>~</b> · ~ · ~ . ~ *                                                                                                    |                       |
|    | PENCOJWANI TEMBAKAU                                                                                                    |                                                                                                    | RETAGINAN SEDERHAMA   |
|    | PERSENTARIAN BERSH                                                                                                    |                                                                                                    | MENERATI SASARAW      |
|    | PENELANN KESEDIAAN KLEN                                                                                                    |                                                                                                    | DEFSELIA              |
| 0R | AN PENILAIAN - PRESKRIPSI TINGKAH LARU DAN ANALISA                                                                                                    |                                                                                                    |                       |
|    |                                                                                                    |                                                                                                    |                       |
|    |                                                                                                    |                                                                                                    |                       |
|    |                                                                                                    |                                                                                                    |                       |
|    |                                                                                                    |                                                                                                    |                       |

#### 21. Pada bahagian LAPORAN PENILAIAN – PRESKRIPSI TINGKAH LAKU DAN

ANALISA, sila masukkan laporan sekiranya perlu dan klik butang [SIMPAN].

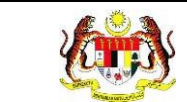

22. Sistem memaparkan notifikasi tetingkap.

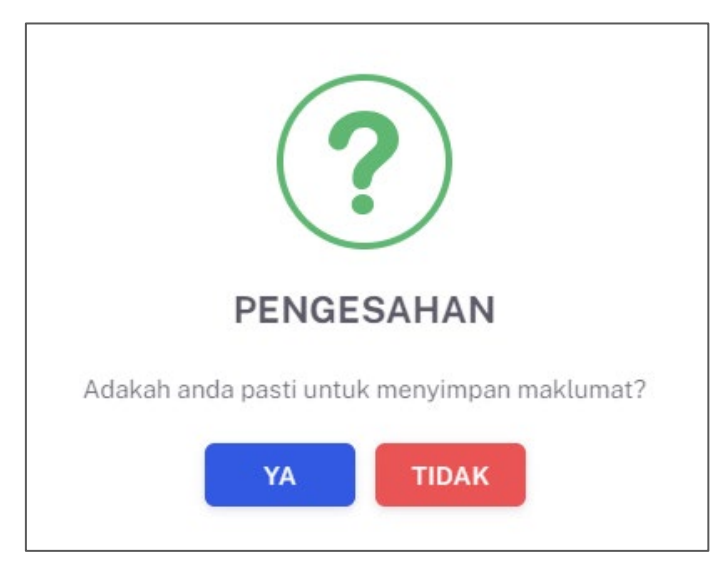

- 23. Klik butang **[YA]** untuk meneruskan proses atau klik butang **[TIDAK]** untuk menutup semula notifikasi tetingkap berkenaan.
- 24. Sistem memaparkan notifikasi berjaya serta menyatakan "Maklumat berjaya

| dis | imp | an".  |
|-----|-----|-------|
|     |     | ••••• |

| WELI          | LNESS HUB BANGI                                          |                                                            |                                                                      |                                                                              |                                                                    |                              |
|---------------|----------------------------------------------------------|------------------------------------------------------------|----------------------------------------------------------------------|------------------------------------------------------------------------------|--------------------------------------------------------------------|------------------------------|
|               |                                                          |                                                            |                                                                      |                                                                              |                                                                    |                              |
| DIG           |                                                          |                                                            |                                                                      |                                                                              |                                                                    |                              |
| PISAN         | 4                                                        |                                                            |                                                                      |                                                                              |                                                                    |                              |
| NIS KED       | ATANGAN                                                  | TA                                                         |                                                                      |                                                                              | STATUS ANALISA PENILAIAN                                           |                              |
| SILA PIL      | .IH                                                      | ~                                                          | 3                                                                    |                                                                              | SILA PILIH                                                         |                              |
|               |                                                          |                                                            | SET SEMULA                                                           | TAPIS                                                                        |                                                                    |                              |
|               |                                                          |                                                            |                                                                      |                                                                              |                                                                    |                              |
|               |                                                          |                                                            |                                                                      |                                                                              |                                                                    |                              |
|               |                                                          |                                                            |                                                                      |                                                                              |                                                                    |                              |
|               |                                                          |                                                            |                                                                      |                                                                              |                                                                    |                              |
|               |                                                          |                                                            |                                                                      |                                                                              |                                                                    |                              |
|               |                                                          | Q                                                          |                                                                      |                                                                              |                                                                    | _                            |
| Carian        |                                                          | Q                                                          |                                                                      |                                                                              |                                                                    | +KLIE                        |
| Carian<br>BIL | JENIS KEDATANGAN                                         | Q.                                                         | NAMA KLIEN                                                           | TARIKH DAFTAR                                                                | STATUS ANALISA PENILAIAN                                           | +KLIEI<br>TINDAKAN           |
| Carian<br>BIL | JENIS KEDATANGAN<br>WALKIN                               | Q,<br>N0 KP<br>991228085048                                | NAMA KLIEN<br>AINA NAZIHAH                                           | TARIKH DAFTAR<br>2024-03-12                                                  | STATUS ANALISA PENILAIAN<br>Untuk Timedakan                        | +KLIEI<br>TINDAKAN<br>C      |
| Carian<br>BIL | JENIS KEDATANGAN<br>WALK-IN<br>DIRUJUK                   | Q<br>N0 KP<br>991228085048<br>800909115439                 | NAMA KLIEN<br>AINA NAZIHAH<br>IZAM FAHMI RUJUKAN                     | TARIKH DAFTAR<br>2024-03-12<br>2024-03-10                                    | STATUS ANALISA PENILAIAN<br>Untuk Tradakan<br>Galesai              | +KLIEI<br>TINDAKAN<br>🕑      |
| Carian<br>BIL | JENIS KEDATANGAN<br>WALK-IN<br>DIRUJUK                   | Q<br>N0 KP<br>991228085048<br>800909115439                 | NAMA KLIEN<br>AINA NAZIMAH<br>IZAM FAHMI RUJUKAN                     | TARIKH DAFTAR<br>2024-03-12<br>2024-03-10                                    | STATUS ANALISA PENILAIAN<br>(Untuk Tradakan)<br>Galesai            | +KLIED<br>TINDAKAN<br>L<br>L |
| Sarian<br>BIL | JENIS KEDATANGAN<br>WALK-IN<br>DIRUJUK<br>DIRUJUK        | Q<br>N0 KP<br>991228085048<br>800909115439<br>800909115439 | NAMA KLIEN<br>AINA NAZIHAH<br>IZAM FAHMI RUJUKAN<br>IZAM FAHMI ALIAS | TARIKH DAFTAR           2024-03-12           2024-03-10           2024-03-07 | STATUS ANALISA PENILAIAN<br>(Untuk Tindakon)<br>Golessi<br>Golessi | +KLIEN<br>TINDAKAN<br>C<br>C |
| Sarian<br>SIL | -<br>JENIS KEDATANGAN<br>WALK-IN<br>DIRUJJJK<br>DIRUJJJK | Q<br>N0 KP<br>991228085048<br>800909115439<br>800909115439 | NAMA KLIEN<br>AINA NAZIHAH<br>IZAM FAHMI RUJUKAN<br>IZAM FAHMI ALIAS | TARIKH DAFTAR           2024-03-12           2024-03-10           2024-03-07 | STATUS ANALISA PENILAIAN<br>(JumA Tradakan)<br>Gelesa<br>Gelesa    | +KLIEI<br>TINDAKAN<br>C      |

Nota: Status bagi senarai klien yang telah dibuat analisa akan bertukar menjadi "Selesai".

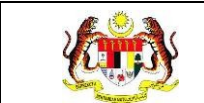

# 3.1.3 PROSES MENENTUKAN PAKEJ BAGI KLIEN YANG BERDAFTAR

1. Pada skrin SENARAI KLIEN, klik pada ikon Papar pada senarai yang berstatus

#### 'Selesai'.

| PISAN         | I                                      |                                            |                                                  |                                           |                                                        |                        |
|---------------|----------------------------------------|--------------------------------------------|--------------------------------------------------|-------------------------------------------|--------------------------------------------------------|------------------------|
| NIS KED       | ATANGAN                                | TA                                         | ARIKH DAFTAR                                     |                                           | STATUS ANALISA PENILAIAN                               |                        |
| SILA PIL      | JH                                     | ~                                          | 8                                                |                                           | SILA PILIH                                             |                        |
|               |                                        |                                            |                                                  |                                           |                                                        |                        |
| Carian        |                                        | Q                                          |                                                  |                                           |                                                        | +KLIE                  |
| Carian<br>BIL | JENIS KEDATANGAN                       | Q<br>NO KP                                 | NAMA KLIEN                                       | TARIKH DAFTAR                             | STATUS ANALISA PENILAIAN                               | +KLIE<br>TINDAKAN      |
| Carian        | JENIS KEDATANGAN<br>WALK-IN            | Q<br>NO KP<br>991228085048                 | NAMA KLIEN<br>AINA NAZIHAH                       | TARIKH DAFTAR<br>2024-03-12               | STATUS ANALISA PENILAIAN<br>Unuk Trudidaa              | +KLIE<br>TINDAKAN<br>L |
| Carian        | JENIS KEDATANGAN<br>WALK-IN<br>DIRUJUK | Q<br>NO KP<br>991228085048<br>800909115439 | NAMA KLIEN<br>AINA NAZIHAH<br>IZAM FAHMI RUJUKAN | TARIKH DAFTAR<br>2024-03-12<br>2024-03-10 | STATUS ANALISA PENILAIAN<br>(Mula Tredoloo)<br>Selecia | •KLIE<br>TINDAKAN<br>C |

2. Sistem memaparkan skrin **PENILAIAN TINGKAH LAKU**.

| PENILAIAN TINGKAH LAKU | < 1 LATAR                                 | BELAKANG KLIEN > 2 DEMOGRAFI > 3 STATUS KESIHATAN > 4 AKTIVITI FIZII > |  |
|------------------------|-------------------------------------------|------------------------------------------------------------------------|--|
|                        | JENIS<br>KEDATANGAN *                     | O WALK-IN O DIRUJUK O VIRTUAL O OUTREACH                               |  |
|                        | SUMBER RUJUKAN                            | PLH RUNEER MAXUMAT<br>KLINIK KESIHATAN                                 |  |
|                        | NO KAD<br>PENGENALAN *                    | 800909115439                                                           |  |
|                        | NAMA PENUH *                              | IZAM FAHMI RUJUKAN                                                     |  |
|                        | TARIKH<br>KEDATANGAN KE<br>WELLNESS HUB * | 10/3/2024                                                              |  |
|                        | 🗧 🗧 KEMBALI KE SEI                        | SETERUSNYA >                                                           |  |

3. Klik pada tab 'PAKEJ DIRUJUK'.

| JENIS<br>KEDATANGAN     | O WALK-IN O DIRUJUK O VIRTUAL O OUTREACH |
|-------------------------|------------------------------------------|
| SUMBER RUJUKAN          | - PILH SUNJER MARLUMAT                   |
| NO KAD<br>PENGENALAN *  |                                          |
| NAMA PENUH *            |                                          |
| TARIKH<br>KEDATANGAN KE | 10/3/2024                                |

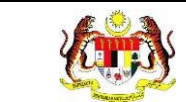

4. Sistem memaparkan skrin **PAKEJ DIRUJUK.** 

| PAKEJ*       | PILIH SATU | ~      |
|--------------|------------|--------|
|              |            |        |
| ← SEBELUMNYA |            | SIMPAN |

- 5. Klik pada *dropdown* **PAKEJ** untuk memilih pakej yang bersesuaian pada klien.
- 6. Sekiranya **PAKEJ** yang dipilih merupakan pakej **iFitEr**, sistem akan memaparkan medan '**SIRI IFITER'.**

 R
 PENILAIAN TINGKAH LAKU

 PAKEJ\*
 PENGURUSAN BERAT BADAN: IFITER (I FIT AND EAT RIGHT)

 SIRI IFITER\*
 PILIH SATU

7. Klik pada dropdown SIRI IFITER untuk memilih sesi dan klik butang [SIMPAN].

| ♀ PENILAIAN TINGKAH LAKU | PAKEJ*<br>SIRI IFITER * | PENGURUSAN BERAT BADAN: IFITER (I FIT AND EAT RIGHT). | ~<br>~ |
|--------------------------|-------------------------|-------------------------------------------------------|--------|
|                          | ← SEBELUMNYA            |                                                       | SIMPAN |

8. Sistem memaparkan notifikasi tetingkap.

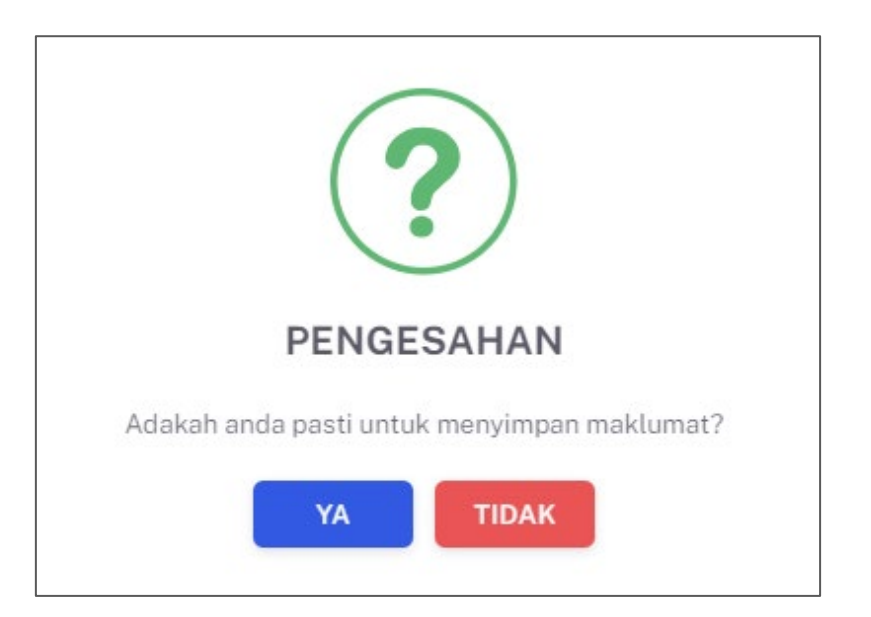

- 9. Klik butang **[YA]** untuk meneruskan proses atau klik butang **[TIDAK]** untuk menutup semula notifikasi tetingkap berkenaan.
- 10. Sistem memaparkan notifikasi berjaya serta menyatakan "Maklumat berjaya

disimpan".

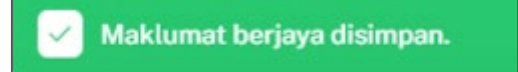

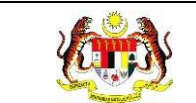

# 3.2 PKBM

Menu ini digunakan oleh Penyelaras Wellness Hub untuk merekodkan maklumat bagi klien dibawah pakej PKBM yang telah hadir ke Wellness Hub.

# 3.2.1 PROSES MENGISI BORANG PRA UJI

1. Klik pada Senarai Klien pada menu Wellness Hub.

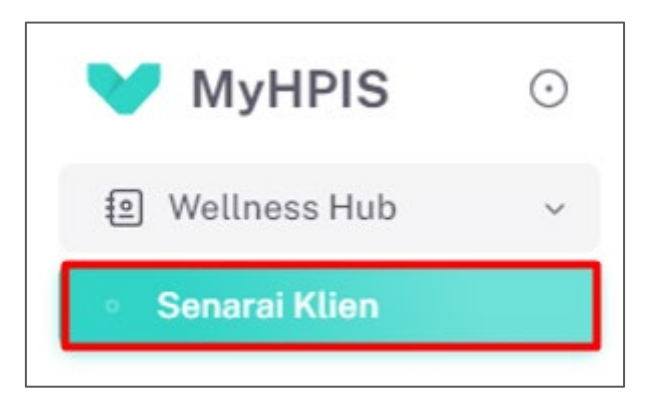

2. Sistem akan memaparkan skrin SENARAI KLIEN.

| TAPISAN   | i                |              |                    |               |                             |          |
|-----------|------------------|--------------|--------------------|---------------|-----------------------------|----------|
| JENIS KED | ATANGAN          | ТА           | RIKH DAFTAR        |               | STATUS ANALISA PENILAIAN    |          |
| SILA PIL  | LIH              | ~ E          | Ð                  |               | SILA PILIH                  | ~        |
|           |                  |              | SET SEMUL          | TAPIS         |                             |          |
|           |                  |              |                    |               |                             |          |
| Carian    |                  | Q            |                    |               |                             | +KLIEN   |
| BIL       | JENIS KEDATANGAN | NO KP        | NAMA KLIEN         | TARIKH DAFTAR | STATUS ANALISA PENILAIAN    | TINDAKAN |
| 1         | DIRUJUK          | 991228085048 | AINA NAZIHAH       | 2024-03-07    | Untuk Tindakan              | Ċ        |
| 2         | WALK-IN          | 800909115439 | IZAM FAHMI ALIAS89 | 2024-03-06    | Selesai                     |          |
| 3         | DIRUJUK          | 00000000023  | AINA NADIAH        | 2024-03-05    | Untuk Tindakan              | Ċ        |
| 4         | WALK-IN          | 070222010846 | NURIN DANIA        | 2024-03-01    | Untuk Tindakan              | Ľ        |
| 5         | WALK-IN          | 00000000004  | AMIRAH             | 2024-03-05    | Untuk Tindakan              | Ľ        |
|           |                  |              |                    |               | 5 🗸 1 - 5 daripada 12 🛛 < 🚺 | 2 3 >    |

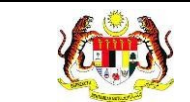

3. Klik pada butang **PAPAR** pada senarai klien yang berstatus '**SELESAI'.** 

| TAPISAN    |                  |              |                    |               |                             |          |
|------------|------------------|--------------|--------------------|---------------|-----------------------------|----------|
| JENIS KEDA | TANGAN           | TAR          | IKH DAFTAR         |               | STATUS ANALISA PENILAIAN    |          |
| SILA PILI  | н                | ~            |                    |               | SILA PILIH                  | ~        |
|            |                  |              | SET SEMULA         | TAPIS         |                             |          |
|            |                  |              |                    |               |                             |          |
|            |                  |              |                    |               |                             |          |
|            |                  |              |                    |               |                             |          |
| Carian     |                  | Q            |                    |               |                             | +KLIEN   |
| BIL        | JENIS KEDATANGAN | NO KP        | NAMA KLIEN         | TARIKH DAFTAR | STATUS ANALISA PENILAIAN    | TINDAKAN |
| 1          | DIRUJUK          | 991228085048 | AINA NAZIHAH       | 2024-03-07    | Untuk Tindakan              | C        |
| 2          | WALK-IN          | 800909115439 | IZAM FAHMI ALIAS89 | 2024-03-06    | Selesai                     |          |
| 3          | DIRUJUK          | 00000000023  | AINA NADIAH        | 2024-03-05    | Untuk Tindakan              | C        |
| 4          | WALK-IN          | 070222010846 | NURIN DANIA        | 2024-03-01    | Untuk Tindakan              | Ľ        |
| 5          | WALK-IN          | 000000000004 | AMIRAH             | 2024-03-05    | Untuk Tindakan              | C        |
|            |                  |              |                    |               | 5 🗸 1 - 5 daripada 12 🤇 1 2 | 3 >      |

4. Sistem akan memaparkan skrin MAKLUM BALAS KLIEN.

| E PAKEJ DIRUJUK                            |                                 |                                          |   |
|--------------------------------------------|---------------------------------|------------------------------------------|---|
| 🕑 PRA UJI                                  | JENIS<br>KEDATANGAN *           | • WALK-IN O DIRUJUK O VIRTUAL O OUTREACH |   |
| <ul> <li>PKBM</li> <li>POST UJI</li> </ul> | SUMBER<br>MAKLUMAT *            |                                          | , |
|                                            | NO KAD<br>PENGENALAN *          |                                          |   |
|                                            | NAMA PENUH *                    | AYESHA                                   |   |
|                                            | TARIKH<br>KEDATANGAN KE         | 13/3/2024                                |   |
|                                            | KEDATANGAN KE<br>WELLNESS HUB * | 13332024                                 |   |

5. Klik pada tab '**PRA UJI**' untuk mengisi borang pra uji.

| PENILAIAN TINGKAH LAKU                                                             | < 1 LATAR                                 | BELAKANG KLIEN > 2 DEMOGRAFI > 3 STATUS KESIHATAN > 4 AKTIVITI FIZIL >       |
|------------------------------------------------------------------------------------|-------------------------------------------|------------------------------------------------------------------------------|
| <ul> <li>PAREJ DIRUJUK</li> <li>PRA UJI</li> <li>PRBM</li> <li>POST UJI</li> </ul> | JENIS<br>KEDATANGAN *<br>SUMBER           | WALK-IN O DIRUJUK O VIRTUAL O OUTREACH      PICH SUMBER MARUMAT MEDIA SOSIAL |
|                                                                                    | NO KAD<br>PENGENALAN *<br>NAMA PENUH *    | 991228085048                                                                 |
|                                                                                    | TARIKH<br>KEDATANGAN KE<br>WELLNESS HUB • | ⊟ 13/3/2024                                                                  |
|                                                                                    | ← KEMBALI KE SE                           |                                                                              |

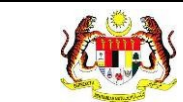

6. Sistem memaparkan skrin **PRA UJI** yang perlu diisi.

| Pra Uji                                            |                            |   |
|----------------------------------------------------|----------------------------|---|
| 2 PENILAIAN TINGKAH LAKU                           | TARIKH SARINGAN *          |   |
| <ul> <li>PAKEJ DIRUJUK</li> <li>PRA UJI</li> </ul> | KOMPOSISI BADAN            |   |
| <ul> <li>РКВМ</li> <li>POST UJI</li> </ul>         | TINGGI (m) *               |   |
|                                                    | BERAT (kg) *               |   |
|                                                    | STATUS BMI                 | 0 |
|                                                    | UKUR LILIT PINGGANG (CM) * |   |
|                                                    | PERATUS LEMAK BADAN (%) *  |   |
|                                                    | PERATUS OTOT (%) *         |   |
|                                                    |                            |   |

- 7. Sila isikan maklumat seperti berikut:
  - a) TARIKH SARINGAN
  - b) KOMPOSISI BADAN
  - c) UJIAN KECERGASAN
  - d) SARINGAN KESIHATAN

\*\*Nota: Medan yang bertanda (\*) adalah wajib diisi.\*\*

8. Setelah mengisi maklumat-maklumat berikut, klik pada butang [SIMPAN].

|                    | 3. KEKUATAN OTOT KAMUS<br>MODIFIKASI 5 TAHAP BANGKIT TUBI<br>TAHAP PENCAPAIAN * | ВАІК                     | ~          |
|--------------------|---------------------------------------------------------------------------------|--------------------------|------------|
|                    | SARINGAN KESIHATAN<br>1. TEKANAN DARAH<br>BACAAN *<br>STATUS                    | 120/67<br>TIDAK BERISIKO | ~          |
|                    | 2. GULA DALAM DARAH<br>BACAAN                                                   |                          |            |
| KEMBALI KE SENARAI |                                                                                 |                          | SET SEMULA |

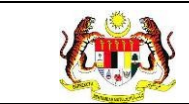

9. Sistem memaparkan notifikasi tetingkap.

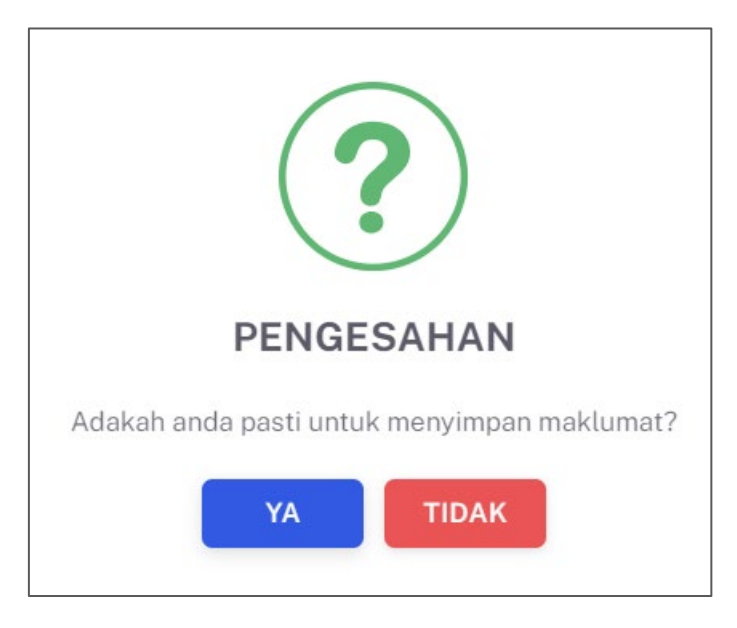

- 10. Klik butang **[YA]** untuk meneruskan proses atau klik butang **[TIDAK]** untuk menutup semula notifikasi tetingkap berkenaan.
- 11. Sistem memaparkan notifikasi berjaya serta menyatakan "Maklumat berjaya

| 🖉 Maklumat berjaya disimpan. |                   |
|------------------------------|-------------------|
| Pra Uji                      |                   |
| PENILAIAN TINGKAH LAKU       | TARIKH SARINGAN * |
|                              |                   |

disimpan"

| 🧭 Maklumat berjaya disimpan.              |                            |           |
|-------------------------------------------|----------------------------|-----------|
| Pra Uji                                   |                            |           |
| PENILAIAN TINGKAH LAKU                    | TARIKH SARINGAN *          | 17/3/2024 |
| E PAKEJ DIRUJUK                           | KOMPOSISI BADAN            |           |
| <ul> <li>PRA UJI</li> <li>PKBM</li> </ul> | TINGGI (m) *               | 1.75      |
| O POST UJI                                | BERAT (kg) *               | 65        |
|                                           | BMI                        | 21.22     |
|                                           | STATUS BMI                 | NORMAL    |
|                                           | UKUR LILIT PINGGANG (CM) * | 75        |
|                                           | PERATUS LEMAK BADAN (%) *  | 78        |
|                                           | PERATUS OTOT (%) *         |           |

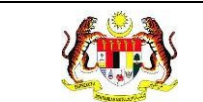

# 3.2.2 PROSES MENGISI BORANG PKBM (SEKIRANYA PAKEJ YANG DIILIH ADALAH PKBM)

1. Klik pada tab '**PKBM**' untuk mengisi borang pra uji.

| ) PRA UJI  | JENIS                   | 🔿 WALK-IN 🔘 DIRUJUK 🔘 VIRTUAL 🔘 OUTREACH |
|------------|-------------------------|------------------------------------------|
| ) PKBM     | KEDATANGAN              |                                          |
| ) POST UJI | SUMBER<br>MAKLUMAT *    |                                          |
|            | NO KAD<br>PENGENALAN *  |                                          |
|            | NAMA PENUH *            | ауезна                                   |
|            | TARIKH<br>KEDATANGAN KE | 13/3/2024                                |

2. Sistem memaparkan skrin **PKBM** yang perlu diisi.

| PENILAIAN TINGKAH LAKU                             | MAKLUMAT KLIEN             |                                            |
|----------------------------------------------------|----------------------------|--------------------------------------------|
| <ul> <li>PAKEJ DIRUJUK</li> <li>PRA UJI</li> </ul> | KATEGORI RISIKO PENYAKIT*  | 🔿 HIGH RISK 🔿 BUKAN HIGH RISK              |
| ) рквм                                             | JENIS KETAGIHAN *          | О КОКОК                                    |
| ) POST UJI                                         |                            | O ROKOK ELEKTRONIK/VAPE                    |
|                                                    |                            | KOMBINASI ROKOK DAN VAPE                   |
|                                                    | FAGERSTROM TEST *          |                                            |
|                                                    | LAIN-LAIN                  |                                            |
|                                                    | JENIS INTERVENSI/RAWATAN * |                                            |
|                                                    | STATUS KLIEN *             | SETUJU SET QUIT DATE                       |
|                                                    |                            | O TIDAK INGIN MENERUSKAN SESI              |
|                                                    |                            | O MIA-TIDAK DAPAT DIHUBUNGI                |
|                                                    |                            | GAGAL KURANGKAN ROKOK SEHINGGA MINGGU KE-8 |

- 3. Sila isikan maklumat seperti berikut:
  - a) KATEGORI RISIKO PENYAKIT
  - b) JENIS KETAGIHAN
  - c) FAGERSTROM TEST

\*\*Nota: Medan yang bertanda (\*) adalah wajib diisi.\*\*

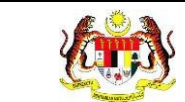

4. Sekiranya JENIS KETAGIHAN yang dipilih adalah 'ROKOK', sistem akan

#### memaparkan medan seperti berikut:

| PENGURANGAN BAT                            | TANG ROKOK |                |        |  |
|--------------------------------------------|------------|----------------|--------|--|
| TARIKH PERTAMA MULA<br>PENGURANGAN ROKOK * |            |                |        |  |
| SILA REKOD PENGURANGAN BATANO              |            | ROKOK MENGIKUT | SESI   |  |
| SESI 1                                     |            |                | SESI 5 |  |
| SESI 2                                     |            |                | SESI 6 |  |
| SESI 3                                     |            |                | SESI 7 |  |
| SESI 4                                     |            |                | SESI 8 |  |

5. Sekiranya JENIS KETAGIHAN yang dipilih adalah 'ROKOK ELEKTRONIK /

VAPE', sistem akan memaparkan medan seperti berikut:

| PENGURANGAN SEDU                     | TAN VAPE                   |           |  |
|--------------------------------------|----------------------------|-----------|--|
| TARIKH PERTAMA MUL<br>SEDUTAN VAPE * | A PENGURANGAN              |           |  |
| SILA REKOD PENGUR                    | ANGAN SEDUTAN VAPE MENGIKI | UT MINGGU |  |
| MINGGU 1                             |                            | MINGGU 5  |  |
| MINGGU 2                             |                            | MINGGU 6  |  |
| MINGGU 3                             |                            | MINGGU 7  |  |
| MINGGU 4                             |                            | MINGGU 8  |  |

6. Sekiranya JENIS KETAGIHAN yang dipilih adalah 'KOMBINASI ROKOK DAN

**VAPE'**, sistem akan memaparkan medan seperti berikut:

|        | Rujukan:<br>MyHPIS /MANUAL<br>PENGGUNA | Tajuk:<br>Modul Program - Wellness Hub | Muka sura<br>49 |
|--------|----------------------------------------|----------------------------------------|-----------------|
| PENG   | RANGAN BATANG ROHOK                    |                                        |                 |
| TARIKI | PERTAMA MULA PENGURANGAN               |                                        |                 |
| SILAF  | EKOD PENGURANGAN BADANG ROKO           | K MENGIKUT MINGGU                      |                 |
| MD     | IGGU 1                                 | MINGGU'S                               |                 |
| MO     | ingu z                                 | MINGGLI 6                              |                 |
| MO     | ingu a                                 | MINGGU 7                               |                 |
| MO     | IGGU 4                                 | MINGGU 8                               |                 |
| PENG   | JRANGAN SEDUTAN YAPE                   |                                        |                 |
| SEDUT  | AN VAPE *                              | MENCHUT MINGGU                         |                 |
| MIN    | 10001                                  | MINGGU'S                               |                 |
| MD     | ICGU 2                                 | MINGGU 8                               |                 |
| MD     | iccu a                                 | MINGGU 7                               |                 |
|        |                                        |                                        |                 |

- 7. Pada bahagian 'LAIN-LAIN', sila isikan maklumat seperti berikut:
  - a) JENIS INTERVENSI / RAWATAN
  - b) STATUS KLIEN
- 8. Sekiranya STATUS KLIEN yang dipilih adalah 'SETUJU SET QUIT DATE',

sistem akan memaparkan medan QUIT DATE serta TARIKH TAMAT SESI.

| LAIN-LAIN                  |                                              |   |
|----------------------------|----------------------------------------------|---|
| JENIS INTERVENSI/RAWATAN * | BM (Behaviour Modification)                  | ~ |
| STATUS KLIEN *             | SETUJU SET QUIT DATE                         |   |
|                            | 🔿 TIDAK INGIN MENERUSKAN SESI                |   |
|                            | 🔿 MIA - TIDAK DAPAT DIHUBUNGI                |   |
|                            | O GAGAL KURANGKAN ROKOK SEHINGGA MINGGU KE-8 |   |
| QUIT DATE *                |                                              |   |
| TARIKH TAMAT SESI          |                                              |   |

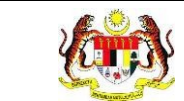

9. Klik pada butang **[SIMPAN]** setelah mengisi maklumat-maklumat berkenaan

atau klik pada butang [SIMPAN DRAF] sekiranya masih belum habis diisi.

| JENIS INTERVENSI/RAWATAN * | BM (Behaviour Modification)                  |
|----------------------------|----------------------------------------------|
| TATUS KLIEN *              | O SETUJU SET QUIT DATE                       |
|                            | O TIDAK INGIN MENERUSKAN SESI                |
|                            | O MIA-TIDAK DAPAT DIHUBUNGI                  |
|                            | O GAGAL KURANGKAN ROKOK SEHINGGA MINGGU KE-8 |
| QUIT DATE *                |                                              |
| ARIKH TAMAT SESI           |                                              |
| TARIKH TAMAT SESI          |                                              |

10. Sistem memaparkan notifikasi tetingkap.

| ?                                           |  |  |  |  |
|---------------------------------------------|--|--|--|--|
| PENGESAHAN                                  |  |  |  |  |
| Adakah anda pasti untuk menyimpan maklumat? |  |  |  |  |
| YA TIDAK                                    |  |  |  |  |

- 11.Klik butang **[YA]** untuk meneruskan proses atau klik butang **[TIDAK]** untuk menutup pop up tanpa menyimpan.
- 12. Sistem memaparkan notifikasi berjaya serta menyatakan "Maklumat berjaya

disimpan".

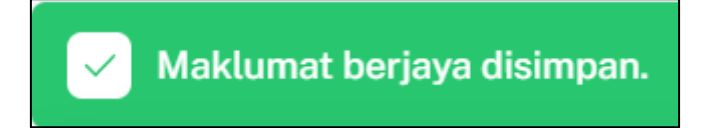

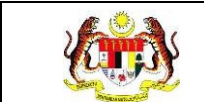

#### 3.2.3 PROSES MENAMBAH MAKLUMAT SESI KEHADIRAN SEKIRANYA KLIEN SETUJU SET QUIT DATE

1. Pada tab PKBM, klik pada butang [+SESI] pada bahagian KEHADIRAN KE

PKBM untuk menambah maklumat sesi bagi klien berkenaan.

| LAIN-LAIN                  |                                                        |    |  |  |
|----------------------------|--------------------------------------------------------|----|--|--|
| JENIS INTERVENSI/RAWATAN * | BM (Behaviour Modification)                            |    |  |  |
| STATUS KLIEN *             | TUS KLIEN * O SETUJU SET QUIT DATE                     |    |  |  |
|                            | TIDAK INGIN MENERUSKAN SESI                            |    |  |  |
|                            | O MIA - TIDAK DAPAT DIHUBUNGI                          |    |  |  |
|                            | GAGAL KURANGKAN ROKOK SEHINGGA MINGGU KE-8             |    |  |  |
| QUIT DATE *                | 31/10/2024                                             |    |  |  |
| TARIKH TAMAT SESI          | 30/4/2025                                              |    |  |  |
| KEHADIRAN KE PKBM          | * SES                                                  | SI |  |  |
| BIL TARIKH SESI            | BACAAN FERGASTROM / SMORKERLYZER STATUS BERHENTI ROKOK |    |  |  |
|                            | TIADA DATA                                             |    |  |  |

2. Sistem memaparkan skrin TAMBAH SESI KEHADIRAN PKBM yang perlu

diisi.

| E TAMBAH SESI KEHADIRAN KLIEN       |                                  |  |
|-------------------------------------|----------------------------------|--|
|                                     |                                  |  |
| TARIKH SESI *                       | dd/mm/yyyy                       |  |
| BACAAN FERGASTROM /<br>SMORKERLYZER |                                  |  |
| STATUS BERHENTI ROKOK *             | ⊖ BERJAYA ⊖ GAGAL ⊖ DALAM PROSES |  |
| CATATAN                             | MASUKKAN CATATAN                 |  |
|                                     |                                  |  |
|                                     | C TANDA JIKA SESI TERAKHIR KLIEN |  |
|                                     | TUTUP SIMPAN                     |  |

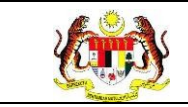

- 3. Masukkan TARIKH SESI.
- 4. Masukkan BACAAN FERGASTROM / SMORKERLYZER.
- 5. Pilih STATUS BERHENTI MEROKOK pada butang radio berkenaan.
- 6. Masukkan CATATAN.

**Nota:** Klik pada kotak pilihan **'TANDA JIKA SESI TERAKHIR KLIEN'** sekiranya sesi tersebut merupakan sesi terakhir bagi klien tersebut.

Nota: Medan yang bertanda (\*) adalah wajib diisi.

| E TAMBAH SESI KEHADIRAN             | KLIEN                            |
|-------------------------------------|----------------------------------|
| TARIKH SESI *                       | dd/mm/yyyy                       |
| BACAAN FERGASTROM /<br>SMORKERLYZER |                                  |
| STATUS BERHENTI ROKOK *             | ⊖ BERJAYA ⊖ GAGAL ⊖ DALAM PROSES |
| CATATAN                             | MASUKKAN CATATAN                 |
|                                     |                                  |
|                                     | TANDA JIKA SESI TERAKHIR KLIEN   |
|                                     | TUTUP                            |

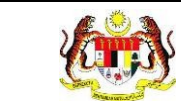

7. Klik butang [SIMPAN] untuk menyimoan maklumat atau klik butang [TUTUP]

untuk menutup pop up tanpa menyimpan.

| E TAMBAH SESI KEHADIRAN             | TAMBAH SESI KEHADIRAN KLIEN      |  |  |  |  |
|-------------------------------------|----------------------------------|--|--|--|--|
| TARIKH SESI *                       | dd/mm/yyyy                       |  |  |  |  |
| BACAAN FERGASTROM /<br>SMORKERLYZER |                                  |  |  |  |  |
| STATUS BERHENTI ROKOK *             | ○ BERJAYA ○ GAGAL ○ DALAM PROSES |  |  |  |  |
| CATATAN                             | MASUKKAN CATATAN                 |  |  |  |  |
|                                     |                                  |  |  |  |  |
|                                     |                                  |  |  |  |  |
|                                     |                                  |  |  |  |  |

8. Sistem memaparkan notifikasi tetingkap.

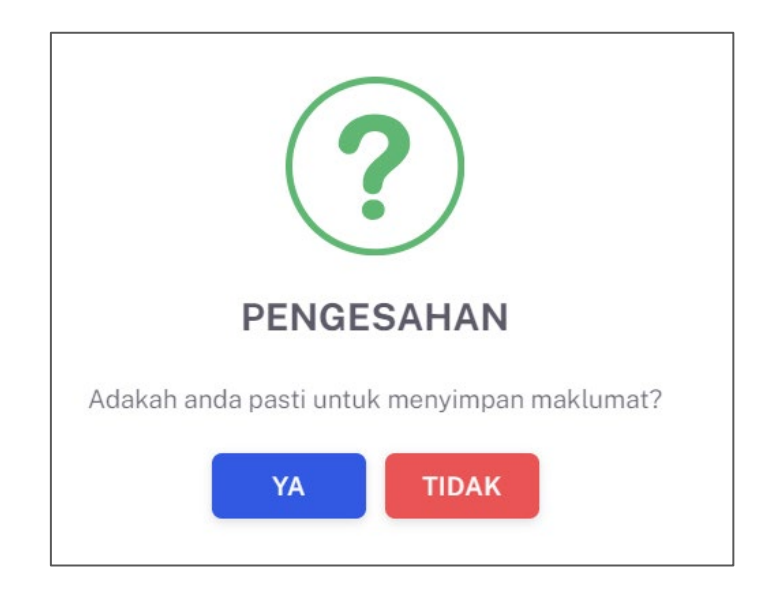

9. Klik butang **[YA]** untuk meneruskan proses atau klik butang **[TIDAK]** untuk menutup pop up tanpa menyimpan.

10.

# 11. Sistem memaparkan notifikasi berjaya serta menyatakan "**Maklumat berjaya** disimpan".

Maklumat berjaya disimpan.

Nota: Sekiranya sesi berkenaan merupakan sesi terakhir bagi klien, sistem

akan menyahaktifkan butang [+SESI].

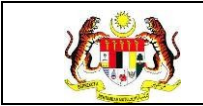

# 3.2.4 PROSES MENGISI BORANG POST UJI

1. Klik pada Senarai Klien pada menu Wellness Hub.

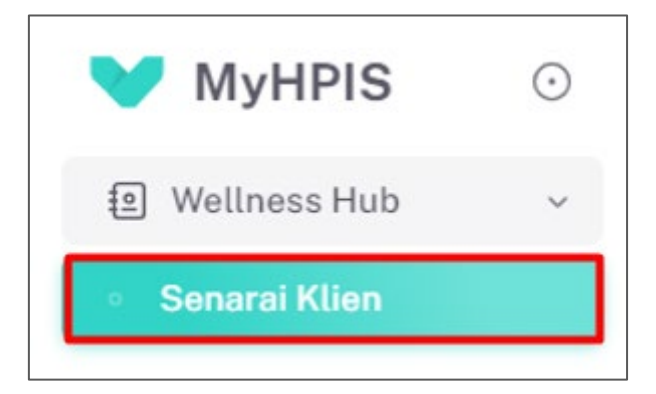

2. Sistem akan memaparkan skrin SENARAI KLIEN.

| TAPISAN    |                  |              |                    |               |                           |          |
|------------|------------------|--------------|--------------------|---------------|---------------------------|----------|
| JENIS KEDA | TANGAN           | TAI          | RIKH DAFTAR        |               | STATUS ANALISA PENILAIAN  |          |
| SILA PILI  | н                | ~ E          | 3                  |               | SILA PILIH                | ~        |
|            |                  |              | SET SEMUL          | TAPIS         |                           |          |
|            |                  |              |                    |               |                           |          |
| Carian     |                  | Q            |                    |               |                           | +KLIEN   |
| BIL        | JENIS KEDATANGAN | NO KP        | NAMA KLIEN         | TARIKH DAFTAR | STATUS ANALISA PENILAIAN  | TINDAKAN |
| 1          | DIRUJUK          | 991228085048 | AINA NAZIHAH       | 2024-03-07    | Untuk Tindakan            | Ľ        |
| 2          | WALK-IN          | 800909115439 | IZAM FAHMI ALIAS89 | 2024-03-06    | Selesai                   |          |
| 3          | DIRUJUK          | 00000000023  | AINA NADIAH        | 2024-03-05    | Untuk Tindaken            | Ľ        |
| 4          | WALK-IN          | 070222010846 | NURIN DANIA        | 2024-03-01    | Untuk Tindakan            | Ľ        |
| 5          | WALK-IN          | 00000000004  | AMIRAH             | 2024-03-05    | Untuk Tindakan            | Ľ        |
|            |                  |              |                    |               | 5 🗸 1 - 5 daripada 12 🧹 1 | 2 3 >    |

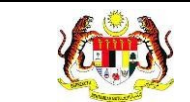

## 3. Klik pada butang **PAPAR** pada senarai klien yang berstatus 'SELESAI'.

| TAPISAN    |                  |              |                    |               |                          |          |
|------------|------------------|--------------|--------------------|---------------|--------------------------|----------|
| JENIS KEDA | ATANGAN          | TAF          | RIKH DAFTAR        |               | STATUS ANALISA PENILAIAN |          |
| SILA PIL   | IH               | ~ E          | 1                  |               | SILA PILIH               | ~        |
|            |                  |              | SET SEMULA         | TAPIS         |                          |          |
|            |                  |              |                    |               |                          |          |
|            |                  |              |                    |               |                          |          |
|            |                  |              |                    |               |                          |          |
| Carlan     |                  | Q            |                    |               |                          | +KLIEN   |
| BIL        | JENIS KEDATANGAN | NO KP        | NAMA KLIEN         | TARIKH DAFTAR | STATUS ANALISA PENILAIAN | TINDAKAN |
| 1          | DIRUJUK          | 991228085048 | AINA NAZIHAH       | 2024-03-07    | Untuk Tindakan           | Ľ        |
| 2          | WALK-IN          | 800909115439 | IZAM FAHMI ALIAS89 | 2024-03-06    | Selesai                  | •        |
| 3          | DIRUJUK          | 00000000023  | AINA NADIAH        | 2024-03-05    | Untuk Tindakan           | C        |
| 4          | WALK-IN          | 070222010846 | NURIN DANIA        | 2024-03-01    | Untuk Tindakan           | Ľ        |
| 5          | WALK-IN          | 00000000004  | AMIRAH             | 2024-03-06    | Untuk Tindakan           | C        |
|            |                  |              |                    |               | 5 🗸 1-5 daripada 12 < 1  | 2 3 >    |

4. Sistem akan memaparkan skrin MAKLUM BALAS KLIEN.

| JENIS<br>KEDATANGAN *   | O WALK-IN O DIRUJUK O VIRTUAL O OUTREACH                                                                           |
|-------------------------|----------------------------------------------------------------------------------------------------|
| SUMBER<br>MAKLUMAT *    |                                                                                                    |
| NO KAD<br>PENGENALAN *  |                                                                                                    |
| NAMA PENUH *            | AYESHA                                                                                                    |
| TARIKH<br>KEDATANGAN KE | B 13/3/2024                                                                                                    |
|                         | JENIS<br>KEDATANGAN *<br>SUMBER<br>MAKLUMAT *<br>NO KAD<br>PENGENALAN *<br>NAMA PENUH *<br>TARIKH<br>KEDATANGAN KE |

5. Klik pada tab '**POST UJI**' untuk mengisi borang post uji.

| R PENILAIAN TINGKAH LAKU                                           | < 1 LATAF                                 | RBELAKANG KLIEN > 2 DEMOGRAFI > 3 STATUS KESIHATAN > 4 AKTIVITI FIZIH > |
|--------------------------------------------------------------------|-------------------------------------------|-------------------------------------------------------------------------|
| <ul> <li>PAKEJ DIRUJUK</li> <li>PRA UJI</li> <li>DIRUDI</li> </ul> | JENIS<br>KEDATANGAN *                     | • WALK-IN O DIRUJUK O VIRTUAL O OUTREACH                                |
| PABM                                                               | SUMBER<br>MAKLUMAT *                      | P PLIH SUMBER MARCUMAT                                                  |
|                                                                    | NO KAD<br>PENGENALAN *                    |                                                                         |
|                                                                    | NAMA PENUH *                              | AVESHA                                                                  |
|                                                                    | TARIKH<br>KEDATANGAN KE<br>WELLNESS HUB * | ⊟ 13/3/2024                                                             |
|                                                                    | 🔶 KEMBALI KE SI                           | ENARAI                                                                  |

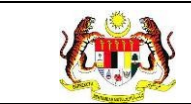

6. Sistem memaparkan skrin **POST UJI** yang perlu diisi.

| Post Uji                                               |                            |   |
|--------------------------------------------------------|----------------------------|---|
|                                                        | TARIKH SARINGAN *          |   |
| <ul> <li>⊟ PAKEJ DIRUJUK</li> <li>⊘ PRA UJI</li> </ul> | KOMPOSISI BADAN            |   |
| 🕝 РКВМ                                                 | TINGGI (m) *               |   |
| ⊙ POST UJI                                             | BERAT (kg) *               |   |
|                                                        | BMI                        | 0 |
|                                                        | STATUS BMI                 |   |
|                                                        | UKUR LILIT PINGGANG (CM) * |   |
|                                                        | PERATUS LEMAK BADAN (%) *  |   |
|                                                        | PERATUS OTOT (%) *         |   |

Nota: POST UJI hanya boleh diisi setelah PKBM sudah selesai diisi dan tamat

sesi.

- 7. Masukkan TARIKH SARINGAN.
- 8. Masukkan maklumat KOMPOSISI BADAN.
- 9. Masukkan maklumat UJIAN KECERGASAN.
- 10. Masukkan maklumat SARINGAN KESIHATAN.

**Nota:** Medan yang bertanda (\*) adalah wajib diisi.

- 11. Setelah mengisi maklumat-maklumat berikut, klik pada butang [SIMPAN].
- 12. Sistem memaparkan notifikasi tetingkap.

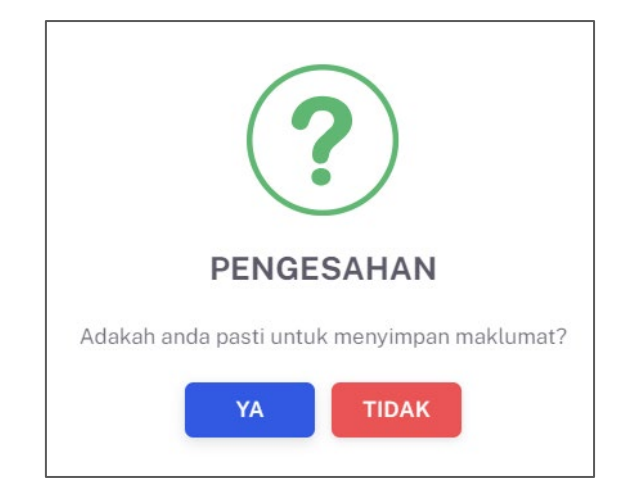

- 13. Klik butang **[YA]** untuk meneruskan proses atau klik butang **[TIDAK]** untuk menutup pop up tanpa menyimpan.
- 14. Sistem memaparkan notifikasi berjaya serta menyatakan "Maklumat berjaya

disimpan".

🧹 Maklumat berjaya disimpan.

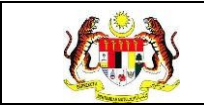

# 3.2.5 PAPARAN SEMULA PAKEJ RUJUKAN (PKBM)

1. Klik pada **Pakej Rujukan** pada menu **Wellness Hub**.

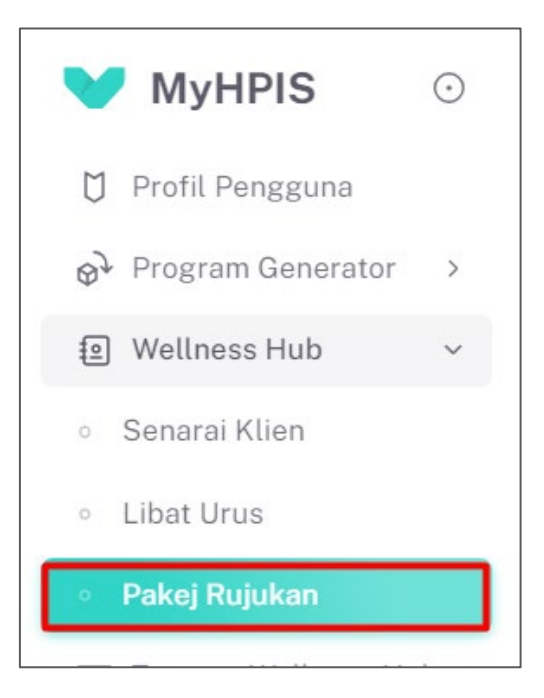

2. Sistem akan memaparkan skrin **SENARAI PAKEJ RUJUKAN.** 

| WELLNESS HUB: WELL | WELLNESS HUB: WELLNESS HUB HULU LANGAT |                               |  |  |  |
|--------------------|----------------------------------------|-------------------------------|--|--|--|
| Carian             | Q                                      |                               |  |  |  |
| BIL                | PAKEJ RUJUKAN                          | TINDAKAN                      |  |  |  |
| 1                  | WELLNESS STUDIO / GIMNASIUM            | <ul> <li>E</li> </ul>         |  |  |  |
| 2                  | KEKAL AKTIF                            | ■ (=)                         |  |  |  |
| 3                  | MY GREEN HANDS                         | ■ (=)                         |  |  |  |
| 4                  | SENI KREATIF                           | ■                             |  |  |  |
| 5                  | SOKONGAN KESEJAHTERAAN                 | ■ (#)                         |  |  |  |
|                    |                                        | 5 × 1-5 daripada 11 < 1 2 3 > |  |  |  |

3. Klik pada ikon **PAPAR** pada senarai pakej yang bertajuk '**PERKHIDMATAN** 

# KLINIK BERHENTI MEROKOK (PKBM)'.

| 8  | RUNDING CARA HIDUP SIHAT                             |            |
|----|------------------------------------------------------|------------|
| 9  | PENGURUSAN BERAT BADAN: IFItEr (I Fit and Eat Right) |            |
| 10 | PERKHIDMATAN KLINIK BERHENTI MEROKOK (PKBM)          |            |
| 11 | LAIN-LAIN                                            | <b>i</b> = |
| 12 | PROGRAM PERGIGIAN                                    | <b>1</b>   |

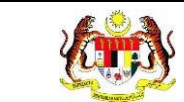

4. Sistem akan memaparkan skrin **SENARAI KLIEN PKBM.** 

| SENARAI KLIEN - PERKHIDMATAN KLINIK BERHENTI MEROKOK (PKBM)<br>WELLNESS HUB: WELLNESS HUB HULU LANGAT. |                    |              |                       |                          |
|----------------------------------------------------------------------------------------------------|--------------------|--------------|-----------------------|--------------------------|
| Carian                                                                                                 | Q                  |              |                       |                          |
| BIL                                                                                                    | TARIKH DAFTAR      | NO. KP       | NAMA KLIEN            | TINDAKAN                 |
| 1                                                                                                    | 2024-03-21         | 990812105047 | SYUKRI YAHYA          |                          |
| 2                                                                                                    | 2024-03-20         | 991213105043 | MUHAMAD ZIYYAD ZAIDAN |                          |
|                                                                                                    |                    |              |                       | 5 × 1-2 daripada 2 < 1 > |
| KEMBALI KE SI                                                                                          | KEMBALI KE SENARAI |              |                       |                          |

5. Klik pada ikon PAPAR untuk memaparkan maklumat klien secara terperinci.

| Carian |               | Q |              |                       |                        |
|--------|---------------|---|--------------|-----------------------|------------------------|
| BIL    | TARIKH DAFTAR |   | NO. KP       | NAMA KLIEN            | TINDAKAN               |
|        | 2024-03-21    |   | 990812105047 | SYUKRI YAHYA          |                        |
| 2      | 2024-03-20    |   | 991213105043 | MUHAMAD ZIYYAD ZAIDAN |                        |
|        |               |   |              |                       | 5 🗸 1-2 daripada 2 < 🚺 |

6. Sistem memaparkan skrin **maklumat klien PKBM.** 

| РКВМ                                                                                   |                                              |                                                              |
|----------------------------------------------------------------------------------------|----------------------------------------------|--------------------------------------------------------------|
| <ul> <li>PENILAIAN TINGKAH LAKU</li> <li>I PAKEI DIRUJUK</li> <li>O PRA UJI</li> </ul> | MAKLUMAT KLIEN<br>KATEGORI RISIKO PENYAKIT * | O HIGH RISK ○ BUKAN HIGH RISK                                |
| <ul> <li>РКВМ</li> <li>⊙ РОST UJI</li> </ul>                                           | JENIS KETAGIHAN *                            | ROKOK     ROKOK ELEKTRONIK/VAPE     KOMBINASI ROKOK DAN VAPE |
|                                                                                        | FAGERSTROM TEST *                            | Rendah (0-3)                                                 |
|                                                                                        | PENGURANGAN BATANG ROKOK                     |                                                              |
|                                                                                        | TARIKH PERTAMA MULA PENGURANGAN<br>ROKOK *   | 21/3/2024                                                    |
|                                                                                        | SILA REKOD PENGURANGAN BATANG ROP            | KOK MENGIKUT MINGGU                                          |
|                                                                                        | MINGGU 1 20                                  | MINGGU 5                                                     |

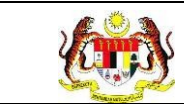

7. Klik butang **[KEMBALI KE SENARAI]** untuk kembali ke senarai klien.

#### 8. Sistem memaparkan semula skrin SENARAI KLIEN.

| SENARAI<br>WELLNESS | SENARAI KLIEN - PERKHIDMATAN KLINIK BERHENTI MEROKOK (PKBM)<br>WELLNESS HUB: WELLNESS HUB HULU LANGAT |              |                       |                          |  |
|---------------------|----------------------------------------------------------------------------------------------------|--------------|-----------------------|--------------------------|--|
|                     |                                                                                                    |              |                       |                          |  |
| BIL                 | TARIKH DAFTAR                                                                                         | NO. KP       | NAMA KLIEN            | TINDAKAN                 |  |
| 1                   | 2024-03-21                                                                                            | 990812105047 | SYUKRI YAHYA          |                          |  |
| 2                   | 2024-03-20                                                                                            | 991213105043 | MUHAMAD ZIYYAD ZAIDAN |                          |  |
|                     |                                                                                                    |              |                       | 5 v 1-2 daripada 2 < 1 > |  |
| KEMBAL              | KEMBALI KE SENARAI                                                                                    |              |                       |                          |  |

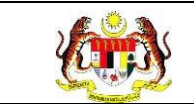

# 3.3 IFitER

Menu ini digunakan oleh Penyelaras Wellness Hub untuk merekodkan maklumat bagi klien dibawah pakej PKBM yang telah hadir ke Wellness Hub.

# 3.3.1 TETAPAN IFITER

# 3.3.1.1 PROSES MENAMBAH SIRI IFITER

1. Klik pada SIRI IFITER pada menu Tetapan Wellness Hub.

| MALAYSIA HEALTH<br>PROMOTION<br>INFORMATION SYSTEM |
|----------------------------------------------------|
| △ Dashboard >                                      |
| Profil Pengguna >                                  |
| Wellness Hub >                                     |
| न्द्र Tetapan Wellness Hub ~                       |
| <ul> <li>Siri Ifiter</li> </ul>                    |
| 🖞 Laporan >                                        |

2. Sistem akan memaparkan skrin TETAPAN SIRI IFITER.

| WELLNESS HUB: WE | ELLNESS HUB TERENGGANU |                 |                          |
|------------------|------------------------|-----------------|--------------------------|
| Carian           | C                      | l               | ТАМВАН                   |
| BIL              | TAHUN                  | BIL SESI IFITER | TINDAKAN                 |
| 1                | 2024                   | 2               | e 🗓                      |
| 2                | 2024                   | 3               | e 💼                      |
|                  |                        |                 | 5 V 1-2 daripada 2 < 1 > |
|                  |                        |                 |                          |

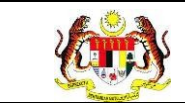

3. Klik pada butang **[TAMBAH]** untuk menambah siri IFITER.

| /ELLNESS HUB: WELLNESS HUB TERENGGANU |       |                 |                          |
|---------------------------------------|-------|-----------------|--------------------------|
| Carian                                | Q     |                 | ТАМВАН                   |
| BIL                                   | TAHUN | BIL SESI IFITER | TINDAKAN                 |
| 1                                     | 2024  | 2               | C 💼                      |
| 2                                     | 2024  | 3               | C 💼                      |
|                                       |       |                 | 5 v 1-2 daripada 2 < 1 > |

4. Sistem akan memaparkan skrin TAMBAH TETAPAN SIRI IFITER.

| WELLNESS HUB              | WELLNESS HUB TERENGGANU |  |
|---------------------------|-------------------------|--|
| TAHUN*                    |                         |  |
| BILANGAN SIRI PER TAHUN * | 1                       |  |
| SIRI 1                    |                         |  |
| BILANGAN AHLI *           | 1                       |  |
| TARIKH MULA *             |                         |  |
| TEMPOH INTERVENSI *       |                         |  |
| TARIKH TAMAT *            |                         |  |

- 5. Sila masukkan maklumat TAHUN.
- 6. Sila masukkan BILANGAN SESI PER TAHUN.
- 7. Sistem akan memaparkan skrin **TAMBAH TETAPAN SIRI IFITER** yang telah diisi.

| E TAMBAH TETAPAN SIRI IFITER |                         |
|------------------------------|-------------------------|
| WELLNESS HUB                 | WELLNESS HUB TERENGGANU |
| TAHUN*                       | 2024                    |
| BILANGAN SIRI PER TAHUN *    | 1                       |
| SIRI 1                       |                         |
| BILANGAN AHLI *              | 1                       |
| TARIKH MULA *                |                         |
| TEMPOH INTERVENSI *          | ~ ~                     |
| TARIKH TAMAT *               |                         |
| ← KEMBALI KE SENARAI         | DAFTAR →                |

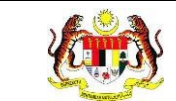

#### Nota:

- a) Klik pada butang KEMBALI KE SENARAI untuk kembali ke skrin TETAPAN SIRI IFITER.
- b) Paparan SESI bergantung kepada BILANGAN SESI PER TAHUN.
- 8. Sila masukkan maklumat BILANGAN AHLI.
- 9. Sila masukkan TARIKH MULA.
- 10. Sila masukkan TEMPOH INTERVENSI.
- 11. Sila masukkan TARIKH TAMAT.

Nota: Medan yang bertanda (\*) menunjukkan medan ini wajib diisi.

12. Sistem akan memaparkan skrin TAMBAH TETAPAN SIRI IFITER yang telah

diisi.

| TAMBAH TETAPAN SIRI IFITER |                         |
|----------------------------|-------------------------|
| WELLNESS HUB               | WELLNESS HUB TERENGGANU |
| TAHUN *                    | 2024                    |
| BILANGAN SIRI PER TAHUN *  | ĺ                       |
| SIRI 1                     |                         |
| BILANGAN AHLI*             | 1                       |
| TARIKH MULA *              | 1/11/2024               |
| TEMPOH INTERVENSI *        | SBULAN × V              |
| TARIKH TAMAT *             | 1/2/2025                |
| ← KEMBALI KE SENARAI       | DAFTAR →                |

Nota: Klik pada butang [KEMBALI KE SENARAI] untuk kembali ke skrin TETAPAN SIRI IFITER.

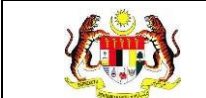

13. Klik pada butang **[DAFTAR]** untuk menyimpan maklumat.

| E TAMBAH TETAPAN SIRI IFITER |                         |
|------------------------------|-------------------------|
| WELLNESS HUB                 | WELLNESS HUB TERENGGANU |
| TAHUN *                      | 2024                    |
| BILANGAN SIRI PER TAHUN *    | 1                       |
| SIRI 1                       |                         |
| BILANGAN AHLI*               | 1                       |
| TARIKH MULA *                | 1/11/2024               |
| TEMPOH INTERVENSI*           | SBULAN × V              |
| TARIKH TAMAT *               | 1/2/2025                |
| ← KEMBALI KE SENARAI         | DAFTAR ->               |

14. Sistem akan memaparkan notifikasi tetingkap untuk pengesahan.

| ?                                           |
|---------------------------------------------|
| PENGESAHAN                                  |
| Adakah anda pasti untuk menyimpan maklumat? |
| YA TIDAK                                    |

- 15. Klik pada butang **[YA]** untuk meneruskan proses atau klik butang **[TIDAK]** untuk menutup notifikasi tanpa menyimpan.
- 16. Sistem akan memaparkan skrin TETAPAN SIRI IFITER dengan notifikasi berjaya dikemas kini.

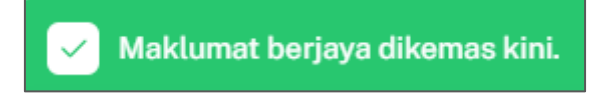

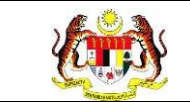

#### 3.3.1.1 PROSES MENGEMASKINI SIRI IFITER

1. Pada skrin Tetapan IFitER, klik pada ikon **KEMAS KINI** pada menu **Tetapan Wellness Hub**.

| WELLNESS HUB: WE | ELLNESS HUB TERENGGANU |                 |                          |
|------------------|------------------------|-----------------|--------------------------|
| Carian           | Q                      |                 | ТАМВАН                   |
| BIL              | TAHUN                  | BIL SESI IFITER | TINDAKAN                 |
| 1                | 2024                   | 1               | C t                      |
| 2                | 2024                   | 2               | C D                      |
| 3                | 2024                   | 3               | C D                      |
|                  |                        |                 | 5 V 1-3 daripada 3 < 1 > |

#### 2. Sistem akan memaparkan skrin KEMAS KINI TETAPAN SIRI IFITER.

| E KEMAS KINI TETAPAN SIRI IFITER |                         |
|----------------------------------|-------------------------|
| WELLNESS HUB                     | WELLNESS HUB TERENGGANU |
| TAHUN *                          | 2024                    |
| BILANGAN SIRI PER TAHUN *        | 1                       |
| SIRI 1                           |                         |
| BILANGAN AHLI*                   | 1                       |
| TARIKH MULA *                    | 1/11/2024               |
| TEMPOH INTERVENSI *              | 3 BULAN ×               |
| TARIKH TAMAT *                   | 1/2/2025                |
| ← KEMBALI KE SENARAI             | KEMAS KINI →            |

**Nota:** Klik pada butang **KEMBALI KE SENARAI** untuk kembali ke senarai TETAPAN SIRI IFITER.

3. Klik pada butang **[KEMAS KINI]** selepas mengemaskini maklumat.

| E KEMAS KINI TETAPAN SIRI IFITER |                         |
|----------------------------------|-------------------------|
| WELLNESS HUB                     | WELLNESS HUB TERENGGANU |
| TAHUN *                          | 2024                    |
| BILANGAN SIRI PER TAHUN *        | 1                       |
| SIRI 1                           |                         |
| BILANGAN AHLI*                   | 1                       |
| TARIKH MULA *                    | 1/11/2024               |
| TEMPOH INTERVENSI *              | 3 BULAN ×               |
| TARIKH TAMAT *                   | 1/2/2025                |
| ← KEMBALI KE SENARAI             | KEMAS KINI -            |

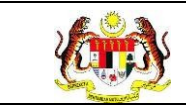

4. Sistem akan memaparkan notifikasi tetingkap.

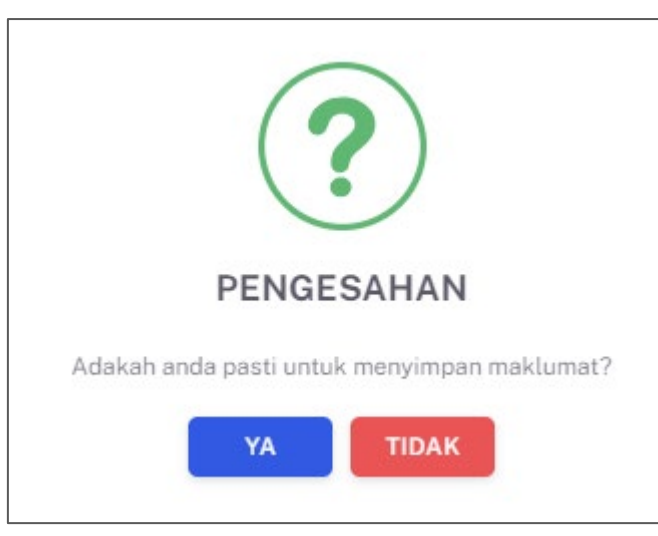

- 5. Klik butang **[YA]** untuk meneruskan proses atau klik butang **[TIDAK]** untuk menutup notifikasi tanpa menyimpan.
- 6. Sistem memaparkan notifikasi Berjaya serta menyatakan "Maklumat Berjaya dikemaskini."

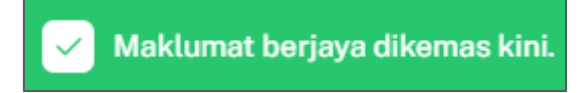

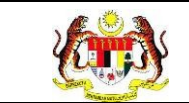

# 3.3.1.2 PROSES MENGHAPUS SIRI IFITER

1. Pada skrin Tetapan IFitER, klik pada ikon **HAPUS** pada menu **Tetapan Wellness Hub**.

| WELLNESS HUB: WE | LLNESS HUB TERENGGANU |                 |                                   |
|------------------|-----------------------|-----------------|-----------------------------------|
| Carian           | Q                     |                 | ТАМВАН                            |
| BIL              | TAHUN                 | BIL SESI IFITER | TINDAKAN                          |
| 1                | 2024                  | 1               | C Ū                               |
| 2                | 2024                  | 2               | C ū                               |
| 3                | 2024                  | 3               | C ū                               |
|                  |                       |                 | $5 \lor 1-3$ daripada $3 \lt 1 >$ |

2. Sistem akan memaparkan notifikasi tetingkap.

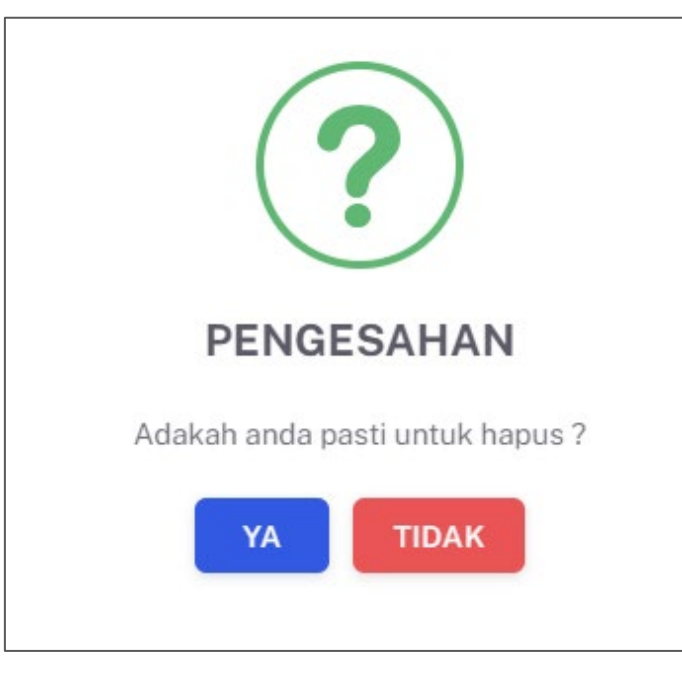

- 3. Klik butang **[YA]** untuk meneruskan proses atau klik butang **[TIDAK]** untuk menutup notifikasi tanpa menyimpan.
- 4. Sistem memaparkan notifikasi Berjaya serta menyatakan "Maklumat Berjaya dihapus."

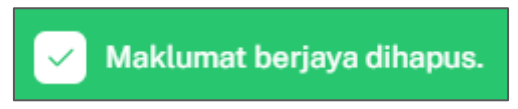

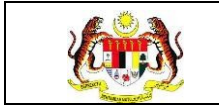

## 3.3.2 PRA UJI

#### 3.3.2.1 SARINGAN PRA UJI

1. Klik pada Senarai Klien pada menu Wellness Hub.

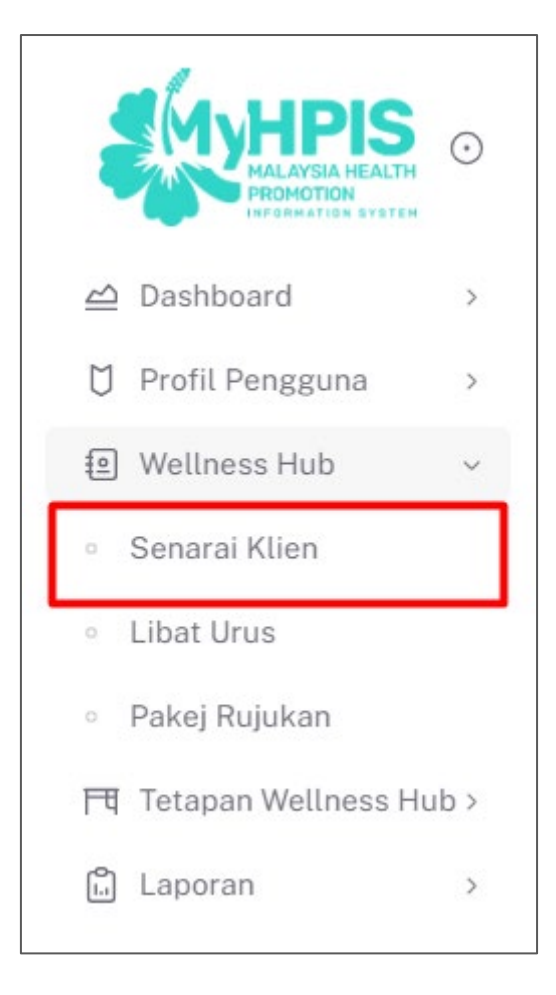

2. Sistem memaparkan skrin SENARAI KLIEN.

| Carian |                  | ٩            |               |               |                          | de +KLIEN |
|--------|------------------|--------------|---------------|---------------|--------------------------|-----------|
| BIL    | JENIS KEDATANGAN | NO KP        | NAMA KLIEN    | TARIKH DAFTAR | STATUS ANALISA PENILAIAN | TINDAKAN  |
| 1      | WALK-IN          | 950104015023 | AIDIL ZAKWAN  | 2024-10-15    | Selesai                  |           |
| 2      | WALK-IN          | 991010035024 | ALIA ADHA     | 2024-05-09    | Selesai                  |           |
| 3      | DIRUJUK          | 991010035042 | AIDA RAZMAN   | 2024-05-09    | Selesai                  |           |
| 4      | WALK-IN          | 991212065023 | MUHAMAD AIMAN | 2024-05-09    | Selesai                  |           |
| 5      | WALK-IN          | 300616011961 | YAZID         | 2024-05-02    | Selesai                  |           |
|        |                  |              |               | 5             | ✓ 1-5 daripada 29 < 1 2  | 6 >       |

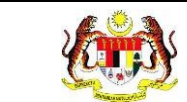

# 3. Pada skrin **SENARAI KLIEN**, klik pada ikon **Papar** pada senarai yang berstatus

#### 'Selesai'.

| E WELL                              | NESS HUB BANGI   |              |                                |               |                                        |                    |
|-------------------------------------|------------------|--------------|--------------------------------|---------------|----------------------------------------|--------------------|
| TAPISAN<br>JENIS KEDA<br>SILA PILIF | TANGAN<br>H      | AT<br>}      | RIKH DAFTAR<br>3<br>Set semula | TAPIS         | STATUS ANALISA PENILAIAN<br>SILA PILIH | ~                  |
| Carian                              | JENIS KEDATANGAN | Q.           | NAMA KUEN                      | TARIKH DAFTAR | STATUS ANALISA PENILAJAN               | +KLIEN<br>TINDAKAN |
| 1                                   | WALK-IN          | 991228085048 | AINA NAZIHAH                   | 2024-03-12    | Untuk Tindakan                         | Ċ                  |
| 2                                   | DIRUJUK          | 800909115439 | IZAM FAHMI RUJUKAN             | 2024-03-10    | Selesai                                | •                  |
| 3                                   | DIRUJUK          | 800909115439 | IZAM FAHMI ALIAS               | 2024-03-07    | Solesal                                |                    |
|                                     |                  |              |                                |               | 5 🗸 1-3 daripada 3                     | < 1 >              |

4. Sistem memaparkan skrin **PENILAIAN TINGKAH LAKU**.

| PENILAIAN TINGKAH LAKU                                   | < 1 LATAR                                 | BELAKANG KLIEN > 2 DEMOGRAFI > 3 STATUS KESIHATAN > 4 AKTIVITI FIZII >                 |
|----------------------------------------------------------|-------------------------------------------|----------------------------------------------------------------------------------------|
| E PAKEJ DIRUJUK<br>PRA UJI<br>PASCA UJI 1<br>PASCA UJI 2 | JENIS<br>KEDATANGAN *<br>SUMBER RUJUKAN   | O WALK-IN ♥ DIRUJUK ○ VIRTUAL ○ OUTREACH<br>PRLH SUMBER MARLUMAT<br>KLINIK KESIHATAN ~ |
|                                                          | NO KAD<br>PENGENALAN *                    | 991010035042                                                                           |
|                                                          | NAMA PENUH *                              | AIDA RAZMAN                                                                            |
|                                                          | TARIKH<br>KEDATANGAN KE<br>WELLNESS HUB * | ⊟ 9/5/2024                                                                             |
|                                                          | ← KEMBALI KE SE                           | NARAI                                                                                  |

5. Klik pada tab **PRA UJI.** 

| 유 PENILAIAN TINGKAH LAKU                            | < 1 LATAR                                 | BELAKANG KLIEN > 2 DEMOGRAFI > 3 STATUS KESIHATAN > 4 AKTIVITI FIZIH >               |  |
|-----------------------------------------------------|-------------------------------------------|--------------------------------------------------------------------------------------|--|
| PRA LUI     PRA LUI     PASCA UII 1     PASCA UII 2 | JENIS<br>KEDATANGAN *<br>SUMBER RUJUKAN   | O WALK-IN O DIRUJUK O VIRTUAL O OUTREACH<br>PILH SUMBER MARLUMAT<br>KLINIK KESIHATAN |  |
|                                                     | NO KAD<br>PENGENALAN *                    | 991010035042                                                                         |  |
|                                                     | NAMA PENUH *                              | AIDA RAZMAN                                                                          |  |
|                                                     | TARIKH<br>KEDATANGAN KE<br>WELLNESS HUB * | ⊟ 9/5/2024                                                                           |  |
|                                                     | ← KEMBALI KE SE                           | NARAI SETERUSNYA →                                                                   |  |

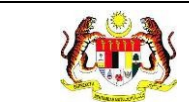

# 6. Sistem akan memaparkan skrin PRA UJI.

| 🏠 Dashboard » Senarai Klien »                                                 | Pra Uji                         | <b>Q</b> |
|-------------------------------------------------------------------------------|---------------------------------|----------|
| Pra Uji                                                                       |                                 |          |
| PENILAIAN TINGKAH LAKU                                                        | TARIKH SARINGAN *               |          |
| <ul> <li>⇒ PAKEJ DIRUJUK</li> <li>⊘ PRA UJI</li> <li>⊘ PASCA UJI 1</li> </ul> | KOMPOSISI BADAN<br>TINGGI (m) * |          |
| PASCA UJI 2                                                                   | BERAT (kg) *                    |          |
|                                                                               | BMI<br>STATUS BMI               | 0        |
|                                                                               | UKUR LILIT PINGGANG (CM) *      |          |
|                                                                               | PERATUS LEMAK BADAN (%) *       |          |
|                                                                               | PERATUS OTOT (%) *              |          |
|                                                                               | RESTING METABOLISME             |          |
|                                                                               | LANGKAH *                       |          |
|                                                                               | JARAK (KM)                      |          |

#### Nota:

- a) Klik pada butang **[KEMBALI KE SENARAI]** untuk kembali ke skrin SENARAI KLIEN.
- b) Klik pada butang [SET SEMULA] untuk mengosongkan semula medan yang telah diisi.
- c) Klik pada butang **[KAMUS]** untuk memaparkan informasi tetingkap KAMUS
  - KEKUATAN OTOT.
- 7. Sila masukkan maklumat TARIKH SARINGAN.
- 8. Sila masukkan maklumat TINGGI.
- 9. Sila masukkan maklumat BERAT.
- 10. Sila masukkan maklumat UKUR LILIT PINGGANG.
- 11. Sila masukkan maklumat PERATUS LEMAK BADAN.
- 12. Sila masukkan maklumat PERATUS OTOT.
- 13. Sila masukkan maklumat UMUR BADAN.
- 14. Sila masukkan maklumat RESTING METABOLISME.
- 15. Sila masukkan maklumat LANGKAH.
- 16. Sila masukkan maklumat JARAK.
- 17. Sila masukkan maklumat DAYA TAHAN KARDIO.
- 18. Sila masukkan maklumat DAYA TAHAN OTOT.
- 19. Sila masukkan maklumat KEKUATAN OTOT.
- 20. Sila masukkan maklumat TEKANAN DARAH
- 21. Sila masukkan maklumat GULA DALAM DARAH.
- **Nota:** Medan yang bertanda (\*) menunjukkan medan ini wajib diisi.
- 22. Sistem akan memaparkan skrin PRA UJI yang telah diisi.

| ☆ Dashboard ≫ Senarai Klien ≫ | Pra Uji                    |          | (2) |
|-------------------------------|----------------------------|----------|-----|
| Pra Uji                       |                            |          |     |
| PENILAIAN TINGKAH LAKU        | TARIKH SARINGAN *          | 1/3/2024 |     |
| E PAKEJ DIRUJUK               | KOMPOSISI BADAN            |          |     |
| O PASCA UJI 1                 | TINGGI (m) *               | 1.5      |     |
| PASCA UII 2                   | BERAT (kg) *               | 70       |     |
|                               | ВМІ                        | 31.11    |     |
|                               | STATUS BMI                 | OBESI    |     |
|                               | UKUR LILIT PINGGANG (CM) * | 91       |     |
|                               | PERATUS LEMAK BADAN (%) *  | 38.3     |     |
|                               | PERATUS OTOT (%) *         | 25.8     |     |
|                               | UMUR BADAN                 | 53       |     |
|                               | RESTING METABOLISME        | 1289     |     |
|                               | LANGKAH *                  | 1230     |     |
|                               | JARAK (KM)                 | 10       |     |
|                               |                            |          |     |

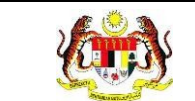

- a) Klik pada butang **[KEMBALI KE SENARAI]** untuk kembali ke skrin **SENARAI KLIEN**.
- b) Klik pada butang [SET SEMULA] untuk mengosongkan semula medan yang telah diisi.
- c) **STATUS BMI** dan **BMI** dipaparkan mengikut **TETAPAN BMI**.
- d) TAHAP PENCAPAIAN dipaparkan mengikut TETAPAN DAYA TAHAN KARDIO.
- 23. Klik pada butang [SIMPAN].
- 24. Sistem akan memaparkan notifikasi pengesahan.

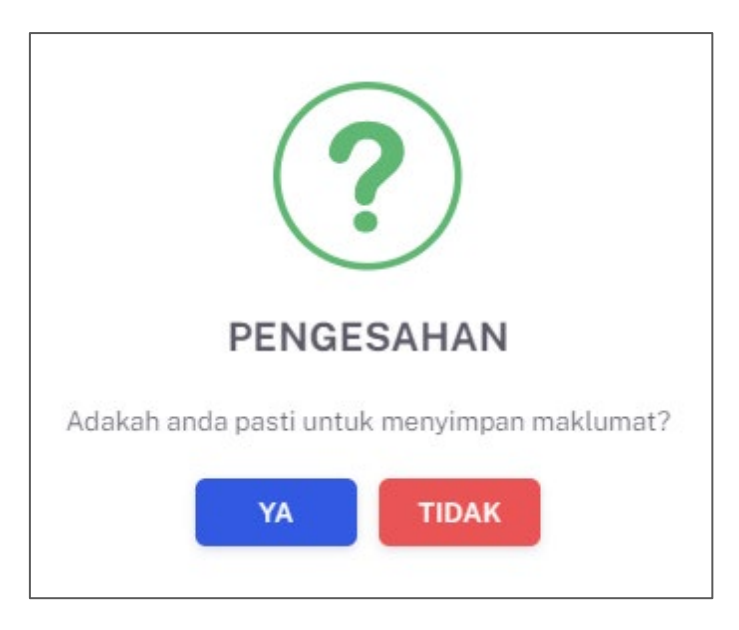

25. Klik pada butang [YA] untuk meneruskan Tindakan atau klik butang [TIDAK]

untuk menutup notifikasi tanpa menyimpan.

26. Sistem akan memaparkan skrin **PRA UJI** dengan notifikasi berjaya disimpan.

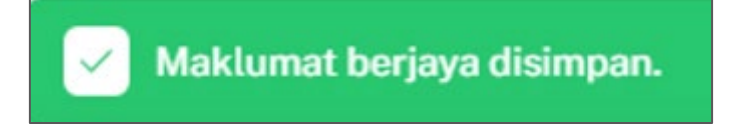

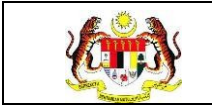

### 3.3.3 PASCA UJI 1

### 3.3.3.1 SARINGAN PASCA UJI 1

1. Klik pada Senarai Klien pada menu Wellness Hub.

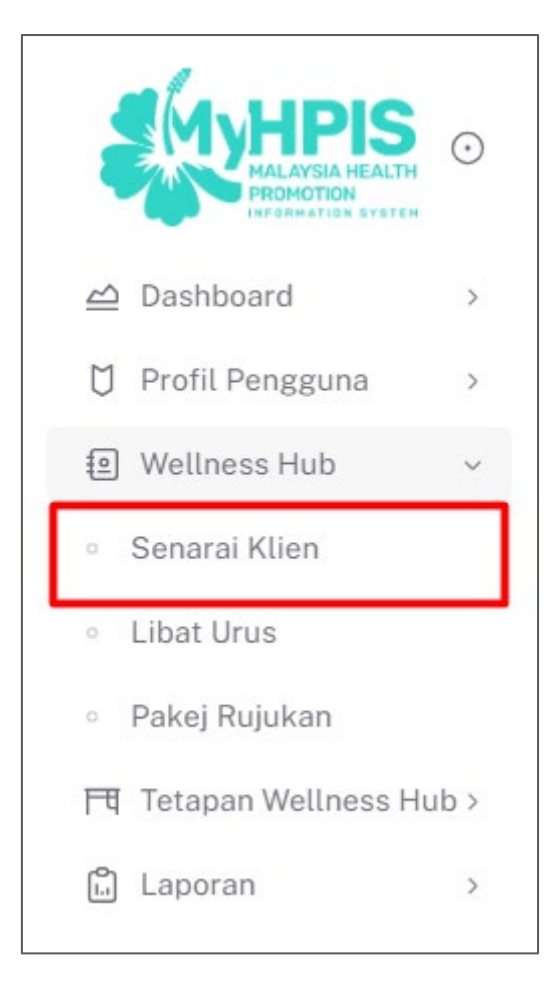

2. Sistem memaparkan skrin SENARAI KLIEN.

| Carian |                  | Q            |               |               |                          | ode +KLIEN |
|--------|------------------|--------------|---------------|---------------|--------------------------|------------|
| BIL    | JENIS KEDATANGAN | NO KP        | NAMA KLIEN    | TARIKH DAFTAR | STATUS ANALISA PENILAIAN | TINDAKAN   |
| 1      | WALK-IN          | 950104015023 | AIDIL ZAKWAN  | 2024-10-15    | Selesai                  | •          |
| 2      | WALK-IN          | 991010035024 | ALIA ADHA     | 2024-05-09    | Selesai                  | •          |
| 3      | DIRUJUK          | 991010035042 | AIDA RAZMAN   | 2024-05-09    | Selesai                  |            |
| 4      | WALK-IN          | 991212065023 | MUHAMAD AIMAN | 2024-05-09    | Selesai                  | •          |
| 5      | WALK-IN          | 300616011961 | YAZID         | 2024-05-02    | Selesai                  |            |
|        |                  |              |               | 5             | V 1-5 daripada 29 < 1 2  | 6 >        |

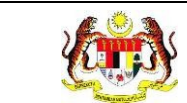

# 3. Pada skrin **SENARAI KLIEN**, klik pada ikon **Papar** pada senarai yang berstatus

### 'Selesai'.

| ≣ WELL                              | NESS HUB BANGI   |              |                                |               |                                        |        |
|-------------------------------------|------------------|--------------|--------------------------------|---------------|----------------------------------------|--------|
| TAPISAN<br>JENIS KEDA<br>SILA PILII | TANGAN<br>H      | AT v         | RIKH DAFTAR<br>3<br>Set semula | TAPIS         | STATUS ANALISA PENILAIAN<br>SILA PILIH | ~      |
| Carian                              | IENIS KEDATANGAN | Q            | NAMA KITEN                     | TARIKH DAFTAR | STATUS ANALISA DENILAJAN               | •KLIEN |
| 1                                   | WALK-IN          | 991228085048 | AINA NAZIHAH                   | 2024-03-12    | Untuk Tindakan                         | Ċ      |
| 2                                   | DIRUJUK          | 800909115439 | IZAM FAHMI RUJUKAN             | 2024-03-10    | Selesai                                |        |
| 3                                   | DIRUJUK          | 800909115439 | IZAM FAHMI ALIAS               | 2024-03-07    | Solesai                                | < 1 >  |

4. Sistem memaparkan skrin **PENILAIAN TINGKAH LAKU**.

| O) PENILAIAN TINGKAH LAKU                                                                    | < 1 LATAR                                 | IBELAKANG KLIEN > 2 DEMOGRAFI > 3 STATUS KESIHATAN > 4 AKTIVITI FIZII > |
|----------------------------------------------------------------------------------------------|-------------------------------------------|-------------------------------------------------------------------------|
| <ul> <li>PAKEJ DIRUJUK</li> <li>PRA UJI</li> <li>PASCA UJI 1</li> <li>PASCA UJI 2</li> </ul> | JENIS<br>KEDATANGAN *<br>SUMBER RUJUKAN   | O WALK-IN O DIRUJUK O VIRTUAL O OUTREACH                                |
|                                                                                              | NO KAD<br>PENGENALAN *                    | 991010035042                                                            |
|                                                                                              | NAMA PENUH *                              | AIDA RAZMAN                                                             |
|                                                                                              | TARIKH<br>KEDATANGAN KE<br>WELLNESS HUB * | 9/5/2024                                                                |
|                                                                                              | ← KEMBALI KE SE                           | ENARAI SETERUSNYA →                                                     |

5. Klik pada tab **PASCA UJI 1.** 

|                                                        | < 1 LATAR                                 | IBELAKANG KLIEN $>$ 2 DEMOGRAFI $>$ 3 STATUS KESIHATAN $>$ 4 AKTIVITI FIZIH $>$ |
|--------------------------------------------------------|-------------------------------------------|---------------------------------------------------------------------------------|
| PARE UNUUK     PRA UJI     PASCA UJI 1     PASCA UJI 2 | JENIS<br>KEDATANGAN<br>SUMBER RUJUKAN     | O WALK-IN O DIRUJUK O VIRTUAL O OUTREACH                                        |
|                                                        | NO KAD<br>PENGENALAN *                    | 991010035042                                                                    |
|                                                        | NAMA PENUH *                              | AIDA RAZMAN                                                                     |
|                                                        | TARIKH<br>KEDATANGAN KE<br>WELLNESS HUB * | ⊟ 9/5/2024                                                                      |
|                                                        | ← KEMBALI KE SE                           | ENARAI                                                                          |

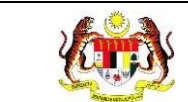

# 6. Sistem akan memaparkan skrin PASCA UJI 1.

| asca Uji1              |                                                                                                    |                             |        |
|------------------------|----------------------------------------------------------------------------------------------------|-----------------------------|--------|
| PENILAIAN TINGKAH LAKU | TARIKH SARINGAN *                                                                                                    |                             |        |
| E PAKEJ DIRUJUK        |                                                                                                    |                             |        |
| ⊙ PRA UJI              | KOMPOSISI BADAN                                                                                                    |                             |        |
| ⊘ PASCA UJI 1          | TINGGI (m) *                                                                                                    |                             |        |
| PASCA UJI 2            | BERAT (kg) *                                                                                                    |                             |        |
|                        |                                                                                                    |                             |        |
|                        | BMI                                                                                                    | 0                           |        |
|                        | STATUS BMI                                                                                                    |                             |        |
|                        |                                                                                                    |                             |        |
|                        | UKUR LILIT PINGGANG (CM) *                                                                                                    |                             |        |
|                        | PERATUS LEMAK RADAN (%) *                                                                                                    |                             |        |
|                        |                                                                                                    |                             |        |
|                        | PERATUS OTOT (%) *                                                                                                    |                             |        |
|                        | UMUR BADAN                                                                                                    |                             |        |
|                        |                                                                                                    |                             |        |
|                        | RESTING METABOLISME                                                                                                    |                             |        |
|                        | LANGKAH *                                                                                                    |                             |        |
|                        |                                                                                                    |                             |        |
|                        | JARAK (KM)                                                                                                    |                             |        |
|                        | DAYA TAHAN KARDIO     BERLARI 12 MINIT    YMCA     SKOR*     TAHAP PENCAPAIAN     2. DAYA TAHAN OTOT     1 MINIT TEKAN TUBI     SKOR*     TAHAP PENCAPAIAN     2. KEWATAN ATAT |                             |        |
|                        | 3. KEKUATAN OTOT KAMUS                                                                                                    |                             |        |
|                        | MODIFIKASI 5 TAHAP BANGKIT TUBI                                                                                                    |                             |        |
|                        | TAHAP PENCAPAIAN                                                                                                    | SILA PILIH TAHAP PENCAPAIAN | ~      |
|                        |                                                                                                    |                             |        |
|                        | SARINGAN KESIHATAN                                                                                                    |                             |        |
|                        | 1. TEKANAN DARAH                                                                                                    |                             |        |
|                        | BACAAN *                                                                                                    |                             |        |
|                        |                                                                                                    |                             |        |
|                        | STATUS                                                                                                    | SILA PILIH STATUS           | $\sim$ |
|                        | 2. GULA DALAM DARAH                                                                                                    |                             |        |
|                        |                                                                                                    |                             |        |
|                        | BACAAN *                                                                                                    |                             |        |

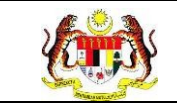

- a) Klik pada butang **[KEMBALI KE SENARAI]** untuk kembali ke skrin **SENARAI KLIEN.**
- b) Klik pada butang [SET SEMULA] untuk mengosongkan semula medan yang telah diisi.

Klik pada butang [KAMUS] untuk memaparkan informasi tetingkap

# KAMUS – KEKUATAN OTOT.

- 7. Pada bahagian KOMPOSISI BADAN, sila masukkan maklumat TARIKH SARINGAN.
- 8. Sila masukkan maklumat TINGGI (M).
- 9. Sila masukkan maklumat BERAT (KG).
- 10. Sila masukkan maklumat UKUR LILIT PINGGANG.
- 11. Sila masukkan maklumat PERATUS LEMAK BADAN.
- 12. Sila masukkan maklumat PERATUS OTOT.
- 13. Sila masukkan maklumat UMUR BADAN.
- 14. Sila masukkan maklumat RESTING METABOLISME.
- 15. Sila masukkan maklumat LANGKAH.
- 16. Sila masukkan maklumat JARAK.
- 17.Sila masukkan maklumat DAYA TAHAN KARDIO. Tahap pencapaian berkenaan akan dipaparkan berdasarkan skor yang telah dimasukkan.
- 18. Sila masukkan maklumat DAYA TAHAN OTOT. Tahap pencapaian berkenaan akan dipaparkan berdasarkan skor yang telah dimasukkan.
- 19.Sila masukkan maklumat KEKUATAN OTOT. Sila pilih tahap pencapaian berkenaan berdasarkan skor yang dimasukkan.

- 20. Sila masukkan maklumat TEKANAN DARAH. Sila pilih tahap pencapaian berkenaan berdasarkan skor yang dimasukkan.
- 21. Sila masukkan maklumat bacaan GULA DALAM DARAH.

Nota: Medan yang bertanda (\*) menunjukkan medan ini wajib diisi.

22. Sistem akan memaparkan skrin PASCA UJI 1 yang telah diisi.

| ☆ Dashboard ≫ Senarai Klien ≫ | 🟠 Dashboard » Senarai Klien » Pasca Uji |           |  |  |  |  |
|-------------------------------|-----------------------------------------|-----------|--|--|--|--|
| Pasca Uji1                    |                                         |           |  |  |  |  |
| PENILAIAN TINGKAH LAKU        | TARIKH SARINGAN *                       | 13/3/2024 |  |  |  |  |
| PAKEJ DIRUJUK                 | KOMPOSISI BADAN                         |           |  |  |  |  |
| 📀 PASCA UJI 1                 | TINGGI (m) *                            | 1.5       |  |  |  |  |
| ⊘ PASCA UJI 2                 | BERAT (kg) *                            | 60        |  |  |  |  |
|                               | BMI                                     | 26.67     |  |  |  |  |
|                               | STATUS BMI                              | PRA-OBES  |  |  |  |  |
|                               | UKUR LILIT PINGGANG (CM) *              | 81        |  |  |  |  |
|                               | PERATUS LEMAK BADAN (%) *               | 28.9      |  |  |  |  |
|                               | PERATUS OTOT (%) *                      | 25.9      |  |  |  |  |
|                               | UMUR BADAN                              | 34        |  |  |  |  |
|                               | RESTING METABOLISME                     | 1234      |  |  |  |  |
|                               | LANGKAH *                               | 4000      |  |  |  |  |
|                               | JARAK (KM)                              | 5         |  |  |  |  |

| UJIAN KECERGASAN<br>1. DAYA TAHAN KARDIO<br>BERLARI 12 MINIT O YMCA |           |  |  |  |
|---------------------------------------------------------------------|-----------|--|--|--|
| SKOR*                                                               | 2400      |  |  |  |
| TAHAP PENCAPAIAN                                                    | ТЕКВАІК   |  |  |  |
| 2. DAYA TAHAN OTOT                                                  |           |  |  |  |
| 1 MINIT TEKAN TUBI                                                  |           |  |  |  |
| SKOR *                                                              | 180       |  |  |  |
| TAHAP PENCAPAIAN                                                    | •         |  |  |  |
| 3. KEKUATAN OTOT KAMUS                                              |           |  |  |  |
| MODIFIKASI 5 TAHAP BANGKIT TUBI                                     |           |  |  |  |
| TAHAP PENCAPAIAN                                                    | CEMERLANG |  |  |  |
| SARINGAN KESIHATAN                                                  |           |  |  |  |
| 1. TEKANAN DARAH                                                    |           |  |  |  |
| BACAAN *                                                            | 120/80    |  |  |  |
| STATUS                                                              |           |  |  |  |

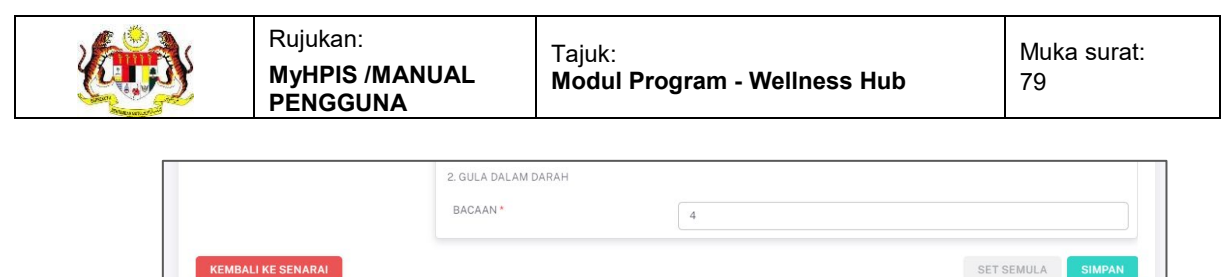

**KEMBALI KE SENARAI** 

- a) Klik pada butang [KEMBALI KE SENARAI] untuk kembali ke skrin SENARAI KLIEN.
- b) Klik pada butang [SET SEMULA] untuk mengosongkan semula medan yang telah diisi.
- c) STATUS BMI dan BMI dipaparkan mengikut TETAPAN BMI.
- 23. Klik pada butang [SIMPAN].
- 24. Sistem akan memaparkan notifikasi pengesahan.

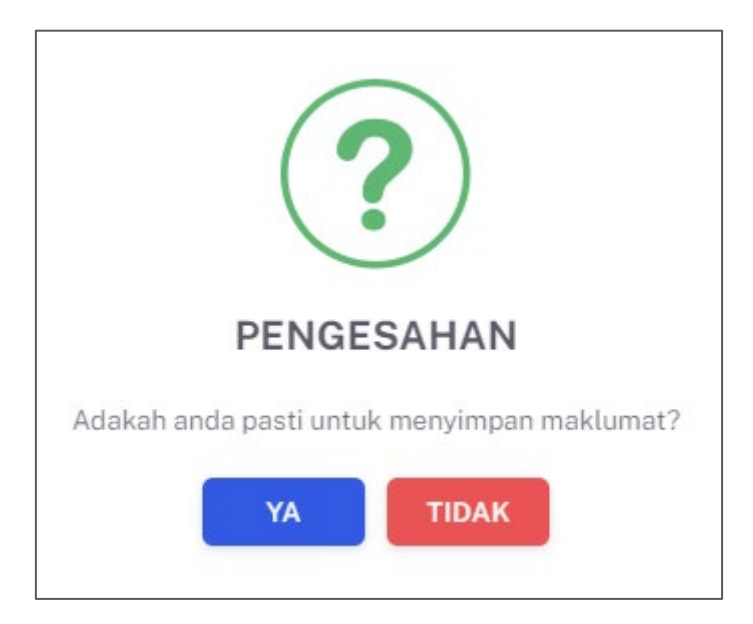

- 25. Klik pada butang [YA] untuk meneruskan Tindakan atau klik butang [TIDAK] untuk menutup notifikasi tetingkap tanpa menyimpan.
- 26. Sistem akan memaparkan skrin PASCA UJI 1 dengan notifikasi berjaya disimpan.

Maklumat berjaya disimpan.

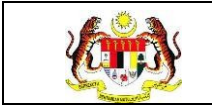

### 3.3.4 PASCA UJI 2

### 3.3.4.1 SARINGAN PASCA UJI 2

1. Klik pada Senarai Klien pada menu Wellness Hub.

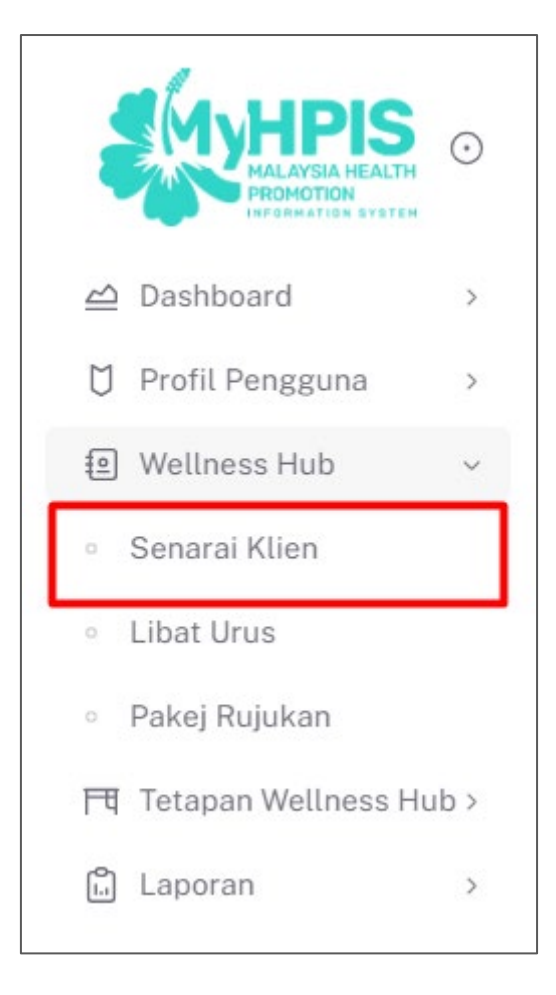

2. Sistem memaparkan skrin SENARAI KLIEN.

| Carian |                  | ٩            |               |               |                          | de +KLIEN |
|--------|------------------|--------------|---------------|---------------|--------------------------|-----------|
| BIL    | JENIS KEDATANGAN | NO KP        | NAMA KLIEN    | TARIKH DAFTAR | STATUS ANALISA PENILAIAN | TINDAKAN  |
| 1      | WALK-IN          | 950104015023 | AIDIL ZAKWAN  | 2024-10-15    | Selesai                  |           |
| 2      | WALK-IN          | 991010035024 | ALIA ADHA     | 2024-05-09    | Selesai                  |           |
| 3      | DIRUJUK          | 991010035042 | AIDA RAZMAN   | 2024-05-09    | Selesai                  |           |
| 4      | WALK-IN          | 991212065023 | MUHAMAD AIMAN | 2024-05-09    | Selesai                  |           |
| 5      | WALK-IN          | 300616011961 | YAZID         | 2024-05-02    | Selesai                  |           |
|        |                  |              |               | 5             | ✓ 1-5 daripada 29 < 1 2  | 6 >       |

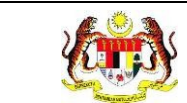

# 3. Pada skrin **SENARAI KLIEN**, klik pada ikon **Papar** pada senarai yang berstatus

### 'Selesai'.

| ≣ WELL                              | NESS HUB BANGI   |              |                                |               |                                        |        |
|-------------------------------------|------------------|--------------|--------------------------------|---------------|----------------------------------------|--------|
| TAPISAN<br>JENIS KEDA<br>SILA PILII | TANGAN<br>H      | AT v         | RIKH DAFTAR<br>3<br>Set semula | TAPIS         | STATUS ANALISA PENILAIAN<br>SILA PILIH | ~      |
| Carian                              | IENIS KEDATANGAN | Q            | NAMA KITEN                     | TARIKH DAFTAR | STATUS ANALISA DENILAJAN               | •KLIEN |
| 1                                   | WALK-IN          | 991228085048 | AINA NAZIHAH                   | 2024-03-12    | Untuk Tindakan                         | Ċ      |
| 2                                   | DIRUJUK          | 800909115439 | IZAM FAHMI RUJUKAN             | 2024-03-10    | Selesai                                |        |
| 3                                   | DIRUJUK          | 800909115439 | IZAM FAHMI ALIAS               | 2024-03-07    | Solesai                                | < 1 >  |

4. Sistem memaparkan skrin **PENILAIAN TINGKAH LAKU**.

| PENILAIAN TINGKAH LAKU                                         | < 1 LATAR                                 | R BELAKANG KLIEN > 2 DEMOGRAFI > 3 STATUS KESIHATAN > 4 AKTIVITI FIZII >              |
|----------------------------------------------------------------|-------------------------------------------|---------------------------------------------------------------------------------------|
| E PAKEJ DIRUJUK<br>O PRA UJI<br>O PASCA UJI 1<br>O PASCA UJI 2 | JENIS<br>KEDATANGAN *<br>SUMBER RUJUKAN   | O WALK-IN O DIRUJUK O VIRTUAL O OUTREACH<br>PILIH SUMBER MARLUMAT<br>KLINIK KESIHATAN |
|                                                                | NO KAD<br>PENGENALAN *                    | 991010035042                                                                          |
|                                                                | NAMA PENUH *                              | AIDA RAZMAN                                                                           |
|                                                                | TARIKH<br>KEDATANGAN KE<br>WELLNESS HUB * | 는 9/5/2024                                                                            |
|                                                                | ← KEMBALI KE SE                           | ENARAI SETERUSNYA →                                                                   |

5. Klik pada tab **PASCA UJI 2.** 

| < 1 LATAR                               | BELAKANG KLIEN > 2 DEMOGRAFI > 3 STATUS KESIHATAN > 4 AKTIVITI FIZII > |  |
|-----------------------------------------|------------------------------------------------------------------------|--|
| JENIS<br>KEDATANGAN *<br>SUMBER RUJUKAN | O WALK-IN O DIRUJUK O VIRTUAL O OUTREACH                               |  |
| •<br>NO KAD<br>PENGENALAN •             | 991010035042                                                           |  |
| NAMA PENUH *<br>TARIKH<br>KEDATANGAN KE | AIDA RAZMAN                                                            |  |
| WELLNESS HUB *<br>← KEMBALI KE SE       | NARAI SETERUSNYA →                                                     |  |

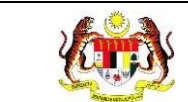

# 6. Sistem akan memaparkan skrin PASCA UJI 1.

| y ⊳oonooara ≫ Senarar∧uen ≫ |                                                                                                    |                             |     |
|-----------------------------|----------------------------------------------------------------------------------------------------|-----------------------------|-----|
| sca Uji1                    |                                                                                                    |                             |     |
|                             | TARIKH SARINGAN *                                                                                                    |                             |     |
|                             |                                                                                                    |                             |     |
| PRAUJI                      | KOMPOSISI BADAN                                                                                                    |                             |     |
| PASCA UJI 1                 | TINGGI (m) *                                                                                                    |                             |     |
| PASCA UJI 2                 | BERAT (kg) *                                                                                                    |                             |     |
|                             | BMI                                                                                                    | 0                           |     |
|                             | STATUS BMI                                                                                                    |                             |     |
|                             | LIKUR LIUT PINGGANG (CM) *                                                                                                    |                             |     |
|                             |                                                                                                    |                             |     |
|                             | PERATUS LEMAK BADAN (%) *                                                                                                    |                             |     |
|                             | PERATUS OTOT (%) *                                                                                                    |                             |     |
|                             | UMUR BADAN                                                                                                    |                             |     |
|                             | RESTING METABOLISME                                                                                                    |                             |     |
|                             | LANGKAH *                                                                                                    |                             |     |
|                             | JARAK (KM)                                                                                                    |                             |     |
|                             |                                                                                                    |                             | -0, |
|                             |                                                                                                    |                             |     |
|                             | UJIAN KECERGASAN                                                                                                    |                             |     |
|                             | 1. DAYA TAHAN KARDIO<br>O BERLARI 12 MINIT O YMCA                                                                                                    |                             |     |
|                             | SKOR *                                                                                                    |                             |     |
|                             | TAHAP PENCAPAIAN                                                                                                    |                             |     |
|                             | 2. DAYA TAHAN OTOT                                                                                                    |                             |     |
|                             | 1 MINIT TEKAN TUBI                                                                                                    |                             |     |
|                             | SKOR *                                                                                                    |                             |     |
|                             | TAHAP PENCAPAIAN                                                                                                    |                             |     |
|                             |                                                                                                    |                             |     |
|                             | 3. KEKUATAN OTOT KAMUS                                                                                                    |                             |     |
|                             | 3. KEKUATAN OTOT KAMUS                                                                                                    |                             |     |
|                             | 3. KEKUATAN OTOT RAMUS<br>MODIFIKASI 5 TAHAP BANGKIT TUBI<br>TAHAP DENICADAIAN                                                                                       |                             |     |
|                             | 3. KEKUATAN OTOT KAMUS<br>MODIFIKASI 5 TAHAP BANGKIT TUBI<br>TAHAP PENCAPAIAN                                                                                        | SILA PILIH TAHAP PENCAPAIAN | ~   |
|                             | 3. KEKUATAN OTOT RAMUS<br>MODIFIKASI 5 TAHAP BANGKIT TUBI<br>TAHAP PENCAPAIAN                                                                                        | SILA PILIH TAHAP PENCAPAIAN | ~   |
|                             | 3. KEKUATAN OTOT RAMUS<br>MODIFIKASI 5 TAHAP BANGKIT TUBI<br>TAHAP PENCAPAIAN<br>SARINGAN KESIHATAN                                                                  | SILA PILIH TAHAP PENCAPAIAN | ~   |
|                             | 3. KEKUATAN OTOT KAMUS<br>MODIFIKASI 5 TAHAP BANGKIT TUBI<br>TAHAP PENCAPAIAN<br>SARINGAN KESIHATAN<br>1. TEKANAN DARAH                                              | SILA PILIH TAHAP PENCAPAIAN | ~   |
|                             | 3. KEKUATAN OTOT RAMUS<br>MODIFIKASI 5 TAHAP BANGKIT TUBI<br>TAHAP PENCAPAIAN<br>SARINGAN KESIHATAN<br>1. TEKANAN DARAH<br>BACAAN *                                  | SILA PILIH TAHAP PENCAPAIAN | ~   |
|                             | 3. KEKUATAN OTOT RAMUS<br>MODIFIKASI 5 TAHAP BANGKIT TUBI<br>TAHAP PENCAPAIAN<br>SARINGAN KESIHATAN<br>1. TEKANAN DARAH<br>BACAAN *                                  | SILA PILIH TAHAP PENCAPAIAN | ~   |
|                             | 3. KEKUATAN OTOT RAMUS<br>MODIFIKASI 5 TAHAP BANGKIT TUBI<br>TAHAP PENCAPAIAN<br>SARINGAN KESIHATAN<br>1. TEKANAN DARAH<br>BACAAN *<br>STATUS                        | SILA PILIH TAHAP PENCAPAIAN | ~   |
|                             | 3. KEKUATAN OTOT KAMUS<br>MODIFIKASI 5 TAHAP BANGKIT TUBI<br>TAHAP PENCAPAIAN<br>SARINGAN KESIHATAN<br>I. TEKANAN DARAH<br>BACAAN *<br>STATUS<br>2. GULA DALAM DARAH | SILA PILIH TAHAP PENCAPAIAN | ~   |

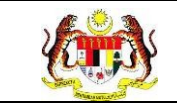

- c) Klik pada butang [KEMBALI KE SENARAI] untuk kembali ke skrin SENARAI KLIEN.
- d) Klik pada butang [SET SEMULA] untuk mengosongkan semula medan yang telah diisi.

Klik pada butang [KAMUS] untuk memaparkan informasi tetingkap

# KAMUS – KEKUATAN OTOT.

- 7. Pada bahagian KOMPOSISI BADAN, sila masukkan maklumat TARIKH SARINGAN.
- 8. Sila masukkan maklumat TINGGI (M).
- 9. Sila masukkan maklumat BERAT (KG).
- 10. Sila masukkan maklumat UKUR LILIT PINGGANG.
- 11. Sila masukkan maklumat PERATUS LEMAK BADAN.
- 12. Sila masukkan maklumat PERATUS OTOT.
- 13. Sila masukkan maklumat UMUR BADAN.
- 14. Sila masukkan maklumat RESTING METABOLISME.
- 15. Sila masukkan maklumat LANGKAH.
- 16. Sila masukkan maklumat JARAK.
- 17.Sila masukkan maklumat DAYA TAHAN KARDIO. Tahap pencapaian berkenaan akan dipaparkan berdasarkan skor yang telah dimasukkan.
- 18. Sila masukkan maklumat DAYA TAHAN OTOT. Tahap pencapaian berkenaan akan dipaparkan berdasarkan skor yang telah dimasukkan.
- 19.Sila masukkan maklumat KEKUATAN OTOT. Sila pilih tahap pencapaian berkenaan berdasarkan skor yang dimasukkan.

- 20. Sila masukkan maklumat TEKANAN DARAH. Sila pilih tahap pencapaian berkenaan berdasarkan skor yang dimasukkan.
- 21. Sila masukkan maklumat bacaan GULA DALAM DARAH.

Nota: Medan yang bertanda (\*) menunjukkan medan ini wajib diisi.

22. Sistem akan memaparkan skrin PASCA UJI 1 yang telah diisi.

| 🏠 Dashboard » Senarai Klien » | Pasca UjiT                 |           | 3 |
|-------------------------------|----------------------------|-----------|---|
| Pasca Uji1                    |                            |           |   |
| PENILAIAN TINGKAH LAKU        | TARIKH SARINGAN *          | 13/3/2024 |   |
| PAKEJ DIRUJUK                 | KOMPOSISI BADAN            |           |   |
| PASCA UJI 1                   | TINGGI (m) *               | 1.5       |   |
| PASCA UJI 2                   | BERAT (kg) *               | 60        |   |
|                               | ВМІ                        | 26.67     |   |
|                               | STATUS BMI                 | PRA-OBES  |   |
|                               | UKUR LILIT PINGGANG (CM) * | 81        |   |
|                               | PERATUS LEMAK BADAN (%) *  | 28.9      |   |
|                               | PERATUS OTOT (%) *         | 25.9      |   |
|                               | UMUR BADAN                 | 34        |   |
|                               | RESTING METABOLISME        | 1234      |   |
|                               | LANGKAH *                  | 4000      |   |
|                               | JARAK (KM)                 | 5         |   |

| UJIAN KECERGASAN<br>1. DAYA TAHAN KARDIO<br>O BERLARI 12 MINIT O YMCA |           |
|-----------------------------------------------------------------------|-----------|
| SKOR*                                                                 | 2400      |
| TAHAP PENCAPAIAN                                                      | ТЕКВАІК   |
| 2. DAYA TAHAN OTOT                                                    |           |
| 1 MINIT TEKAN TUBI                                                    |           |
| SKOR *                                                                | 180       |
| TAHAP PENCAPAIAN                                                      | •         |
| 3. KEKUATAN OTOT KAMUS                                                |           |
| MODIFIKASI 5 TAHAP BANGKIT TUBI                                       |           |
| TAHAP PENCAPAIAN                                                      | CEMERLANG |
| SARINGAN KESIHATAN                                                    |           |
| 1. TEKANAN DARAH                                                      |           |
| BACAAN *                                                              | 120/80    |
| STATUS                                                                |           |

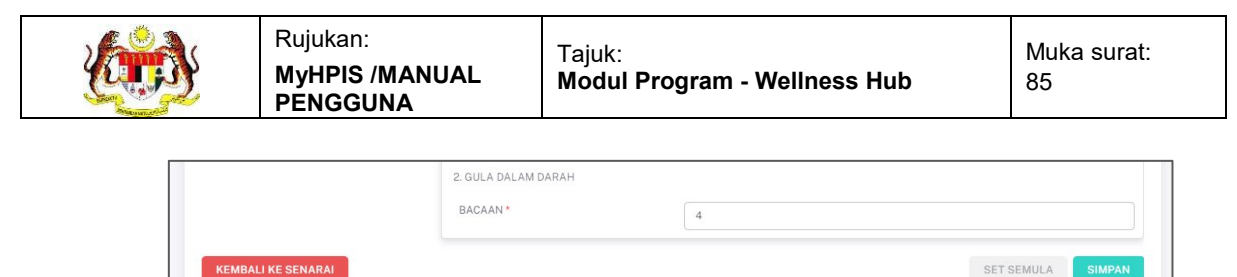

- a) Klik pada butang [KEMBALI KE SENARAI] untuk kembali ke skrin SENARAI KLIEN.
- b) Klik pada butang [SET SEMULA] untuk mengosongkan semula medan yang telah diisi.
- c) STATUS BMI dan BMI dipaparkan mengikut TETAPAN BMI.
- 23. Klik pada butang [SIMPAN].
- 24. Sistem akan memaparkan notifikasi pengesahan.

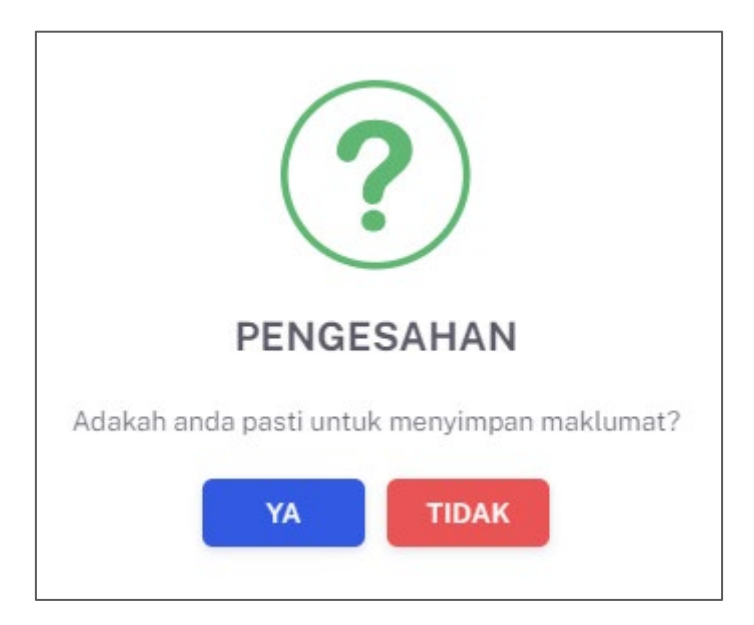

- 25. Klik pada butang **[YA]** untuk meneruskan Tindakan atau klik butang **[TIDAK]** untuk menutup notifikasi tetingkap tanpa menyimpan.
- 26. Sistem akan memaparkan skrin **PASCA UJI 2** dengan notifikasi berjaya disimpan.

🧹 Maklumat berjaya disimpan.

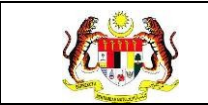

### 3.3.5 SESI KEHADIRAN IFITER

#### 3.3.5.1 PAPAR SENARAI KLIEN

1. Klik pada **Pakej Rujukan** pada menu **Wellness Hub**.

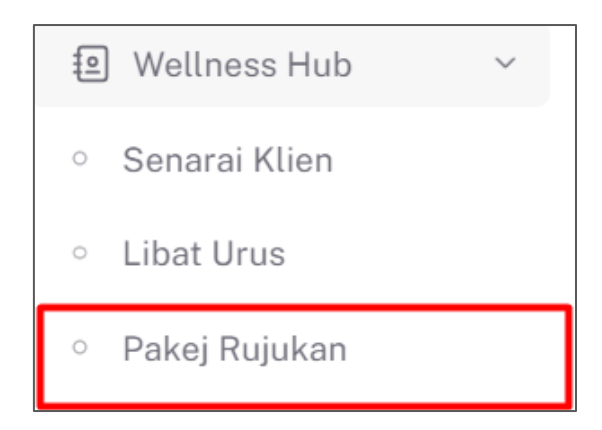

2. Sistem akan memaparkan skrin **SENARAI PAKEJ.** 

|                 | > Wellness Hub >>> Pakaj                             | Q.                         |
|-----------------|------------------------------------------------------|----------------------------|
| /ELLNESS HUB: \ | WELLNESS HUB KOTA BHARU                              |                            |
| Carian          | ٩                                                    |                            |
| BIL             | PAKEJ RUJUKAN                                        | TINDAKAN                   |
| 1               | PAKEJRESILIEN                                        | E                          |
| 2               | RUNDING CARA HIDUP SIHAT                             |                            |
| 3               | FAKTOR RISIKO KESIHATAN                              |                            |
| 4               | PENGURUSAN BERAT BADAN: IFitEr (I Fit and Eat Right) |                            |
| 5               | PERKHIDMATAN KLINIK BERHENTI MEROKOK (PKBM)          |                            |
|                 |                                                      | 5 ↔ 1 • 5 daripada 5 < 1 > |
|                 |                                                      |                            |

3. Pilih pada pakej rujukan IFitER dan klik pada ikon **PAPAR.** 

| WELLNESS HUB: WE | ELLNESS HUB KOTA BHARU                               |                                                                                                    |
|------------------|------------------------------------------------------|----------------------------------------------------------------------------------------------------|
| Carian           | Q                                                    |                                                                                                    |
| BIL              | PAKEJ RUJUKAN                                        | TINDAKAN                                                                                                    |
| 1                | PAKEJ RESILIEN                                       | <ul> <li>Image: Image: Ima</li></ul> |
| 2                | RUNDING CARA HIDUP SIHAT                             |                                                                                                    |
| 3                | FAKTOR RISIKO KESIHATAN                              | ■ Ξ                                                                                                    |
| 4                | PENGURUSAN BERAT BADAN: IFitEr (I Fit and Eat Right) |                                                                                                    |
| 5                | PERKHIDMATAN KLINIK BERHENTI MEROKOK (PKBM)          |                                                                                                    |
|                  |                                                      | 5 V 1-5 daripada 5 < 1 >                                                                                                    |

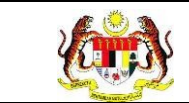

4. Sistem akan memaparkan skrin **SENARAI SESI IFITER.** 

| 🙆 Dashboar              | rd » Wellness Hub » Senar                           | ai Sesi                               |                   |              | <b>@</b>       |
|-------------------------|-----------------------------------------------------|---------------------------------------|-------------------|--------------|----------------|
| ENARAI SI<br>(ELLNESS H | ESI - PENGURUSAN BERAT<br>UB: WELLNESS HUB KOTA BH. | BADAN: IFitEr (I Fit and Eat R<br>ARU | tight)            |              |                |
| Carian                  |                                                     | Q                                     |                   |              |                |
| SESI                    | BILANGAN AHLI                                       | TARIKH MULA                           | TEMPOH INTERVENSI | TARIKH TAMAT | TINDAKAN       |
| 1                       | 20                                                  | 2023-12-31                            | 6                 | 2024-06-29   | <b>i</b> =     |
| 2                       | 15                                                  | 2024-06-30                            | 6                 | 2024-12-30   |                |
|                         |                                                     |                                       |                   | 5 V 1-2 da   | ripada 2 < 1 > |
| KEMBALI K               |                                                     |                                       |                   |              |                |

Nota: Klik pada butang [KEMBALI KE SENARAI] untuk kembali ke skrin

### PAKEJ RUJUKAN.

5. Klik pada ikon PAPAR.

| 🙆 Dashboard                | » Wellness Hub » Senarai Se                             | si                               |                   |                    |          | 3  |
|----------------------------|---------------------------------------------------------|----------------------------------|-------------------|--------------------|----------|----|
| SENARAI SES<br>WELLNESS HU | SI - PENGURUSAN BERAT BAI<br>B: WELLNESS HUB KOTA BHARU | DAN: IFitEr (I Fit and Eat Right | )                 |                    |          |    |
| Carian                     |                                                         | Q                                |                   |                    |          |    |
| SESI                       | BILANGAN AHLI                                           | TARIKH MULA                      | TEMPOH INTERVENSI | TARIKH TAMAT       | TINDAKAN |    |
| 1                          | 20                                                      | 2023-12-31                       | 6                 | 2024-06-29         |          |    |
| 2                          | 15                                                      | 2024-06-30                       | 6                 | 2024-12-30         |          |    |
|                            |                                                         |                                  |                   | 5 v 1-2 daripada 2 | e < 1    | >. |
| KEMBALI KE                 | SENARAI                                                 |                                  |                   |                    |          |    |

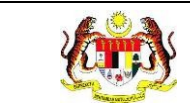

6. Sistem akan memaparkan skrin **SENARAI KLIEN** mengikut sesi IFitER.

|                                                      |                                                                                       |                                        |                            | খ                                    |
|------------------------------------------------------|---------------------------------------------------------------------------------------|----------------------------------------|----------------------------|--------------------------------------|
| APISAN                                               |                                                                                       |                                        |                            |                                      |
| AHUN                                                 |                                                                                       | TARIKH DAFTAR                          |                            |                                      |
|                                                      |                                                                                       | SET SEMULA                             | APIS                       |                                      |
|                                                      |                                                                                       |                                        |                            |                                      |
| SIRI 1 - SENAR                                       | AI KLIEN - PENGURUSAN BER                                                             | AT BADAN: IFitEr (I Fit and Eat Right) |                            |                                      |
| SIRI 1 - SENAR                                       | AI KLIEN - PENGURUSAN BER/<br>: WELLNESS HUB KOTA BHARU                               | AT BADAN: IFitEr (I Fit and Eat Right) |                            |                                      |
| BIRI 1 - SENARA<br>VELLNESS HUB<br>Carlan            | AI KLIEN - PENGURUSAN BER,<br>: WELLNESS HUB KOTA BHARU                               | AT BADAN: IFiter (I Fit and Eat Right) |                            |                                      |
| BIL                                                  | AI KLIEN - PENGURUSAN BER.<br>: WELLNESS HUB KOTA BHARU<br>TARIKH DAFTAR              | AT BADAN: IFitEr (I Fit and Eat Right) | NAMA KLIEN                 | TINDAKAN                             |
| IRI 1 - SENAR<br>VELLNESS HUB<br>Carian<br>BIL<br>1  | AI KLIEN - PENGURUSAN BER<br>: WELLNESS HUB KOTA BHARU<br>TARIKH DAFTAR<br>2024-02-29 | AT BADAN: IFitEr (I Fit and Eat Right) | NAMA KLIEN<br>NURUL AMIRAH | TINDAKAN                             |
| BIRI 1 - SENAR<br>VELLNESS HUB<br>Carian<br>BIL<br>1 | AI KLIEN - PENGURUSAN BER<br>: WELLNESS HUB KOTA BHARU<br>TARIKH DAFTAR<br>2024-02-29 | AT BADAN: IFitEr (I Fit and Eat Right) | NAMA KLIEN<br>NURULAMIRAH  | TINDAKAN<br>5 v 1-1 daripada 1 < 1 > |

Nota: Klik pada butang KEMBALI KE SENARAI untuk kembali ke skrin SENARAI SESI IFITER.

7. Klik pada ikon PAPAR.

| TARIKH DAFTAR<br>SET SEMUU<br>BERAT BADAN: IFitEr (I Fit and Eat Rightaru | A TAPIS                |                                                |
|---------------------------------------------------------------------------|------------------------|------------------------------------------------|
| SET SEMUU<br>BERAT BADAN: IFitEr (I Fit and Eat Right<br>aru              | A TAPIS                |                                                |
| BERAT BADAN: IFitEr (I Fit and Eat Rig<br>ARU                             | ht)                    |                                                |
|                                                                           |                        |                                                |
| NO. KP                                                                    | NAMA KLIEN             | TINDAKAN                                       |
| 971230045282                                                              | NURUL AMIRAH           | 5 v 1-1 daripada 1 < 1 >                       |
|                                                                           | NO. KP<br>971230045282 | NO. KP NAMA KLIEN<br>971230045282 NURUL AMIRAH |

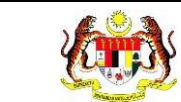

8. Sistem akan memaparkan skrin **MAKLUMAT KLIEN.** 

| 🚡 Dashboard » Senarai Klien » 🛛                                                        | Maklum Balas Klien                            |                                                                                   |     |
|----------------------------------------------------------------------------------------|-----------------------------------------------|-----------------------------------------------------------------------------------|-----|
| 22 PENILAIAN TINGKAH LAKU                                                              | < 1 LATAF                                     | R BELAKANG KLIEN > 2 DEMOGRAFI > 3 STATUS KESIHATAN > 4 AKTIVITI FIZI             | >   |
| <ul> <li>PRA UJI</li> <li>PRA UJI</li> <li>PASCA UJI 1</li> <li>PASCA UJI 2</li> </ul> | JENIS<br>KEDATANGAN *<br>SUMBER<br>MAKLUMAT * | WALK-IN O DIRUJUK O VIRTUAL O OUTREACH     PILHI SUMBER MARLUMAT     MEDIA SOSIAL | ~   |
|                                                                                        | NO KAD<br>PENGENALAN *                        |                                                                                   |     |
|                                                                                        | NAMA PENUH *<br>TARIKH                        | NURUL AMIRAH                                                                      |     |
|                                                                                        | KEDATANGAN KE<br>WELLNESS HUB *               |                                                                                   |     |
|                                                                                        | ← KEMBALI KE SI                               | SETERUSNY                                                                         | A → |

Nota: Klik pada butang [KEMBALI KE SENARAI] untuk kembali ke skrin

#### SENARAI KLIEN.

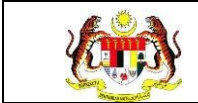

### 3.3.5.2 KEHADIRAN KLIEN

1. Pada skrin SENARAI KLIEN, Klik pada ikon SENARAI.

| Carian |               | Q           |                   |              |          |
|--------|---------------|-------------|-------------------|--------------|----------|
| SESI   | BILANGAN AHLI | TARIKH MULA | TEMPOH INTERVENSI | TARIKH TAMAT | TINDAKAN |
|        | 20            | 2023-12-31  | 6                 | 2024-06-29   |          |
|        | 15            | 2024-06-30  | 6                 | 2024-12-30   |          |

2. Sistem akan memaparkan skrin KEHADIRAN PESERTA mengikut sesi IFitER

yang dipilih.

| RI 1 - KEHA<br>ELLNESS HI | DIRAN KLIEN - PENGUF<br>JB: WELLNESS HUB KOTA | RUSAN BERAT BADAN: IFitEr (I Fit and Ea<br>BHARU | t Right)         |               |
|---------------------------|-----------------------------------------------|--------------------------------------------------|------------------|---------------|
| FARIKH MUL                | Ą                                             | 2023-12-31                                       |                  |               |
| BILANGAN A                | HLI                                           | 20                                               |                  |               |
| FEMPOH INT                | ERVENSI                                       | 6 BULAN                                          |                  |               |
| farikh tam                | AT                                            | 2024-06-29                                       |                  |               |
| Carian                    |                                               | Q                                                |                  |               |
| BIL                       | MINGGU                                        | TARIKH                                           | STATUS PENANDAAN | TINDAKAN      |
| 1                         | MINGGU 1                                      | 2023-12-31-2024-01-06                            | BELUM SELESAI    | Ľ             |
| 2                         | MINGGU 2                                      | 2024-01-07-2024-01-13                            | BELUM SELESAI    | Ć             |
| 3                         | MINGGU 3                                      | 2024-01-14-2024-01-20                            | BELUM SELESAI    | Ć             |
| 4                         | MINGGU 4                                      | 2024-01-21-2024-01-27                            | BELUM SELESAI    | Ć             |
| 5                         | MINGGU 5                                      | 2024-01-28-2024-02-03                            | BELUM SELESAI    | Ċ             |
|                           |                                               |                                                  | 5 V 1-5 daripada | 124 < 1 2 5 > |

Nota: Kiraan minggu dipaparkan mengikut tempoh TETAPAN SIRI IFITER.

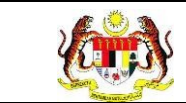

# 3. Klik pada ikon KEMAS KINI.

| TARIKH MUL | A        | 2023-12-31            |                  |          |
|------------|----------|-----------------------|------------------|----------|
| BILANGAN / | HLI      | 20                    |                  |          |
| TEMPOH INT | ERVENSI  | 6 BULAN               |                  |          |
| TARIKH TAM | AT       | 2024-06-29            |                  |          |
| Carian     |          | Q                     |                  |          |
| BIL        | MINGGU   | TARIKH                | STATUS PENANDAAN | TINDAKAN |
| 1          | MINGGU 1 | 2023-12-31-2024-01-06 | BELUM SELESAI    | C        |
| 2          | MINGGU 2 | 2024-01-07-2024-01-13 | BELUM SELESAI    | C        |
| 3          | MINGGU 3 | 2024-01-14-2024-01-20 | BELUM SELESAI    | C        |
| 4          | MINGGU 4 | 2024-01-21-2024-01-27 | BELUM SELESAI    | C        |
| 5          | MINGGU 5 | 2024-01-28-2024-02-03 | BELUM SELESAI    | C        |

4. Sistem akan memaparkan skrin SENARAI KLIEN mengikut minggu sesi IFitER

# yang dipilih.

|                                                               | Kehadiran Klien                            |                                       |                  | <b>(</b> |
|---------------------------------------------------------------|--------------------------------------------|---------------------------------------|------------------|----------|
| SESI 1 - MINGGU 1 - PENGURUSA<br>WELLNESS HUB:WELLNESS HUB KO | N BERAT BADAN: IFitEr (I Fit a<br>MA BHARU | nd Eat Right)                         |                  |          |
| TARIKH MULA                                                   | 2023-12-31                                 |                                       |                  |          |
| BILANGAN AHLI                                                 | 20                                         |                                       |                  |          |
| TEMPOH INTERVENSI                                             | 6 BULAN                                    |                                       |                  |          |
| TARIKH TAMAT                                                  | 2024-06-29                                 |                                       |                  |          |
| SESI 1 SESI 2 SESI 3 S                                        | SESI 4 SESI 5                              |                                       |                  |          |
| TARIKH SESI *                                                 |                                            |                                       |                  |          |
| Catatan                                                       | IKKAN CATATAN                              |                                       | SIMPAN           |          |
| BIL TARIKH DAFTAR                                             | NO. KP                                     | NAMA PESERTA                          | STATUS KEHADIRAN | TINDAKAN |
| 1 2024-03-07                                                  | 980824026198                               | ANIS ANINA                            |                  | C        |
| 2 2024-03-13                                                  | 990226105026                               | AINA NAZIHAH BINTI MOHD ZAINAL FITHRI |                  | C        |
| 3 2024-03-13                                                  | 930205569109                               | CALLEXTUS SIBAT ANAK SINGIAU          |                  | C        |
| 4 2024-03-13                                                  | 000909104567                               | IS                                    |                  | C        |
| KEMASKINI                                                     |                                            |                                       |                  |          |

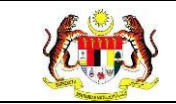

- a) Klik pada butang **[KEMBALI KE SENARAI]** untuk kembali ke skrin **KEHADIRAN PESERTA** mengikut minggu.
- b) Lima (5) sesi disediakan bagi setiap minggu.
- c) Klik pada tab SESI 2, SESI 3, SESI 4 atau SESI 5 untuk mengemaskini kehadiran bagi sesi lain.
- 5. Sila masukkan maklumat TARIKH SESI.
- 6. Sila masukkan maklumat CATATAN.

**Nota:** Medan yang bertanda (\*) menunjukkan medan ini wajib diisi.

7. Sistem akan memaparkan skrin dengan medan yang telah diisi.

| SESI 1 SESI 2 SESI | 3 SESI 4 SESI 5       |        |
|--------------------|-----------------------|--------|
| TARIKH SESI *      | 4/3/2024              |        |
| Catatan            | 5 AKTIVITI DIJALANKAN | SIMPAN |
|                    |                       |        |

8. Klik pada butang [SIMPAN].

| SESI 1 SESI 2 SES | SI 3 SESI 4 SESI 5    |        |
|-------------------|-----------------------|--------|
| TARIKH SESI *     | 4/3/2024              |        |
| Catatan           | 5 AKTIVITI DIJALANKAN | SIMPAN |
|                   |                       |        |

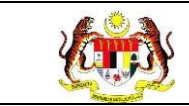

9. Sistem akan memaparkan notifikasi tetingkap.

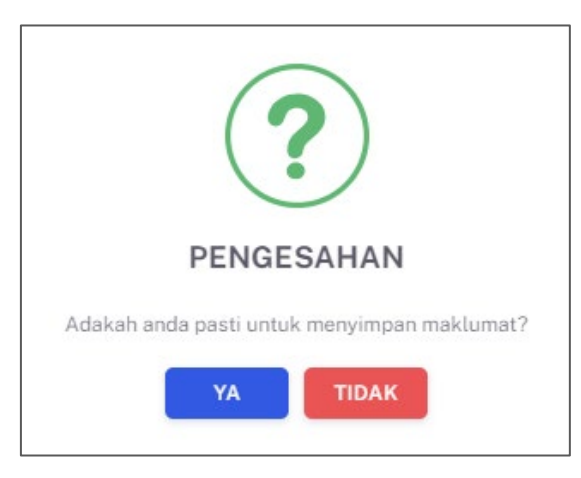

- 10. Klik pada butang **[YA]** untuk meneruskan tindakan atau klik butang **[TIDAK]** untuk menutup notifikasi tetingkap tanpa menyimpan.
- 11.Pada skrin yang sama, klik pada ikon **KEMAS KINI** untuk mengemaskini kehadiran.

| SESI   | SESI 1 SESI 2 SESI 3 SESI 4 SESI 5 |       |               |              |              |   |                  |          |
|--------|------------------------------------|-------|---------------|--------------|--------------|---|------------------|----------|
| TARIK  | H SESI *                           |       | 14/5/2024     |              |              |   |                  |          |
| Catata | n                                  |       | MASUKKAN CATA | TAN          |              | C | SIMPAN           |          |
|        | BIL                                | TARI  | KH DAFTAR     | NO. KP       | NAMA PESERTA |   | STATUS KEHADIRAN | TINDAKAN |
|        | 1                                  | 2024  | -05-09        | 991010035042 | AIDA RAZMAN  |   | HADIR            | C        |
|        | ~                                  | KEMAS | SKINI         |              |              |   |                  |          |

12. Sistem akan memaparkan skrin pop up KEMAS KINI KEHADIRAN.

| Ξ | KEMASKINI KEHADIRAN |              |   |
|---|---------------------|--------------|---|
|   |                     |              |   |
|   | NO. KAD PENGENALAN  | 991010035042 |   |
|   | NAMA PESERTA        | AIDA RAZMAN  |   |
|   | STATUS KEHADIRAN    |              | ~ |
|   |                     |              |   |
|   |                     | TUTUP        |   |

Nota: Klik pada butang [TUTUP] untuk kembali ke skrin KEHADIRAN KLIEN.

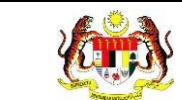

13. Klik pada dropdown STATUS KEHADIRAN dan pilih HADIR atau TIDAK HADIR

### dan klik butang **[SIMPAN].**

| E KEMASKINI KEHADIRAN |              |   |
|-----------------------|--------------|---|
|                       |              |   |
| NO. KAD PENGENALAN    | 991010035042 |   |
| NAMA PESERTA          | AIDA RAZMAN  |   |
| STATUS KEHADIRAN      |              | ~ |
| STATUS KEHADIRAN      |              | N |
|                       |              |   |

14. Sistem akan memaparkan notifikasi tetingkap.

| ?                                    | )                           |
|--------------------------------------|-----------------------------|
| PENGES                               | AHAN                        |
| Adakah anda pasti untuk m            | nenyimpan maklumat?         |
| YA                                   | TIDAK                       |
| PENGESA<br>Adakah anda pasti untuk m | AHAN<br>henyimpan maklumat? |

15. Klik pada butang [YA] untuk meneruskan tindakan atau klik butang [TIDAK]

untuk menutup notifikasi tetingkap tanpa menyimpan.

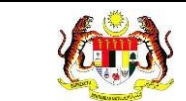

### 16. Sistem akan memaparkan skrin **KEHADIRAN KLIEN** dengan status kehadiran

### telah dikemaskini.

| 🏠 Dashboard » Wellness Hub » Kehadiran Klien | 🟠 Dashboard » Wellness Hub » Kehadiran Klien |                  |          |  |  |
|----------------------------------------------|----------------------------------------------|------------------|----------|--|--|
| 🕑 Maklumat berjaya dikemas kini.             |                                              |                  | ×        |  |  |
| SESI 1 - MINGGU 1 - PENGURUSAN BERAT BADAN:  | FitEr (I Fit and Eat Right)                  |                  |          |  |  |
| WELLNESS HUB:WELLNESS HUB KOTA BHARU         |                                              |                  |          |  |  |
| TARIKH MULA                                  | 2023-12-31                                   |                  |          |  |  |
| BILANGAN AHLI                                | 20                                           |                  |          |  |  |
| TEMPOH INTERVENSI                            | 6 BULAN                                      |                  |          |  |  |
| TARIKH TAMAT                                 | 2024-06-29                                   |                  |          |  |  |
| SESI 1 SESI 2 SESI 3 SESI 4 SESI 5           |                                              |                  |          |  |  |
| TARIKH SESI • 4/3/2024                       |                                              |                  |          |  |  |
| Catatan 5 AKTIVITI DUALANKAN                 |                                              | SIMPAN           |          |  |  |
| BIL TARIKH DAFTAR NO. KP                     | NAMA PESERTA                                 | STATUS KEHADIRAN | TINDAKAN |  |  |
| 1 2024-03-07 980824                          | 226198 ANIS ANINA                            | HADIR            | C        |  |  |

17. Sekiranya kehadiran ingin dikemaskini secara pukal, klik pada kotak semak

pada nama klien berkenaan.

| TARIKH SESI * | 14        | 4/5/2024       |              |              |                  |          |
|---------------|-----------|----------------|--------------|--------------|------------------|----------|
| Catatan       | M         | ASUKKAN CATAT. | AN           |              |                  |          |
| BIL           | TARIKH D  | DAFTAR         | NO. KP       | NAMA PESERTA | STATUS KEHADIRAN | TINDAKAN |
| 1             | 2024-05-0 | 09             | 991010035042 | AIDA RAZMAN  | HADIR            | Ľ        |
| · ·           | KEMASKIN  | 1              |              |              |                  |          |

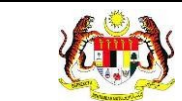

18. Klik pada dropdown STATUS KEHADIRAN dan pilih HADIR atau TIDAK

HADIR. Seterusnya, klik butang [KEMASKINI].

| SESI 1 S | ESI 2 SESI 3 SESI 4 | SESI 5       |              |                  |          |
|----------|---------------------|--------------|--------------|------------------|----------|
| Catatan  | MASUKKAN CAT        | TATAN        |              | SIMPAN           |          |
| BIL      | TARIKH DAFTAR       | NO. KP       | NAMA PESERTA | STATUS KEHADIRAN | TINDAKAN |
| 1        | 2024-05-09          | 991010035042 | AIDA RAZMAN  | HADIR            | Ċ        |
| - ~      | KEMASKINI           |              |              |                  |          |

19. Sistem akan memaparkan notifikasi pengesahan.

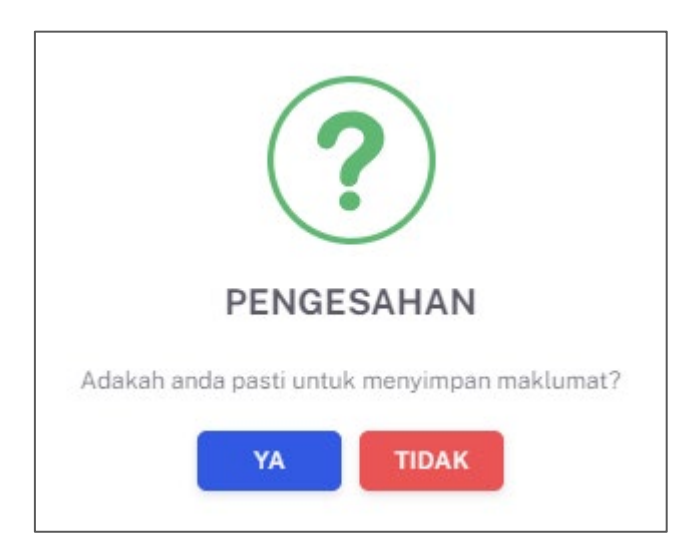

- 20. Klik butang **[YA]** untuk meneruskan proses atau klik butang **[TIDAK]** untuk menutup notifikasi tetingkap tanpa menyimpan.
- 21. Sistem akan memaparkan skrin **KEHADIRAN KLIEN** dengan status kehadiran telah dikemaskini.

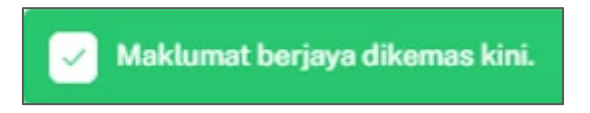

**Nota:** Klik pada butang **[KEMBALI KE SENARAI]** untuk kembali ke skrin KEHADIRAN PESERTA mengikut minggu.

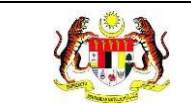

### 3.4 UMUM

Menu ini digunakan oleh Penyelaras Wellness Hub untuk merekodkan maklumat bagi klien dibawah pakej UMUM yang telah hadir ke Wellness Hub.

## 3.4.1 PRA UJI

### 3.4.1.1 PROSES MENGISI BORANG PRA UJI

1. Klik pada Senarai Klien pada menu Wellness Hub.

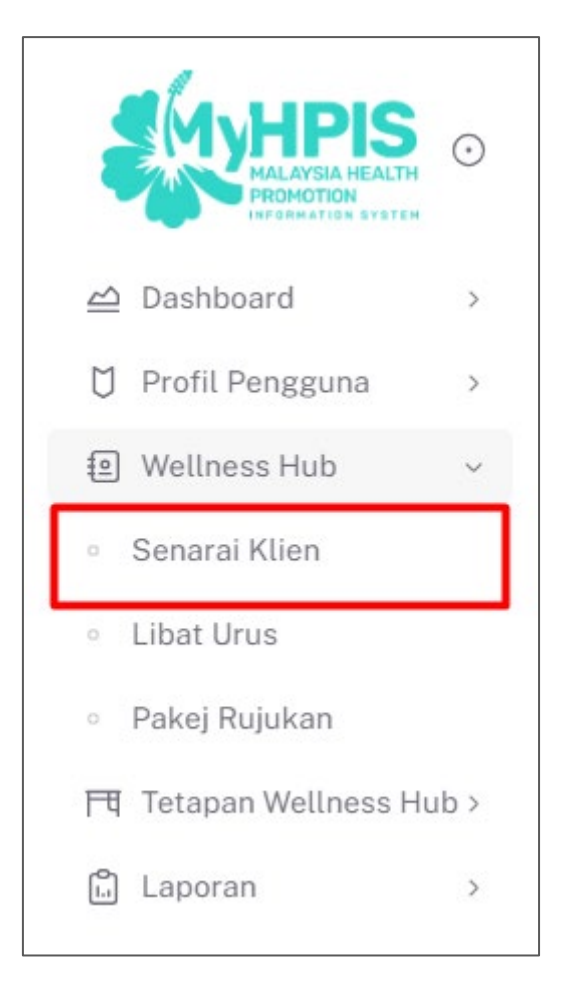

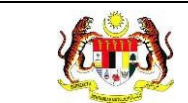

### 2. Sistem memaparkan skrin SENARAI KLIEN.

| Carian |                  | Q            |               |               | Be QR Code               | +KLIEN   |
|--------|------------------|--------------|---------------|---------------|--------------------------|----------|
| BIL    | JENIS KEDATANGAN | NO KP        | NAMA KLIEN    | TARIKH DAFTAR | STATUS ANALISA PENILAIAN | TINDAKAN |
| 1      | WALK-IN          | 950104015023 | AIDIL ZAKWAN  | 2024-10-15    | Selesai                  |          |
| 2      | WALK-IN          | 991010035024 | ALIA ADHA     | 2024-05-09    | Selesai                  |          |
| 3      | DIRUJUK          | 991010035042 | AIDA RAZMAN   | 2024-05-09    | Selesai                  |          |
| 4      | WALK-IN          | 991212065023 | MUHAMAD AIMAN | 2024-05-09    | Selesai                  |          |
| 5      | WALK-IN          | 300616011961 | YAZID         | 2024-05-02    | Selesai                  |          |
|        |                  |              |               | 5             | ✓ 1-5 daripada 29 < 1 2  | 6 >      |

3. Pada skrin SENARAI KLIEN, klik pada ikon [Papar] pada senarai yang berstatus 'Selesai'.

| APISAN             | 1                                      |                                            |                                                  |                                           |                                                          |                                    |
|--------------------|----------------------------------------|--------------------------------------------|--------------------------------------------------|-------------------------------------------|----------------------------------------------------------|------------------------------------|
| NIS KED            | DATANGAN                               | т                                          | ARIKH DAFTAR                                     |                                           | STATUS ANALISA PENILAIAN                                 |                                    |
| SILA PIL           | LIH                                    | ~                                          | 8                                                |                                           | SILA PILIH                                               |                                    |
|                    |                                        |                                            |                                                  |                                           |                                                          |                                    |
| Carian<br>BIL      | JENIS KEDATANGAN                       | Q                                          | NAMA KLIEN                                       | TARIKH DAFTAR                             | STATUS ANALISA PENILAIAN                                 | +KLI<br>TINDAKAN                   |
| Carian<br>BIL      | JENIS KEDATANGAN<br>WALK-IN            | Q<br>N0 KP<br>991228085048                 | NAMA KLIEN<br>AINA NAZIHAH                       | TARIKH DAFTAR<br>2024-03-12               | STATUS ANALISA PENILAIAN<br>Uktuá Tindskan               | •KLI<br>TINDAKAN<br>L              |
| Carian<br>BIL<br>1 | JENIS KEDATANGAN<br>WALK-IN<br>DIRUJUK | Q<br>NO KP<br>991228085048<br>800909115439 | NAMA KLIEN<br>AINA NAZIHAH<br>IZAM FAHMI RUJUKAN | TARIKH DAFTAR<br>2024-03-12<br>2024-03-10 | STATUS ANALISA PENILAIAN<br>(ktúá Tirutokan)<br>(selesa) | •KLI<br>TINDAKAM<br>L <sup>2</sup> |

4. Sistem memaparkan skrin **PENILAIAN TINGKAH LAKU**.

| PENILAIAN TINGKAH LAKU                                                  | < 1 LATAR                                 | BELAKANG KLIEN $>$ 2 DEMOGRAFI $>$ 3 STATUS KESIHATAN $>$ 4 AKTIVITI FIZIH $>$ |
|-------------------------------------------------------------------------|-------------------------------------------|--------------------------------------------------------------------------------|
| <ul> <li>PAKEJ DIRUJUK</li> <li>PRA UJI</li> <li>PASCA UJI 1</li> </ul> | JENIS<br>KEDATANGAN *                     | ○ WALK-IN O DIRUJUK ○ VIRTUAL ○ OUTREACH                                       |
| ⊘ PASCA UJI 2                                                           | NO KAD<br>PENGENALAN *                    | KLINIK KESIHATAN ~                                                             |
|                                                                         | NAMA PENUH *                              | AIDA RAZMAN                                                                    |
|                                                                         | TARIKH<br>KEDATANGAN KE<br>WELLNESS HUB * | ☐ 9/5/2024                                                                     |
|                                                                         | ← KEMBALI KE SE                           | ENARAI SETERUSNYA →                                                            |

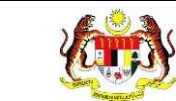

5. Klik pada tab **PRA UJI** untuk mengisi borang pra uji.

| PRA UJI  | JENIS<br>KEDATANGAN *  | • WALK-IN O DIRUJUK O VIRTUAL O OUTREACH |
|----------|------------------------|------------------------------------------|
| POST UJI | SUMBER<br>MAKLUMAT *   | PILIH SUMBER MAKLUMAT<br>MEDIA SOSIAL    |
|          | NO KAD<br>PENGENALAN * | 890103105042                             |
|          | NAMA PENUH *           | AMNI HAJAR                               |
|          | TARIKH<br>KEDATANGAN   | 7/11/2024                                |
|          | KE WELLNESS<br>HUB *   |                                          |

6. Sistem memaparkan skrin **PRA UJI** yang perlu diisi.

| TARIKH SARINGAN *          |   |
|----------------------------|---|
| KOMPOSISI BADAN            |   |
| TINGGI (m) *               |   |
| BERAT (kg) *               |   |
| BMI                        | 0 |
| STATUS BMI                 |   |
| UKUR LILIT PINGGANG (CM) * |   |
| PERATUS LEMAK BADAN (%) *  |   |
| PERATUS OTOT (%) *         |   |
| UMUR BADAN                 |   |

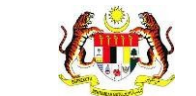

| RESTING METABOLISME                               |  |
|---------------------------------------------------|--|
| LANGKAH *                                         |  |
| JARAK (KM)                                        |  |
| UJIAN KECERGASAN                                  |  |
| 1. DAYA TAHAN KARDIO<br>O BERLARI 12 MINIT O YMCA |  |
| SKOR *                                            |  |
| TAHAP PENCAPAIAN                                  |  |
| 2. DAYA TAHAN OTOT KAMUS                          |  |
| 1 MINIT TEKAN TUBI                                |  |
| SKOR *                                            |  |
| TAHAP PENCAPAIAN                                  |  |
|                                                   |  |

| MUDIFIKASI 5 TAHAP BANGI | ПТОВ                        |   |
|--------------------------|-----------------------------|---|
| TAHAP PENCAPAIAN *       | SILA PILIH TAHAP PENCAPAIAN | ~ |
| ARINGAN KESIHATAN        |                             |   |
| . TEKANAN DARAH          |                             |   |
| BACAAN *                 |                             |   |
| STATUS                   | SILA PILIH STATUS           | Ŷ |
| 2. GULA DALAM DARAH      |                             |   |
| BACAAN                   |                             |   |

- a) Klik pada butang **[KEMBALI KE SENARAI]** untuk kembali ke skrin SENARAI KLIEN.
- b) Klik pada butang [SET SEMULA] untuk mengosongkan semula medan yang telah diisi.

c) Klik pada butang [KAMUS] untuk memaparkan informasi tetingkap KAMUS

– KEKUATAN OTOT.

- 7. Sila masukkan maklumat TARIKH SARINGAN.
- 8. Sila masukkan maklumat TINGGI.
- 9. Sila masukkan maklumat BERAT.
- 10. Sila masukkan maklumat UKUR LILIT PINGGANG.
- 11. Sila masukkan maklumat PERATUS LEMAK BADAN.
- 12. Sila masukkan maklumat PERATUS OTOT.
- 13. Sila masukkan maklumat UMUR BADAN.
- 14. Sila masukkan maklumat RESTING METABOLISME.
- 15. Sila masukkan maklumat LANGKAH.
- 16. Sila masukkan maklumat JARAK.
- 17. Sila masukkan maklumat DAYA TAHAN KARDIO.
- 18. Sila masukkan maklumat DAYA TAHAN OTOT.
- 19. Sila masukkan maklumat KEKUATAN OTOT.
- 20. Sila masukkan maklumat TEKANAN DARAH
- 21. Sila masukkan maklumat GULA DALAM DARAH.

Nota: Medan yang bertanda (\*) menunjukkan medan ini wajib diisi.

22. Sistem akan memaparkan skrin **PRA UJI** yang telah diisi.

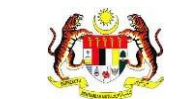

| TARIKH SARINGAN *          | 8/11/2024                    |
|----------------------------|------------------------------|
| KOMPOSISI BADAN            |                              |
| TINGGI (m) *               | 1.65                         |
| BERAT (kg) *               | 65                           |
| вмі                        | 23.88                        |
| STATUS BMI                 | MEMPUNYAI BERAT BADAN UNGGUL |
| UKUR LILIT PINGGANG (CM) * | 38                           |
| PERATUS LEMAK BADAN (%) *  | 45                           |
| PERATUS OTOT (%) *         | 55                           |
| UMUR BADAN                 | 32                           |
| RESTING METABOLISME        | 1800                         |

| LANGKAH *                                               | 10000 |
|---------------------------------------------------------|-------|
| JARAK (KM)                                              | 10    |
| UJIAN KECERGASAN                                        |       |
| 1. DAYA TAHAN KARDIO KAMUS<br>O BERLARI 12 MINIT O YMCA |       |
| SKOR *                                                  | 1900  |
| TAHAP PENCAPAIAN                                        | ВАІК  |
| 2. DAYA TAHAN OTOT KAMUS                                |       |
| 1 MINIT TEKAN TUBI                                      |       |
| SKOR *                                                  | 28    |
| TAHAP PENCAPAIAN                                        | BAIK  |
| 3. KEKUATAN OTOT KAMUS                                  |       |
| MODIFIKASI 5 TAHAP BANGKIT TU                           | JBI   |
| TAHAP PENCAPAIAN *                                      | BAIK  |

|            | Rujukan:<br>MyHPIS /MANUAL<br>PENGGUNA | Tajuk:<br>Modul Program - Wellness Hub | Muka surat:<br>103 |
|------------|----------------------------------------|----------------------------------------|--------------------|
| SA         | RINGAN KESIHATAN                       |                                        |                    |
| 1. T<br>Bi | EKANAN DARAH<br>ACAAN *                | 120/75                                 |                    |
| S          | TATUS                                  | TIDAK BERISIKO                         | ~                  |
| 2.0        | GULA DALAM DARAH                       |                                        |                    |
|            |                                        |                                        |                    |

- a) Klik pada butang [KEMBALI KE SENARAI] untuk kembali ke skrin SENARAI
   KLIEN.
- b) Klik pada butang [SET SEMULA] untuk mengosongkan semula medan yang telah diisi.
- c) STATUS BMI dan BMI dipaparkan mengikut TETAPAN BMI.
- d) TAHAP PENCAPAIAN dipaparkan mengikut TETAPAN DAYA TAHAN

### KARDIO.

- 23. Klik pada butang [SIMPAN].
- 27. Sistem akan memaparkan notifikasi pengesahan.

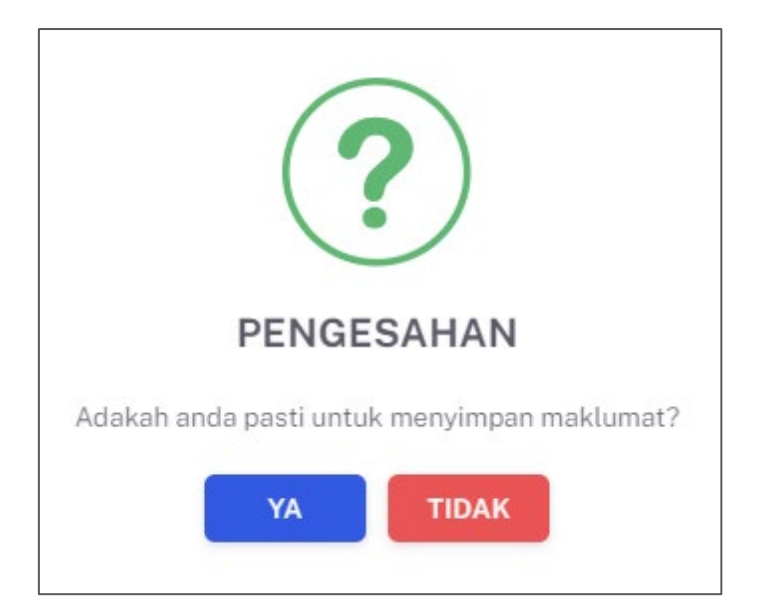

28. Klik pada butang [YA] untuk meneruskan Tindakan atau klik butang [TIDAK]

untuk menutup notifikasi tanpa menyimpan.

29. Sistem akan memaparkan skrin **PRA UJI** dengan notifikasi berjaya disimpan.

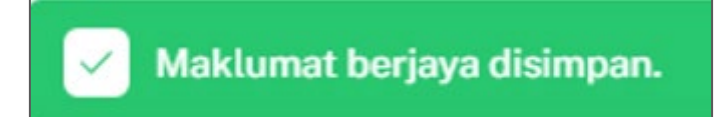

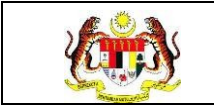

### 3.4.2 POST UJI

### 3.4.2.1 PROSES MENGISI BORANG POST UJI

1. Klik pada Senarai Klien pada menu Wellness Hub.

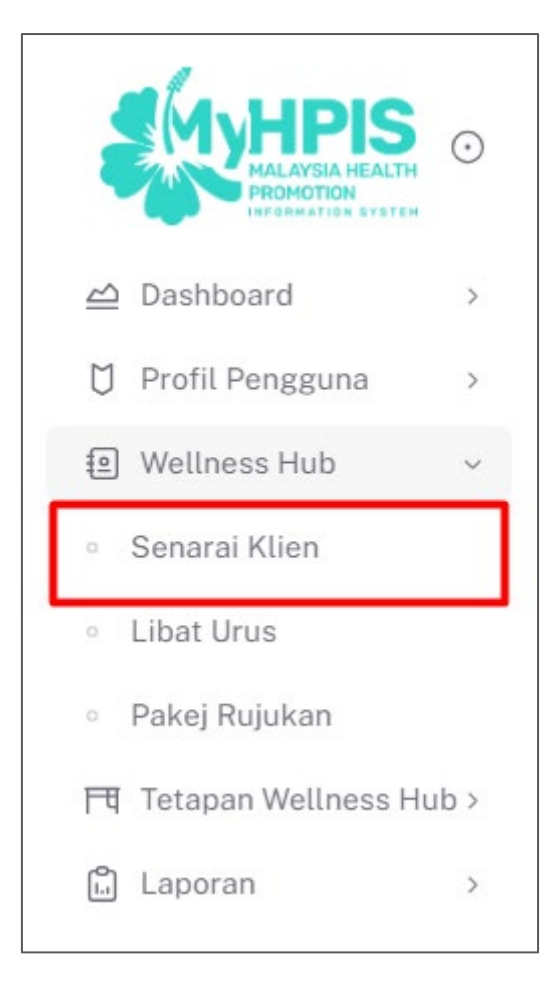

2. Sistem memaparkan skrin SENARAI KLIEN.

| Carian |                  | Q            |               |               |                          | ode +KLIEN |
|--------|------------------|--------------|---------------|---------------|--------------------------|------------|
| BIL    | JENIS KEDATANGAN | NO KP        | NAMA KLIEN    | TARIKH DAFTAR | STATUS ANALISA PENILAIAN | TINDAKAN   |
| 1      | WALK-IN          | 950104015023 | AIDIL ZAKWAN  | 2024-10-15    | Selesai                  | •          |
| 2      | WALK-IN          | 991010035024 | ALIA ADHA     | 2024-05-09    | Selesai                  | •          |
| 3      | DIRUJUK          | 991010035042 | AIDA RAZMAN   | 2024-05-09    | Selesai                  |            |
| 4      | WALK-IN          | 991212065023 | MUHAMAD AIMAN | 2024-05-09    | Selesai                  | •          |
| 5      | WALK-IN          | 300616011961 | YAZID         | 2024-05-02    | Selesai                  |            |
|        |                  |              |               | 5             | V 1-5 daripada 29 < 1 2  | 6 >        |

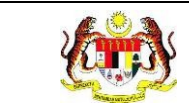

# 3. Pada skrin SENARAI KLIEN, klik pada ikon [Papar] pada senarai yang

#### berstatus 'Selesai'.

| E WELL                              | NESS HUB BANGI   |                       |                                |            |                                        |          |
|-------------------------------------|------------------|-----------------------|--------------------------------|------------|----------------------------------------|----------|
| TAPISAN<br>JENIS KEDA<br>SILA PILIF | TANGAN<br>H      | TA<br>J               | RIKH DAFTAR<br>9<br>Set semula | TAPIS      | STATUS ANALISA PENILAIAN<br>SILA PILIH | ~        |
| Carian                              |                  | Q                     |                                |            |                                        | +KLIEN   |
| BIL                                 | JENIS KEDATANGAN | NO KP<br>99/228085048 | AINA NAZIHAH                   | 2024-03-12 | STATUS ANALISA PENILAIAN               | TINDAKAN |
| 2                                   | DIRUJUK          | 800909115439          | IZAM FAHMI RUJUKAN             | 2024-03-10 | Selesai                                |          |
| 3                                   | DIRUJUK          | 800909115439          | IZAM FAHMI ALIAS               | 2024-03-07 | Solesai                                |          |
|                                     |                  |                       |                                |            | 5 🗸 1-3 daripada 3                     | < 1 >    |

4. Sistem memaparkan skrin **PENILAIAN TINGKAH LAKU**.

| ) PRA UJI   | JENIS<br>KEDATANGAN *   | O WALK-IN O DIRUJUK O VIRTUAL O OUTREACH |
|-------------|-------------------------|------------------------------------------|
| PASCA UJI 2 | SUMBER RUJUKAN          | PILH SUMBER MARLUMAT<br>KLINIK KESIHATAN |
|             | NO KAD<br>PENGENALAN *  | 991010035042                             |
|             | NAMA PENUH *            | AIDA RAZMAN                              |
|             | TARIKH<br>KEDATANGAN KE | ⊟ 9/5/2024                               |

5. Klik pada tab **POST UJI** untuk mengisi borang pra uji.

| Post Uji                 |                            |   |
|--------------------------|----------------------------|---|
| 2 PENILAIAN TINGKAH LAKU | TARIKH SARINGAN *          |   |
|                          | KOMPOSISI BADAN            |   |
| POST UJI                 | TINGGI (m) *               |   |
|                          | BERAT (kg) *               |   |
|                          | BMI                        | 0 |
|                          | STATUS BMI                 |   |
|                          | UKUR LILIT PINGGANG (CM) * |   |

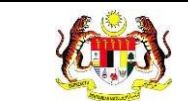

# 6. Sistem memaparkan skrin **POST UJI** yang perlu diisi.

| TARIKH SARINGAN *                                 |   |  |  |
|---------------------------------------------------|---|--|--|
| KOMPOSISI BADAN                                   |   |  |  |
| TINGGI (m) *                                      |   |  |  |
| BERAT (kg) *                                      |   |  |  |
| BMI                                               | 0 |  |  |
| STATUS BMI                                        |   |  |  |
| UKUR LILIT PINGGANG (CM) *                        |   |  |  |
| PERATUS LEMAK BADAN (%) *                         |   |  |  |
| PERATUS OTOT (%) *                                |   |  |  |
| UMUR BADAN                                        |   |  |  |
|                                                   |   |  |  |
| RESTING METABOLISME                               |   |  |  |
| LANGKAH *                                         |   |  |  |
| JARAK (KM)                                        |   |  |  |
| UJIAN KECERGASAN                                  |   |  |  |
| 1. DAYA TAHAN KARDIO<br>O BERLARI 12 MINIT O YMCA |   |  |  |
| SKOR *                                            |   |  |  |
| TAHAP PENCAPAIAN                                  |   |  |  |
| 2. DAYA TAHAN OTOT KAMUS                          |   |  |  |
| 1 MINIT TEKAN TUBI                                |   |  |  |
| SKOR*                                             |   |  |  |
| TAHAP PENCAPAIAN                                  |   |  |  |
|   | Rujukan:<br>MyHPIS /MANUAL<br>PENGGUNA | Tajuk:<br>Modul Program - Wellness Hub | Muka sura<br>108 |
|---|----------------------------------------|----------------------------------------|------------------|
|   | 3. KEKUATAN OTOT                       |                                        |                  |
|   | MODIFIKASI 5 TAHAP BANGKIT TUB         | 1                                      |                  |
|   | TAHAP PENCAPAIAN *                     | SILA PILIH TAHAP PENCAPAIAN            | ~                |
| 5 | GARINGAN KESIHATAN                     |                                        |                  |
| 1 | . TEKANAN DARAH                        |                                        |                  |
|   | BACAAN *                               |                                        |                  |
|   | STATUS                                 | SILA PILIH STATUS                      | ~                |
| 2 | 2. GULA DALAM DARAH                    |                                        |                  |
|   | BACAAN                                 |                                        |                  |

#### Nota:

- a) Klik pada butang **[KEMBALI KE SENARAI]** untuk kembali ke skrin SENARAI KLIEN.
- b) Klik pada butang **[SET SEMULA]** untuk mengosongkan semula medan yang telah diisi.
- c) Klik pada butang [KAMUS] untuk memaparkan informasi tetingkap KAMUS
   KEKUATAN OTOT.
- 7. Sila masukkan maklumat TARIKH SARINGAN.
- 8. Sila masukkan maklumat TINGGI.
- 9. Sila masukkan maklumat BERAT.
- 10. Sila masukkan maklumat UKUR LILIT PINGGANG.
- 11. Sila masukkan maklumat PERATUS LEMAK BADAN.
- 12. Sila masukkan maklumat PERATUS OTOT.
- 13. Sila masukkan maklumat UMUR BADAN.
- 14. Sila masukkan maklumat RESTING METABOLISME.

- 15. Sila masukkan maklumat LANGKAH.
- 16. Sila masukkan maklumat JARAK.
- 17. Sila masukkan maklumat DAYA TAHAN KARDIO.
- 18. Sila masukkan maklumat DAYA TAHAN OTOT.
- 19. Sila masukkan maklumat KEKUATAN OTOT.
- 20. Sila masukkan maklumat TEKANAN DARAH
- 21. Sila masukkan maklumat GULA DALAM DARAH.

**Nota:** Medan yang bertanda (\*) menunjukkan medan ini wajib diisi.

22. Sistem akan memaparkan skrin POST UJI yang telah diisi.

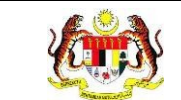

| TARIKH SARINGAN *          | 8/11/2024                    |
|----------------------------|------------------------------|
| KOMPOSISI BADAN            |                              |
| TINGGI (m) *               | 1.65                         |
| BERAT (kg) *               | 65                           |
| BMI                        | 23.88                        |
| STATUS BMI                 | MEMPUNYAI BERAT BADAN UNGGUL |
| UKUR LILIT PINGGANG (CM) * | 38                           |
| PERATUS LEMAK BADAN (%) *  | 45                           |
| PERATUS OTOT (%) *         | 55                           |
| UMUR BADAN                 | 32                           |
|                            |                              |

| LANGKAH *                                             | 10000 |
|-------------------------------------------------------|-------|
| JARAK (KM)                                            | 10    |
| UJIAN KECERGASAN                                      |       |
| 1. DAYA TAHAN KARDIO KAMUS<br>BERLARI 12 MINIT O YMCA |       |
| SKOR *                                                | 1900  |
| TAHAP PENCAPAIAN                                      | ВАІК  |
| 2. DAYA TAHAN OTOT KAMUS                              |       |
| 1 MINIT TEKAN TUBI                                    |       |
| SKOR *                                                | 28    |
| TAHAP PENCAPAIAN                                      | BAIK  |
| 3. KEKUATAN OTOT KAMUS                                |       |
| MODIFIKASI 5 TAHAP BANGKIT TU                         | в     |
| TAHAP PENCAPAIAN *                                    | BAIK  |

|   | Rujukan:<br><b>MyHPIS /MANUAL</b><br>PENGGUNA | Tajuk:<br>Modul Program - Wellness Hub | Muka surat:<br>111 |
|---|-----------------------------------------------|----------------------------------------|--------------------|
|   |                                               |                                        |                    |
|   | SARINGAN KESIHATAN                            |                                        |                    |
| 1 | . TEKANAN DARAH                               |                                        |                    |
|   | BACAAN *                                      | 120/75                                 |                    |
|   | STATUS                                        | TIDAK BERISIKO                         | ~                  |
|   | 2. GULA DALAM DARAH                           |                                        |                    |
|   | BACAAN                                        | 5                                      |                    |
|   |                                               | SET SEMULA                             | SIMPAN             |

### Nota:

- a) Klik pada butang [KEMBALI KE SENARAI] untuk kembali ke skrin SENARAI
   KLIEN.
- b) Klik pada butang [SET SEMULA] untuk mengosongkan semula medan yang telah diisi.
- c) STATUS BMI dan BMI dipaparkan mengikut TETAPAN BMI.
- d) TAHAP PENCAPAIAN dipaparkan mengikut TETAPAN DAYA TAHAN

## KARDIO.

- 23. Klik pada butang [SIMPAN].
- 30. Sistem akan memaparkan notifikasi pengesahan.

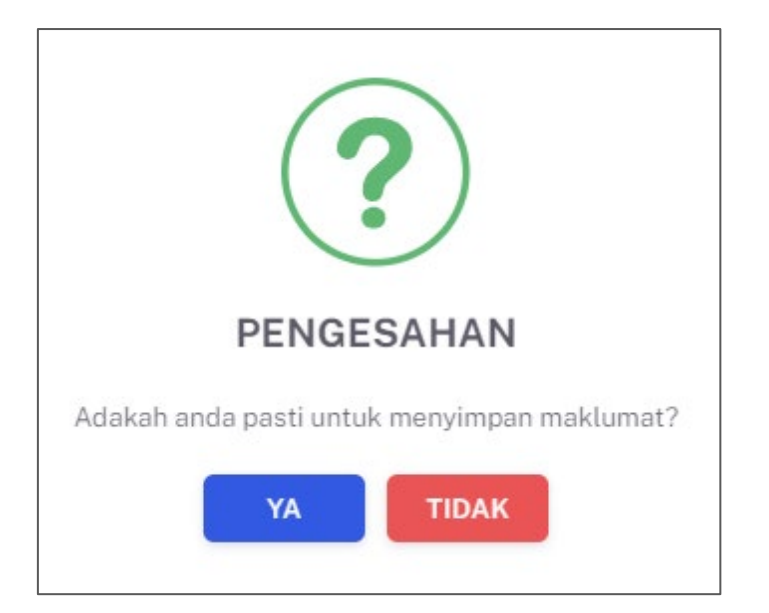

31. Klik pada butang [YA] untuk meneruskan Tindakan atau klik butang [TIDAK]

untuk menutup notifikasi tanpa menyimpan.

32. Sistem akan memaparkan skrin **PRA UJI** dengan notifikasi berjaya disimpan.

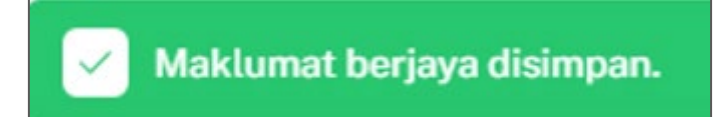

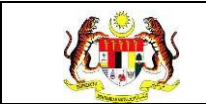

# 3.4.3 PAKEJ RUJUKAN

# 3.4.3.1 PAPARAN SEMULA PAKEJ RUJUKAN (UMUM)

1. Klik pada **Pakej Rujukan** pada menu **Wellness Hub**.

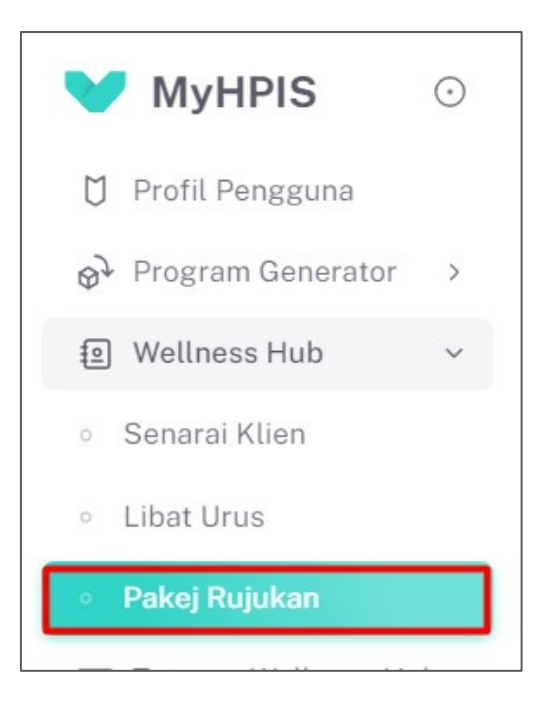

2. Sistem akan memaparkan skrin SENARAI PAKEJ RUJUKAN.

| WELLNESS HUB: WEL | LINESS HUB HULU LANGAT      |                               |
|-------------------|-----------------------------|-------------------------------|
| Carian            | Q                           |                               |
| BIL               | PAKEJ RUJUKAN               | TINDAKAN                      |
| 1                 | WELLNESS STUDIO / GIMNASIUM |                               |
| 2                 | KEKAL AKTIF                 |                               |
| 3                 | MY GREEN HANDS              |                               |
| 4                 | SENI KREATIF                |                               |
| 5                 | SOKONGAN KESEJAHTERAAN      |                               |
|                   |                             | 5 × 1-5 daripada 11 < 1 2 3 > |

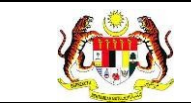

3. Klik pada ikon 'PAPAR' pada senarai pakej selain daripada PKBM serta IFitEr.

| WELLNESS HUB: WE | ELLNESS HUB HULU LANGAT     |                                |
|------------------|-----------------------------|--------------------------------|
| Carian           | Q                           |                                |
| BIL              | PAKEJ RUJUKAN               | TINDAKAN                       |
| 1                | WELLNESS STUDIO / GIMNASIUM | ■ =                            |
| 2                | KEKAL AKTIF                 | ■ =                            |
| 3                | MY GREEN HANDS              | ■ =                            |
| 4                | SENI KREATIF                | ■ =                            |
| 5                | SOKONGAN KESEJAHTERAAN      | ■                              |
|                  |                             | 5 -> 1-5 daripada 11 < 1 2 3 > |

4. Sistem akan memaparkan skrin SENARAI KLIEN UMUM.

| SENARAI KLIE<br>WELLNESS HUE | EN - FAKTOR RISIKO KESIHATAN<br>3: WELLNESS HUB PASIR GAJAH | 1            |                  |          |
|------------------------------|-------------------------------------------------------------|--------------|------------------|----------|
| Carian                       | (                                                           | 2            |                  |          |
| BIL                          | TARIKH DAFTAR                                               | NO. KP       | NAMA KLIEN       | TINDAKAN |
| 1                            | 2024-03-01                                                  | 901227015048 | ATIKAH JAUHARI   |          |
| 2                            | 2024-03-17                                                  | 871223015040 | MOHAMMAD ZAKWAN  |          |
| 3                            | 2024-03-11                                                  | 991230055899 | MUHAMMAD FALIQ   |          |
| 4                            | 2024-03-20                                                  | 991229075028 | NAZATUL SYAHIRAH |          |
| 5                            | 2024-03-20                                                  | 990101025432 | KHAIRUNNISA      |          |

- 5. Klik pada ikon 'PAPAR' untuk memaparkan maklumat klien secara terperinci.
- 6. Sistem memaparkan skrin maklumat klien UMUM.

| 은 PENILAIAN TINGKAH LAKU                      | < 1 LATAR                               | BELAKANG KLIEN > 2 DEMOGRAFI > 3 STATUS KESIHATAN > 4 AKTIVITI FIZ > |
|-----------------------------------------------|-----------------------------------------|----------------------------------------------------------------------|
| <ul> <li>PRA UJI</li> <li>POST UJI</li> </ul> | JENIS<br>KEDATANGAN<br>SUMBER RUJUKAN   | O WALK-IN O DIRUJUK O VIRTUAL O OUTREACH                             |
|                                               | NO KAD<br>PENGENALAN *                  |                                                                      |
|                                               | NAMA PENUH *<br>TARIKH<br>KEDATANGAN KE | atikah jauhari  1/3/2024                                             |
|                                               | WELLNESS HUB *<br>← KEMBALI KE SE       | NARAI SETERUSNYA →                                                   |

7. Klik butang [KEMBALI KE SENARAI] untuk kembali ke senarai klien.

| PRA UJI | JENIS<br>KEDATANGAN *                   | O WALK-IN O DIRUJUK O VIRTUAL O OUTREACH |
|---------|-----------------------------------------|------------------------------------------|
| POSTUJI | SUMBER RUJUKAN                          |                                          |
|         | NO KAD<br>PENGENALAN *                  |                                          |
|         | NAMA PENUH *                            | ATIKAH JAUHARI                           |
|         | TARIKH<br>KEDATANGAN KE<br>WELLNESS HUB | 1/3/2024                                 |

8. Sistem memaparkan semula skrin senarai klien.

| Carian |                | Q |              |            |         |                  |  |
|--------|----------------|---|--------------|------------|---------|------------------|--|
| BIL    | TARIKH DAFTAR  |   | NO. KP       | NAMA KLIEN | STATUS  | TINDAKAN         |  |
| 1      | 2024-11-20     |   | 890701035042 | ENA        | Baru    |                  |  |
|        |                |   |              |            | 5 🗸 1-1 | daripada 1 < 1 > |  |
| КЕМВА  | ALI KE SENARAI |   |              |            |         |                  |  |

9. Klik butang [KEMBALI KE SENARAI] untuk kembali ke senarai pakej.

| Carian     |               | Q |              |            |        |                    |
|------------|---------------|---|--------------|------------|--------|--------------------|
| BIL        | TARIKH DAFTAR |   | NO. KP       | NAMA KLIEN | STATUS | TINDAKAN           |
| 1          | 2024-11-20    |   | 890701035042 | ENA        | Baru   |                    |
|            |               |   |              |            | 5 ~ 1- | 1 daripada 1 < 1 > |
| KEMBALI KE | SENARAI       |   |              |            |        |                    |

10. Sistem memaparkan semula skrin senarai pakej.

| VELLNESS HUB: WEL | LINESS HUB HULU LANGAI      |                                                                                                    |
|-------------------|-----------------------------|----------------------------------------------------------------------------------------------------|
| Carian            | ٩.                          |                                                                                                    |
| BIL               | PAKEJ RUJUKAN               | TINDAKAN                                                                                                    |
| 1                 | WELLNESS STUDIO / GIMNASIUM |                                                                                                    |
| 2                 | KEKAL AKTIF                 | <ul> <li>Image: A set of the set of the</li></ul> |
| 3                 | MY GREEN HANDS              | <ul> <li>E</li> </ul>                                                                                                    |
| 4                 | SENI KREATIF                | Image: A start and a start a start          |
| 5                 | SOKONGAN KESEJAHTERAAN      | <ul> <li>III</li> </ul>                                                                                                    |
|                   |                             | 5 🗸 1-5 daripada 11 < 1 2 3 >                                                                                                    |

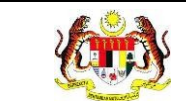

11. Klik pada ikon '**SENARAI**' untuk merekodkan kehadiran klien.

| WELLNESS HUB: WEI | LLNESS HUB HULU LANGAT      |                               |
|-------------------|-----------------------------|-------------------------------|
| Carian            | Q                           |                               |
| BIL               | PAKE1 RUJUKAN               | TINDAKAN                      |
| 1                 | WELLNESS STUDIO / GIMNASIUM |                               |
| 2                 | KEKAL AKTIF                 |                               |
| 3                 | MY GREEN HANDS              | <b>b</b> =                    |
| 4                 | SENI KREATIF                | <b>b</b> =                    |
| 5                 | SOKONGAN KESEJAHTERAAN      | <b>•</b> =                    |
|                   |                             | 5 🗸 1-5 daripada 11 < 1 2 3 > |

### 12. Sistem memaparkan skrin SENARAI SESI.

| arian |             | Q              |                    | +5       |
|-------|-------------|----------------|--------------------|----------|
| IL    | TARIKH SESI | JENIS AKTIVITI | BILANGAN KEHADIRAN | TINDAKAN |
|       | 2024-03-18  | RUNDING CARA   | 0                  |          |
|       | 2024-03-19  | RUNDING CARA   | 0                  |          |
|       | 2024-03-19  | RUNDING CARA   | 0                  | -        |

13. Klik pada butang **[+SESI]** untuk menambah sesi bagi pakej umum.

| arian |             | Q              |                    | +SES                     |
|-------|-------------|----------------|--------------------|--------------------------|
| IL    | TARIKH SESI | JENIS AKTIVITI | BILANGAN KEHADIRAN | TINDAKAN                 |
|       | 2024-03-18  | RUNDING CARA   | 0                  |                          |
|       | 2024-03-19  | RUNDING CARA   | 0                  |                          |
|       |             |                |                    | 5 v 1-2 daripada 2 ( 1 ) |

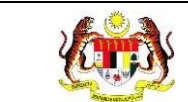

14. Sistem memaparkan skrin DAFTAR SESI.

| SESI-FAKTOR RISIKO KESIHATAN<br>WELLNESS HUB:WELLNESS HUB PASIR GAJAH |                                   |
|-----------------------------------------------------------------------|-----------------------------------|
| 1 MAKLUMAT AKTIVITI > 2 KEHADIRAN                                     |                                   |
| TARIKH SESI *                                                         |                                   |
| JENIS AKTIVITI *                                                      | ~                                 |
| CATATAN                                                               | MASUKKAN CATATAN                  |
|                                                                       |                                   |
|                                                                       |                                   |
| ← KEMBALI KE SENARAI                                                  | $    seterusnya  \rightarrow    $ |

- 15. Sila isikan maklumat TARIKH SESI.
- 16. Sila isikan maklumat JENIS AKTIVITI.
- 17. Sila isikan maklumat CATATAN.
- 18. Klik pada butang [SETERUSNYA].

| SESI - FAKTOR RISIKO KESIHATAN        |                  |              |
|---------------------------------------|------------------|--------------|
| WELLNESS HUB:WELLNESS HUB PASIR GAJAH |                  |              |
| 1 MAKLUMAT AKTIVITI > 2 KEHADIR       | N .              |              |
| TARIKH SESI •                         |                  |              |
| JENIS AKTIVITI *                      |                  | ~ ]          |
| CATATAN                               | MASUKKAN CATATAN |              |
|                                       |                  |              |
|                                       |                  |              |
| ← KEMBALI KE SENARAI                  |                  | SETERUSNYA → |

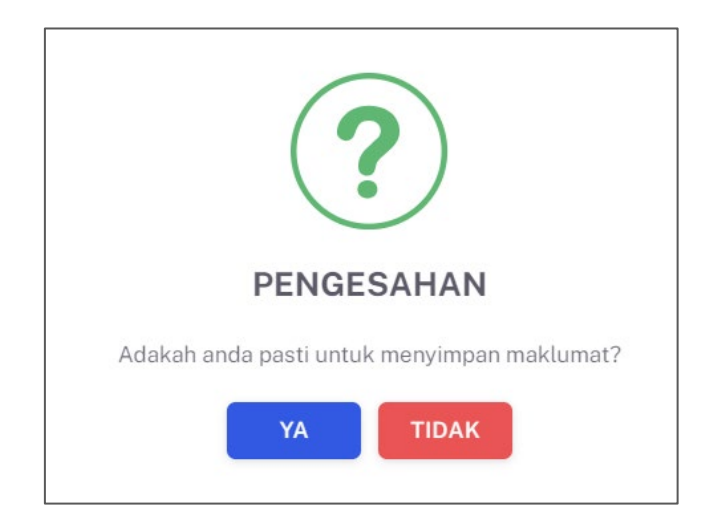

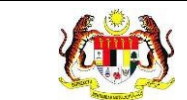

20. Klik pada butang [YA] untuk meneruskan proses atau klik butang [TIDAK]

untuk menutup notifikasi tanpa menyimpan.

21. Sistem memaparkan skrin **KEHADIRAN**.

| SES<br>WEL | SESI-FAKTOR RISIKO KESIHATAN<br>WELLNESS HUB.WELLNESS HUB PASIR GAJAH |                        |              |                  |                  |          |
|------------|-----------------------------------------------------------------------|------------------------|--------------|------------------|------------------|----------|
| 1          | MAKLU                                                                 | MAT AKTIVITI > 2 KEHAD | JIRAN        |                  |                  |          |
| C          | ) BIL                                                                 | TARIKH DAFTAR          | NO. KP       | NAMA PESERTA     | STATUS KEHADIRAN | TINDAKAN |
|            | ) 1                                                                   | 2024-03-01             | 901227015048 | ATIKAH JAUHARI   |                  | C        |
|            | ) 2                                                                   | 2024-03-17             | 871223015040 | MOHAMMAD ZAKWAN  |                  | Ľ        |
|            | ) 3                                                                   | 2024-03-11             | 991230055899 | MUHAMMAD FALIQ   |                  | Ľ        |
|            | ) 4                                                                   | 2024-03-01             | 921220045080 | FATEENAH AHMAD   |                  | Ľ        |
|            | ) 5                                                                   | 2024-03-20             | 991229075028 | NAZATUL SYAHIRAH |                  | Ľ        |
|            | - ×                                                                   | KEMASKINI              |              |                  |                  |          |

22. Sila tanda pada senarai klien yang hadir dan klik pada dropdown dibawah dan pilih samaada **HADIR** atau **TIDAK HADIR**. Seterusnya, klik pada butang **[KEMASKINI].** 

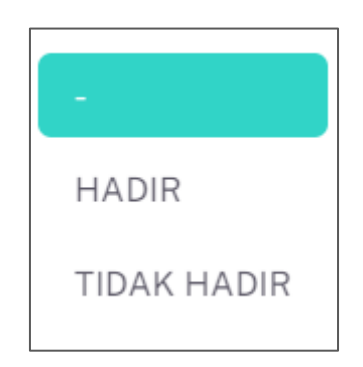

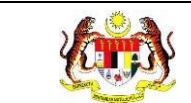

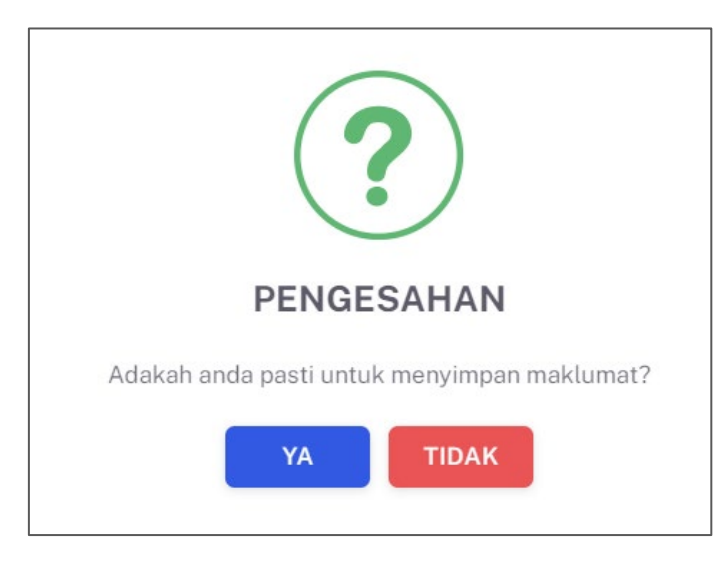

- 24. Klik pada butang **[YA]** untuk meneruskan proses atau klik butang **[TIDAK]** untuk menutup notifikasi tanpa menyimpan.
- 25. Sistem memaparkan notifikasi berjaya serta menyatakan "**Maklumat berjaya** disimpan".

🖂 Maklumat berjaya dis

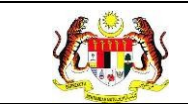

# 3.5 PROSES MENAMBAH MAKLUMAT LIBAT URUS RAKAN STRATEGIK DAN NGO.

Menu ini digunakan oleh Penyelaras Wellness Hub untuk menambah maklumat libat urus Bersama Wellness Hub.

## 3.5.1 PROSES PENDAFTARAN RAKAN STRATEGIK DAN NGO.

1. Klik pada Libat Urus pada menu Wellness Hub.

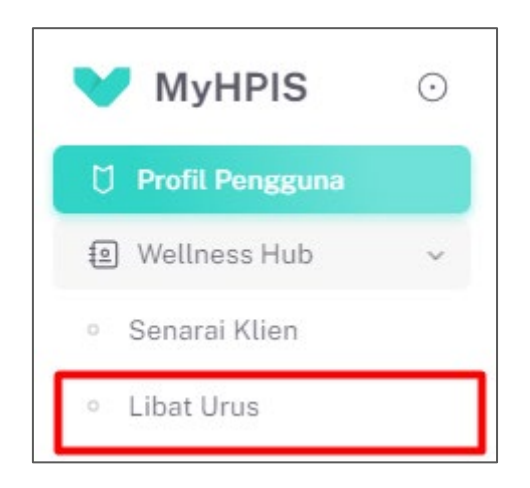

2. Sistem akan memaparkan skrin SENARAI RAKAN STRATEGIK DAN NGO.

| TAPISAN        |                           |                         |                          |
|----------------|---------------------------|-------------------------|--------------------------|
| KATEGORI ORGAI | NISASI                    |                         |                          |
| SEKTOR SWAS    | TA                        | ~                       |                          |
|                |                           | SET SEMULA TAPIS        |                          |
|                |                           |                         |                          |
| Carian         | Q                         |                         | + RAKAN STRATEGIK        |
| BIL            | KATEGORI ORGANISASI       | NAMA RAKAN STRATEGIK    | TINDAKAN                 |
| Ť              | SEKTOR SWASTA             | AEON CO. (M) BHD.       |                          |
| 2              | PERTUBUHAN BUKAN KERAJAAN | Agensi Bukan Kerajaan A |                          |
|                |                           |                         | 5 × 1-2 daripada 2 < 1 > |
|                |                           |                         |                          |

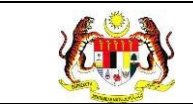

## 3. Klik pada butang **[+RAKAN STRATEGIK]** untuk mendaftar rakan strategik dan

NGO.

| TAPISAN      |                           |                         |                          |
|--------------|---------------------------|-------------------------|--------------------------|
| KATEGORI ORG | ANISASI                   |                         |                          |
| SEKTOR SW/   | STA                       | ~                       |                          |
|              |                           | SET SEMULA TAPIS        |                          |
|              |                           |                         |                          |
|              |                           |                         |                          |
| Carian       | Q                         |                         | + RAKAN STRATEGIK        |
| BIL          | KATEGORI ORGANISASI       | NAMA RAKAN STRATEGIK    | TINDAKAN                 |
| 1            | SEKTOR SWASTA             | AEON CO. (M) BHD.       |                          |
| 2            | PERTUBUHAN BUKAN KERAJAAN | Agensi Bukan Kerajaan A |                          |
|              |                           |                         | 5 🗸 1-2 daripada 2 < 1 > |

4. Sistem akan memaparkan skrin TAMBAH RAKAN STRATEGIK.

| 음 TAMBAH RAKAN STRATEGIK |                                |        |
|--------------------------|--------------------------------|--------|
| KATEGORI ORGANISASI *    | SILA PILIH KATEGORI ORGANISASI | ~      |
| NAMA ORGANISASI *        | SILA PILIH ORGANISASI          | ~      |
| KEMBALI KE SENARAI       |                                | SIMPAN |

- 5. Sila masukkan maklumat KATEGORI ORGANISASI.
- 6. Sila masukkan maklumat NAMA ORGANISASI.
- 7. Klik pada butang [SIMPAN].

Nota: Medan-medan yang bertanda (\*) adalah wajib diisi.

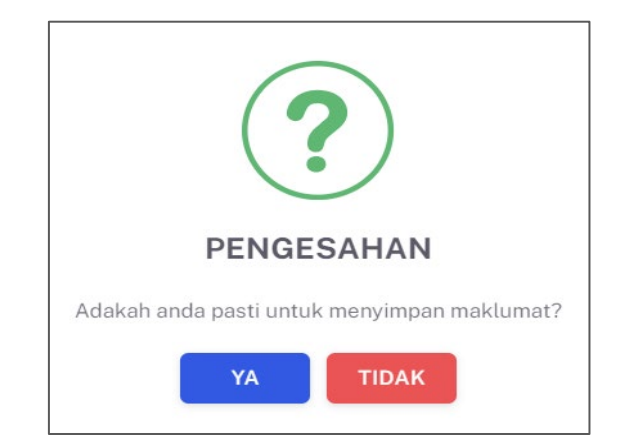

- 9. Klik butang **[YA]** untuk meneruskan proses atau klik butang **[TIDAK]** untuk menutup notifikasi tanpa menyimpan.
- 10. Sistem memaparkan notifikasi berjaya serta menyatakan "Maklumat berjaya

disimpan."

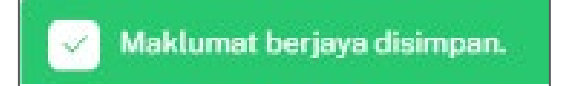

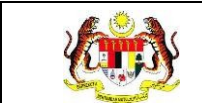

## 3.5.2 PROSES MENAMBAH MAKLUMAT LIBAT URUS

1. Pada skrin SENARAI RAKAN STRATEGIK DAN NGO, klik pada ikon

### 'PAPAR'.

| TAPISAN        |                           |                         |                          |
|----------------|---------------------------|-------------------------|--------------------------|
| KATEGORI ORGAN | ISASI                     |                         |                          |
| SEKTOR SWAST   | A                         | ~                       |                          |
|                |                           | SET SEMULA TAPIS        |                          |
|                |                           |                         |                          |
|                |                           |                         |                          |
| Carian         | Q                         |                         | + RAKAN STRATEGIK        |
| BIL            | KATEGORI ORGANISASI       | NAMA RAKAN STRATEGIK    | TINDAKAN                 |
| τ.             | SEKTOR SWASTA             | AEON CO. (M) BHD.       | •                        |
| 2              | PERTUBUHAN BUKAN KERAJAAN | Agensi Bukan Kerajaan A |                          |
|                |                           |                         | 5 v 1-2 daripada 2 < 1 > |

2. Sistem akan memaparkan skrin **SENARAI LIBAT URUS.** 

| Carian | ۹                            |                           |                  | + LIBAT URUS |
|--------|------------------------------|---------------------------|------------------|--------------|
| BIL    | TARIKH LIBAT URUS            | NAMA PROGRAM              | JUMLAH KEHADIRAN | TINDAKAN     |
| 1      | 2024-05-29 hingga 2024-05-30 | IZAM TEST                 | 256              |              |
| 2      | 2024-05-08 hingga 2024-05-11 | RRERER                    | 256              |              |
| 3      | 2024-05-08 hingga            | TEST                      | 12               |              |
| 4      | 2024-03-26 hingga            | PROJECK RAKAN STRATEGIK 1 | 12               |              |
| 5      | 2024-03-26 hingga            | PROJECK RAKAN STRATEGIK 1 | 12               |              |
|        |                              |                           | 5 ~ 1-5 daris    | bada 5 < 1 > |

3. Klik pada ikon **'+LIBAT URUS'** untuk menambah maklumat libat urus.

| J.  | Rujukan:<br>MyHPIS /MANUAL<br>PENGGUNA | Tajuk:<br><b>Modul Program -</b> | Wellness Hub     | Muka sura<br>124         |
|-----|----------------------------------------|----------------------------------|------------------|--------------------------|
|     |                                        |                                  |                  |                          |
| BIL | C TARIKH LIBAT URUS                    | NAMA PROGRAM                     | JUMLAH KEHADIRAN | + LIBAT URUS<br>TINDAKAN |
| 1   | 2024-05-29 hingga 2024-05-30           | IZAM TEST                        | 256              |                          |
| 2   | 2024-05-08 hingga 2024-05-11           | RRERER                           | 256              |                          |
| 3   | 2024-05-08 hingga                      | TEST                             | 12               |                          |
| 4   | 2024-03-26 hingga                      | PROJECK RAKAN STRATEGIK 1        | 12               |                          |
| 5   | 2024-03-26 hingga                      | PROJECK RAKAN STRATEGIK 1        | 12               |                          |
|     |                                        |                                  | 5 ~ 1-5 dari     | pada 5 < 1 >             |

4. Sistem akan memaparkan skrin **TAMBAH PROJEK.** 

| S TAMBAH PROJEK                     |                                                |   |        |             |
|-------------------------------------|------------------------------------------------|---|--------|-------------|
| KATEGORI ORGANISASI                 | PERTUBUHAN BUKAN KERAJAAN                      |   |        |             |
| NAMA RAKAN STRATEGIK                | BRISK WALKER PUTRAJAYA                         |   |        |             |
| NAMA PROGRAM*                       | MASUKKAN NAMA PROJEK                           |   |        |             |
| TARIKH LIBAT URUS *                 | SILA FILIH TARIKH PROJEK                       |   |        |             |
| BIL KEHADIRAN PELAKSANAAN<br>PROJEK | MESYUARAT                                      | 0 |        |             |
|                                     | LATIHAN / BENGKEL /<br>KURSUS / TOT            | 0 |        |             |
|                                     | OUTREACH                                       | 0 |        |             |
|                                     | LAIN-LAIN                                      | 0 |        |             |
| SENARAI AKTIVITI DILAKSANAKAN *     | (MASURKAN SENARAI AKTIVITI YANG DILAKSANAKAN ) |   | +      |             |
| INISIATIF ANMS • ③                  | SILA PILIH INISIATIF                           |   | ~      |             |
| JUMLAH KEHADIRAN *                  | 0                                              |   |        |             |
| BILANGAN EDARAN BAHAN PROMOSI       | RISALAH                                        | ٥ |        |             |
|                                     | POSTER                                         | 0 |        |             |
| CATATAN                             | MASUKKAN CATATAN                               |   |        |             |
| KEMBALI KE SENARAI                  |                                                |   | SET SF | MULA SIMPAN |

- 5. Sila masukkan NAMA PROJEK.
- 6. Sila masukkan TARIKH PROJEK. Tarikh boleh dipilih mengikut julat.
- 7. Sila masukkan BIL. KEHADIRAN PELAKSANAAN PROJEK.
- 8. Sila masukkan SENARAI AKTIVITI DILAKSANAKAN.
- 9. Sila pilih INISIATIF.

Nota: JUMLAH KEHADIRAN akan dipaparkan secara automatik.

- 10. Sila masukkan BILANGAN EDARAN BAHAN PROMOSI.
- 11. Sila masukkan CATATAN.

12. Klik pada butang [SIMPAN].

Nota: Medan-medan yang bertanda (\*) adalah wajib diisi.

Nota: Sila klik pada ikon info pada INISIATIF ANMS untuk memaparkan

penerangan bagi setiap inisiatif.

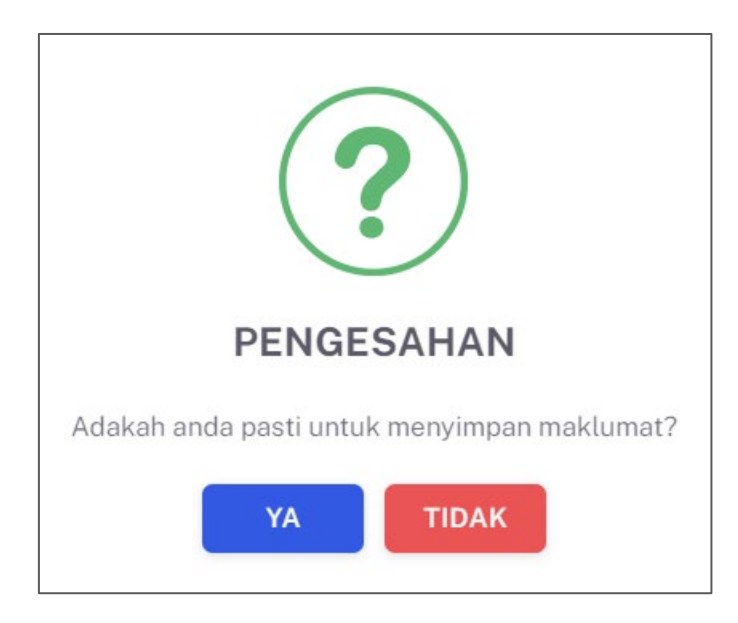

- 14. Klik butang **[YA]** untuk meneruskan proses atau klik butang **[TIDAK]** untuk menutup notifikasi tanpa menyimpan.
- 15. Sistem memaparkan notifikasi berjaya serta menyatakan "**Maklumat berjaya** disimpan."

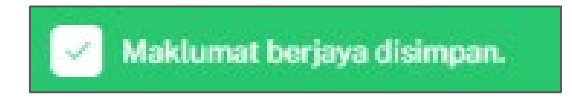

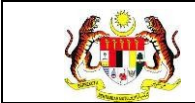

## 3.5.3 PROSES MEMAPAR SEMULA MAKLUMAT LIBAT URUS

1. Pada skrin SENARAI LIBAT URUS, klik pada ikon 'PAPAR'.

| Carian | ٩                            |                           |                  | + LIBAT UR |
|--------|------------------------------|---------------------------|------------------|------------|
| BIL    | TARIKH LIBAT URUS            | NAMA PROGRAM              | JUMLAH KEHADIRAN | TINDAKAN   |
| D.     | 2024-05-29 hingga 2024-05-30 | IZAM TEST                 | 256              |            |
| z      | 2024-05-08 hingga 2024-05-11 | RRERER                    | 256              |            |
| 3      | 2024-05-08 hingge            | TEST                      | 12               |            |
| 4      | 2024-03-26 hingga            | PROJECK RAKAN STRATEGIK 1 | 12               |            |
| 5      | 2024-03-26 hingga            | PROJECK RAKAN STRATEGIK 1 | 12               |            |

2. Sistem akan memaparkan skrin **MAKLUMAT LIBAT URUS**.

| KATEGORI ORGANISASI                    | PERTUBUHAN BUKAN KERAJAAN           |    |        |
|----------------------------------------|-------------------------------------|----|--------|
| NAMA RAKAN STRATEGIK                   | BRISK WALKER PUTRAJAYA              |    |        |
| NAMA PROGRAM *                         | PROJECK RAKAN STRATEGIK 9           |    |        |
| TARIKH LIBAT URUS *                    | 2/7/2024 - 6/7/2024                 |    |        |
|                                        | MESYUARAT                           | 0  |        |
| BIL. KEHADIRAN PELAKSANAAN .<br>PROJEK | LATIHAN / BENGKEL /<br>KURSUS / TOT | 0  |        |
|                                        | OUTREACH                            | 12 |        |
|                                        | LAIN-LAIN                           | 0  |        |
| SENARAI AKTIVITI DILAKSANAKAN*         | AKTIVITI I                          |    |        |
|                                        | AKTIVITI 2                          |    | + -    |
| INISIATIF ANMS * 🛈                     | INISIATIF1 × INISIATIF2 ×           |    | ~      |
| JUMLAH KEHADIRAN *                     | 12                                  |    |        |
| BILANGAN EDARAN BAHAN PROMOSI          | RISALAH                             | Ĩ  |        |
|                                        | POSTER                              | 0  |        |
| CATATAN                                | MASUKKAN CATATAN                    |    |        |
| KEMBALI KE SENARAI                     |                                     |    | SIMPAN |

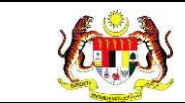

- 3. Klik pada butang **[KEMBALI KE SENARAI]** untuk kembali ke senarai semula.
- 4. Sistem akan memaparkan semula skrin senarai libat urus.

|                                      | BUHAN BUKAN KERAJAAN - BRISK | WALKER PUTRAJAYA                               |                       |              |
|--------------------------------------|------------------------------|------------------------------------------------|-----------------------|--------------|
| TAPISAN<br>TARIKH LIBA<br>E SILA PIL | t urus<br>Ih tarikh projek   | SET SEMULA TAPIS                               |                       |              |
| Carian                               | C                            |                                                |                       | + LIBAT URUS |
| BIL                                  | TARIKH LIBAT URUS            | NAMA PROGRAM                                   | JUMLAH KEHADIRAN      | TINDAKAN     |
| 1                                    | 2024-07-02 hingga 2024-07-06 | PROJECK RAKAN STRATEGIK 9                      | 12                    |              |
| 2                                    | 2024-05-07 hingga 2024-05-09 | PROJEK SAMBUTAN BULAN MALAYSIA SIHAT SEJAHTERA | 27                    |              |
| 3                                    | 2024-05-06 hingga 2024-05-09 | LIBAT URUS CUBA                                | 49                    |              |
| 4                                    | 2024-03-13 hinggo 2024-03-22 | PROJECK RAKAN STRATEGIK 1                      | 6                     |              |
| 5                                    | 2024-05-08 hingga 2024-05-10 | PROJECK RAKAN STRATEGIK                        | п                     |              |
|                                      |                              |                                                | 5 v 1-5 daripada 10 < | 2 >          |